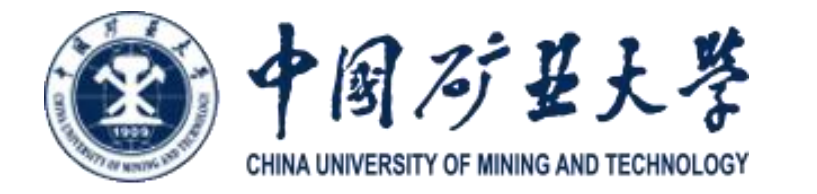

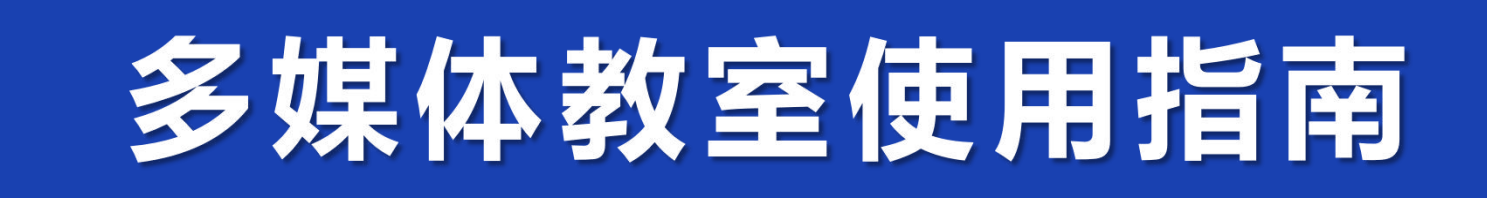

公共教学服务中心 2025年3月

1

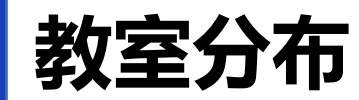

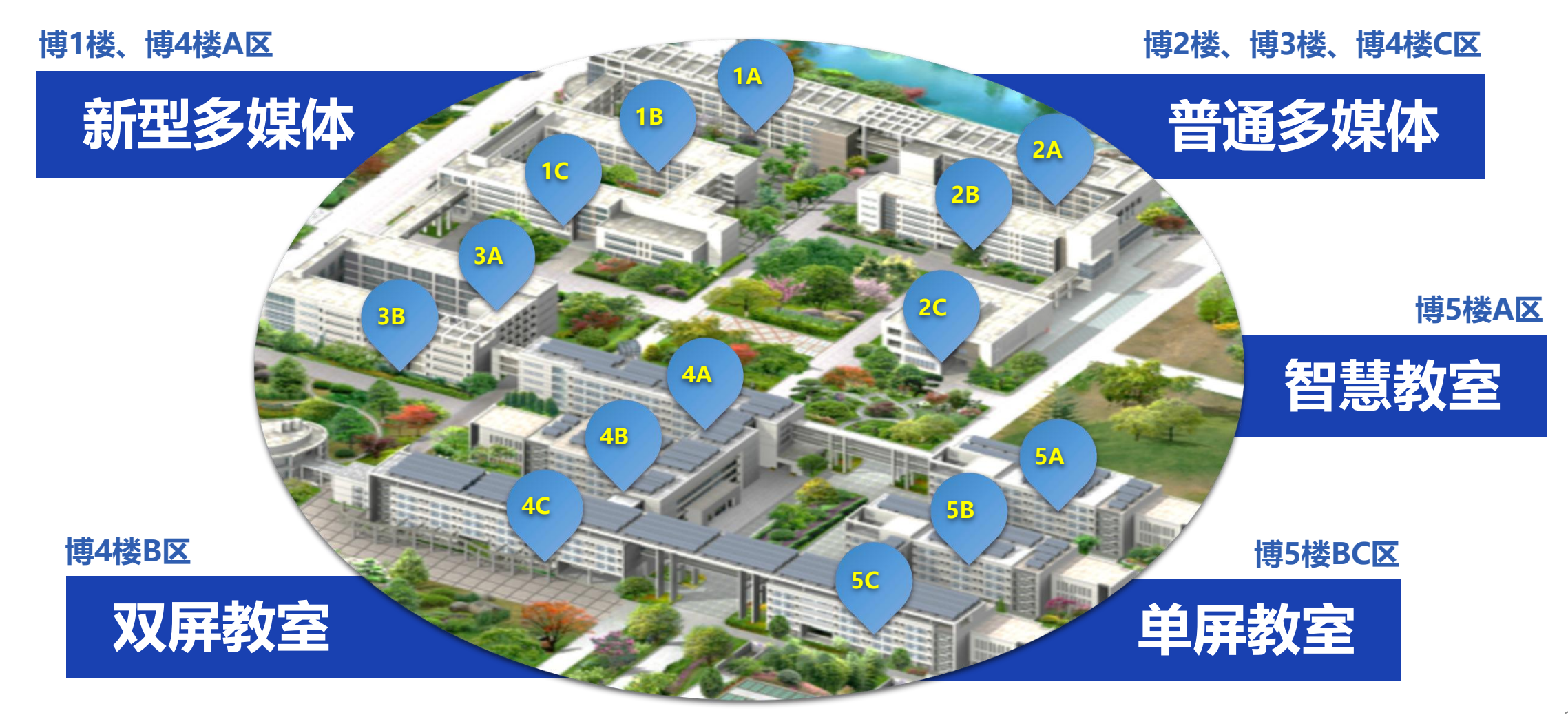

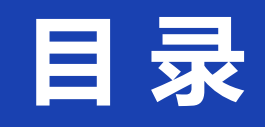

多 媒 体 教 室 使 用 指 南

| 01 | 普通多媒体教室第4页  |
|----|-------------|
| 02 | 新型多媒体教室第12页 |
| 03 | 单屏教室        |
| 04 | 双屏教室        |
| 05 | 智慧教室第54页    |
| 06 | 微课教室第86页    |
| 07 | 软件平台第97页    |
| 08 | 常见问题        |

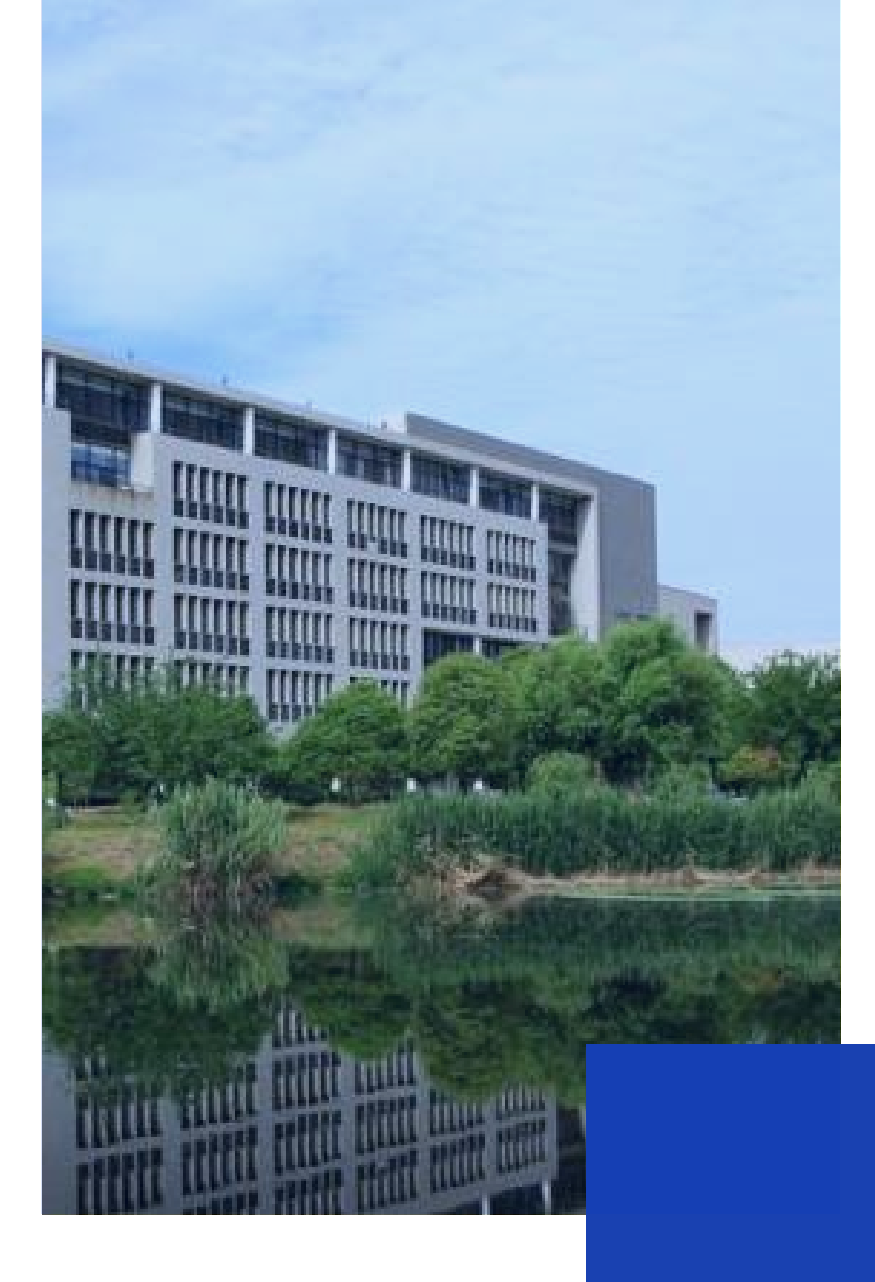

# 01 普通多媒体教室

# 博2楼、博3楼、博4楼C区

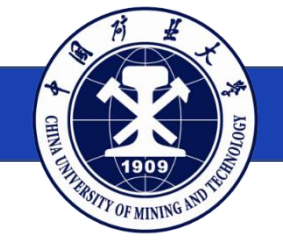

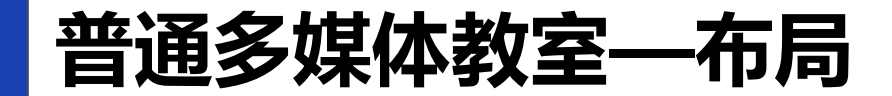

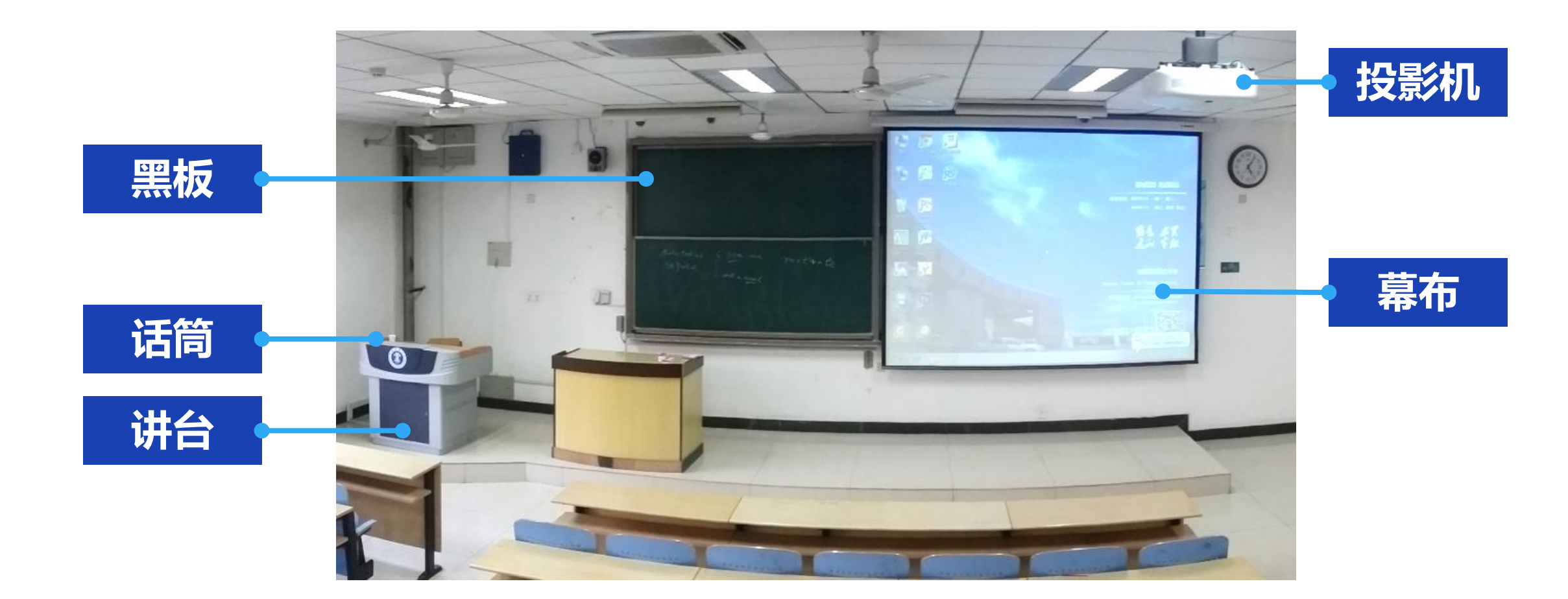

### 普通多媒体教室——配置与功能

#### 设备配置与基本功能

多媒体控制讲台 投影幕布 无线扩声话筒 笔记本电脑投影 校园卡开关机

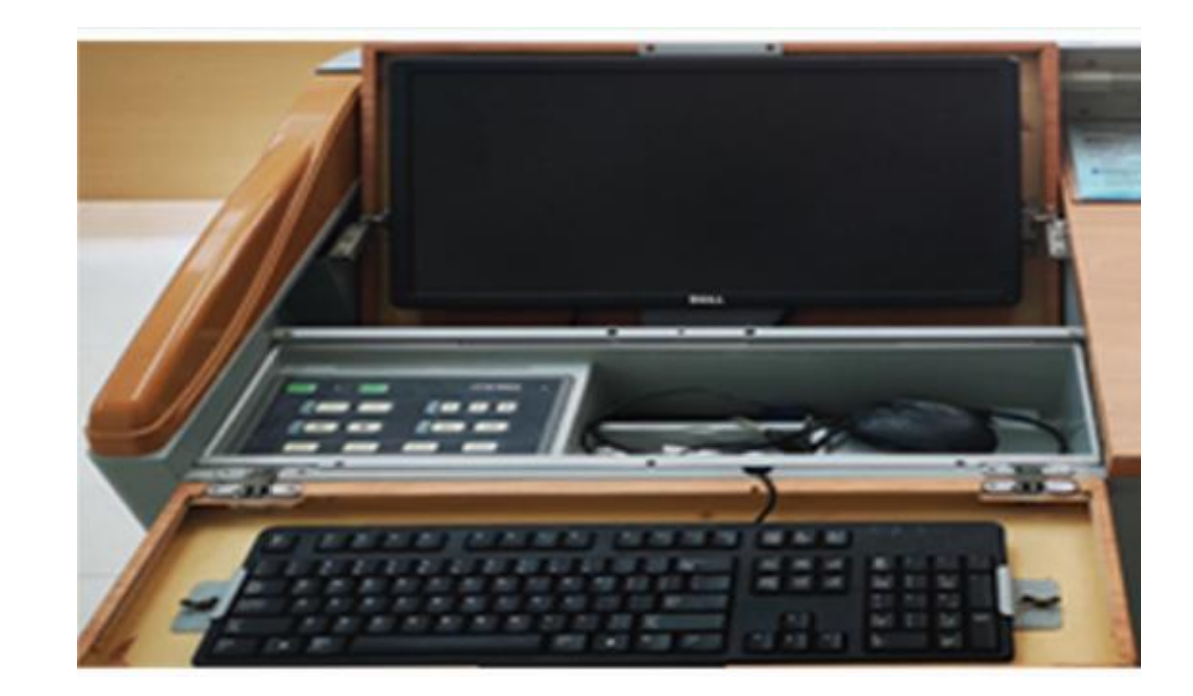

讲台

### 普通多媒体教室——设备开关

普通多媒体教室有两种读卡器,如图所示。

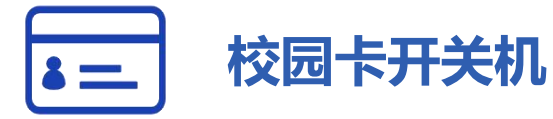

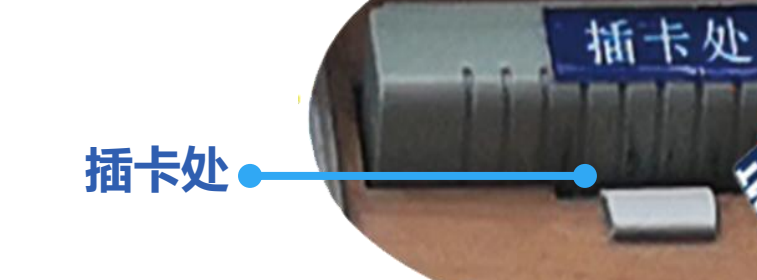

上课:插入校园卡,系统自动开启; 下课:拔出校园卡,系统自动关闭。

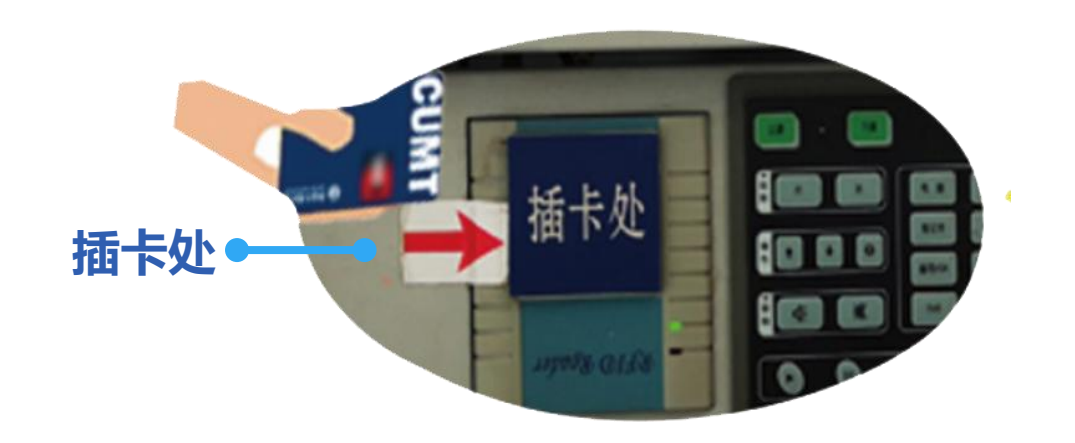

### 普通多媒体教室—无线话筒

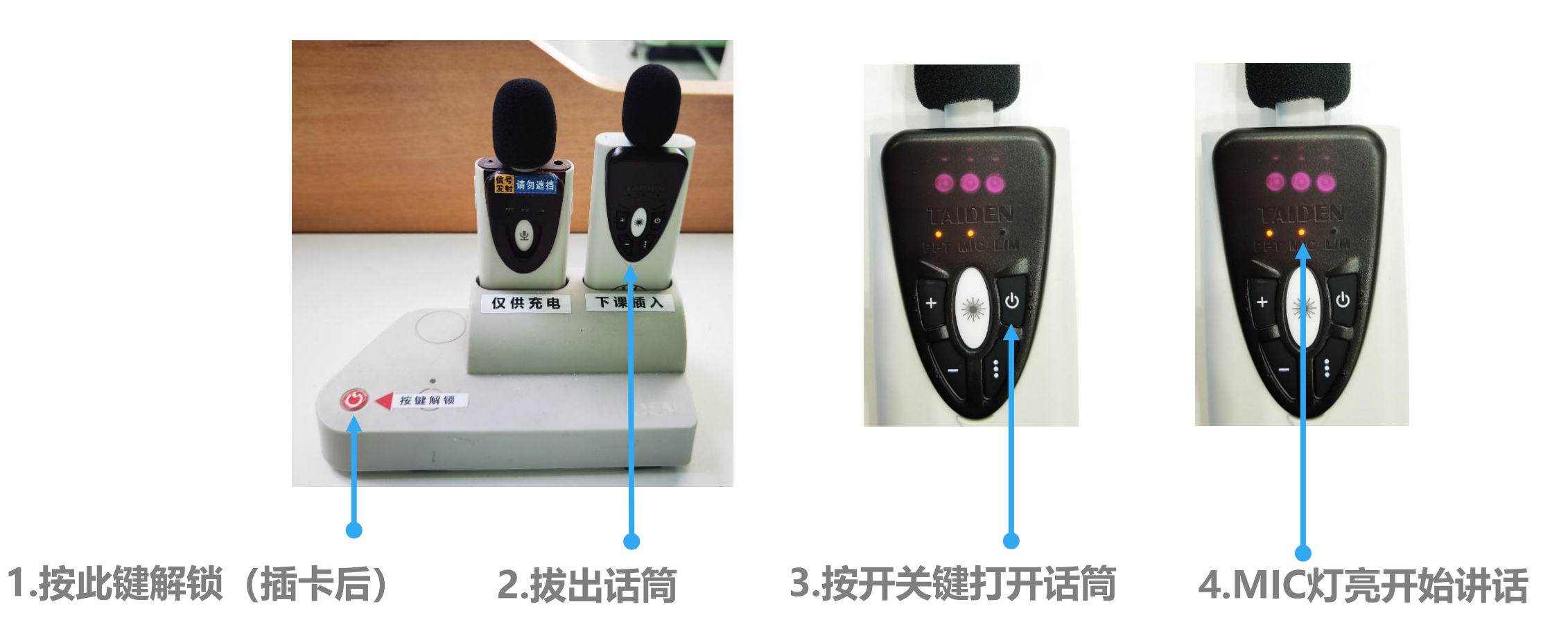

### 普通多媒体教室—无线话筒

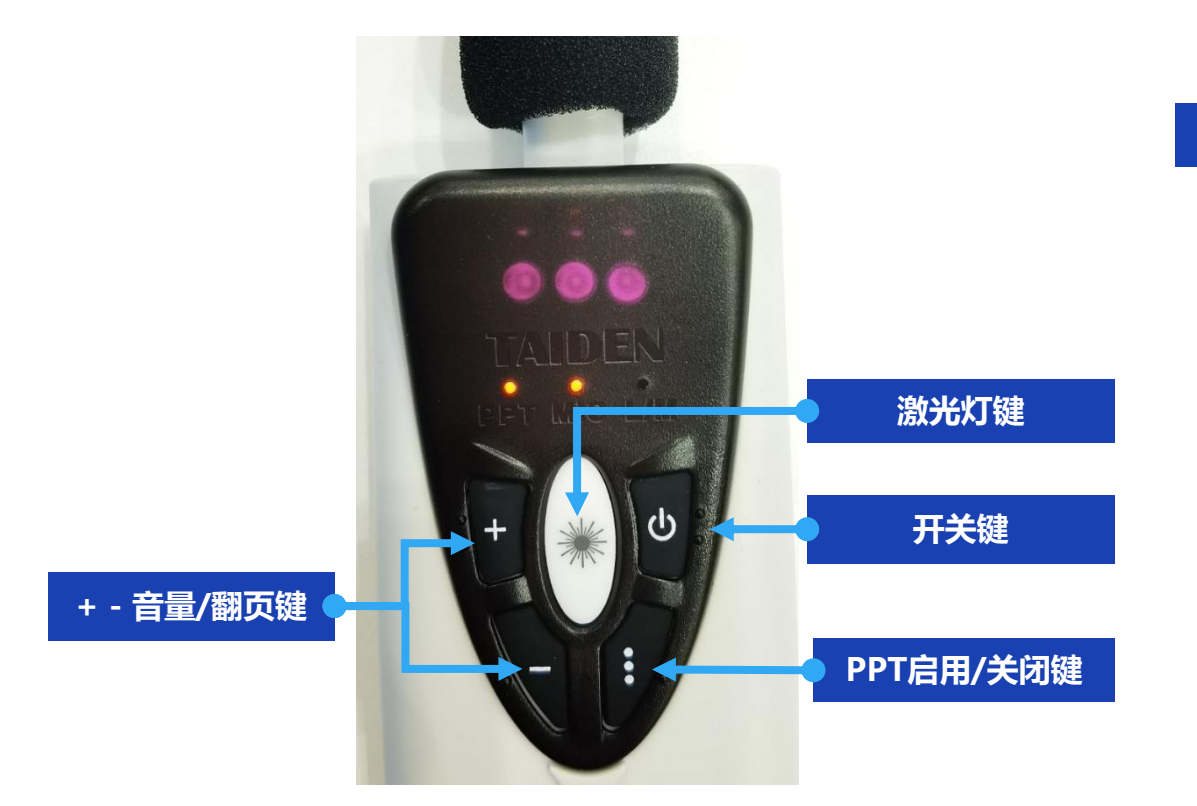

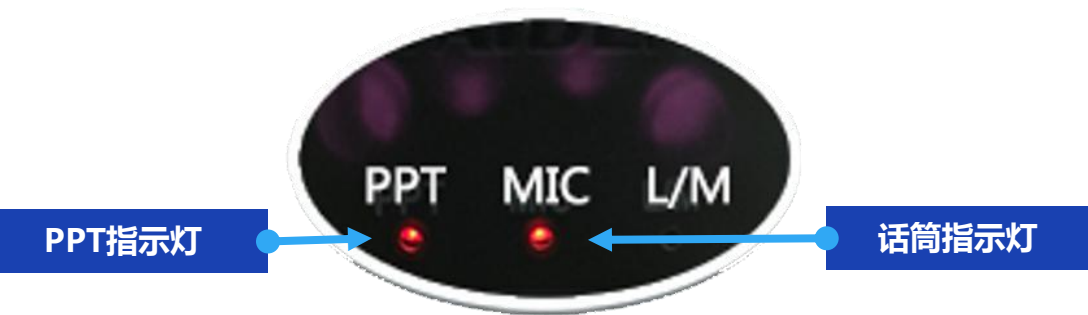

★ 按开关键打开话筒, MIC指示灯亮。
★ 打开后默认PPT翻页不启用, 此时按 "+""-"键可以调节话筒音量。
★ 点击PPT启用/关闭键, PPT指示灯亮, 此时按"+""-"键可以翻页。再次点击
PPT启用/关闭键可关闭翻页功能。

### 普通多媒体教室—无线话筒

#### ★ 下课后请及时将话筒放回插槽充电

#### ★ 话筒放回插槽后

绿灯闪烁表示正在充电;

绿灯常亮表示电量已满;

灯不亮表示接触不良,请拔出重新放回。

★ 该插槽仅充电,不锁定

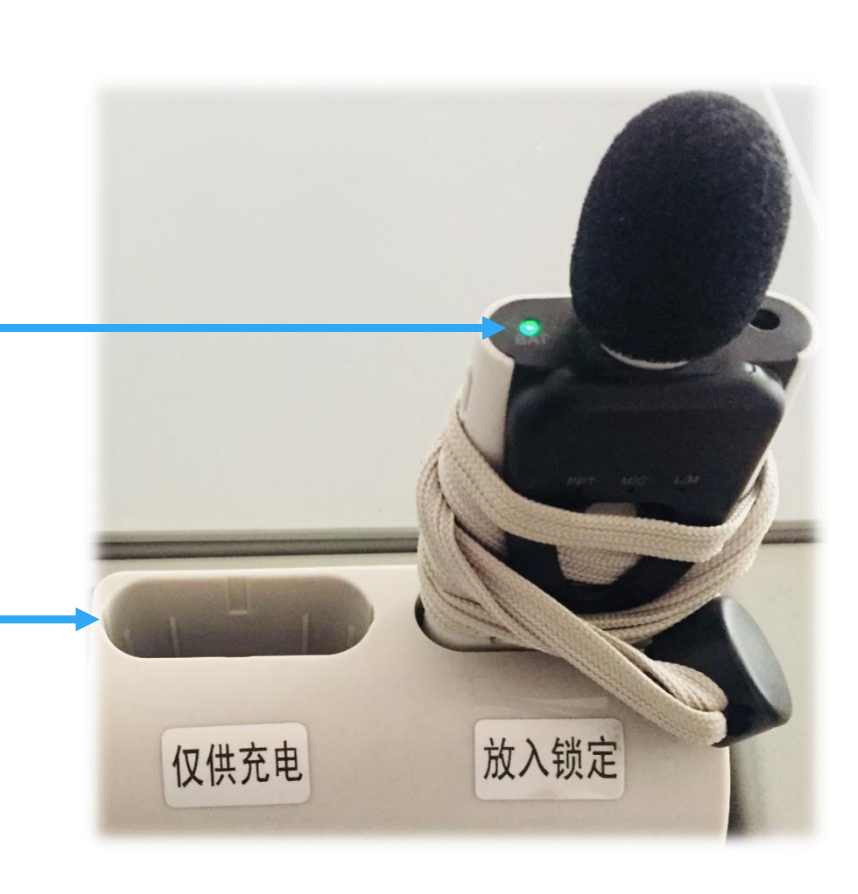

#### 普通多媒体教室—笔记本电脑投影

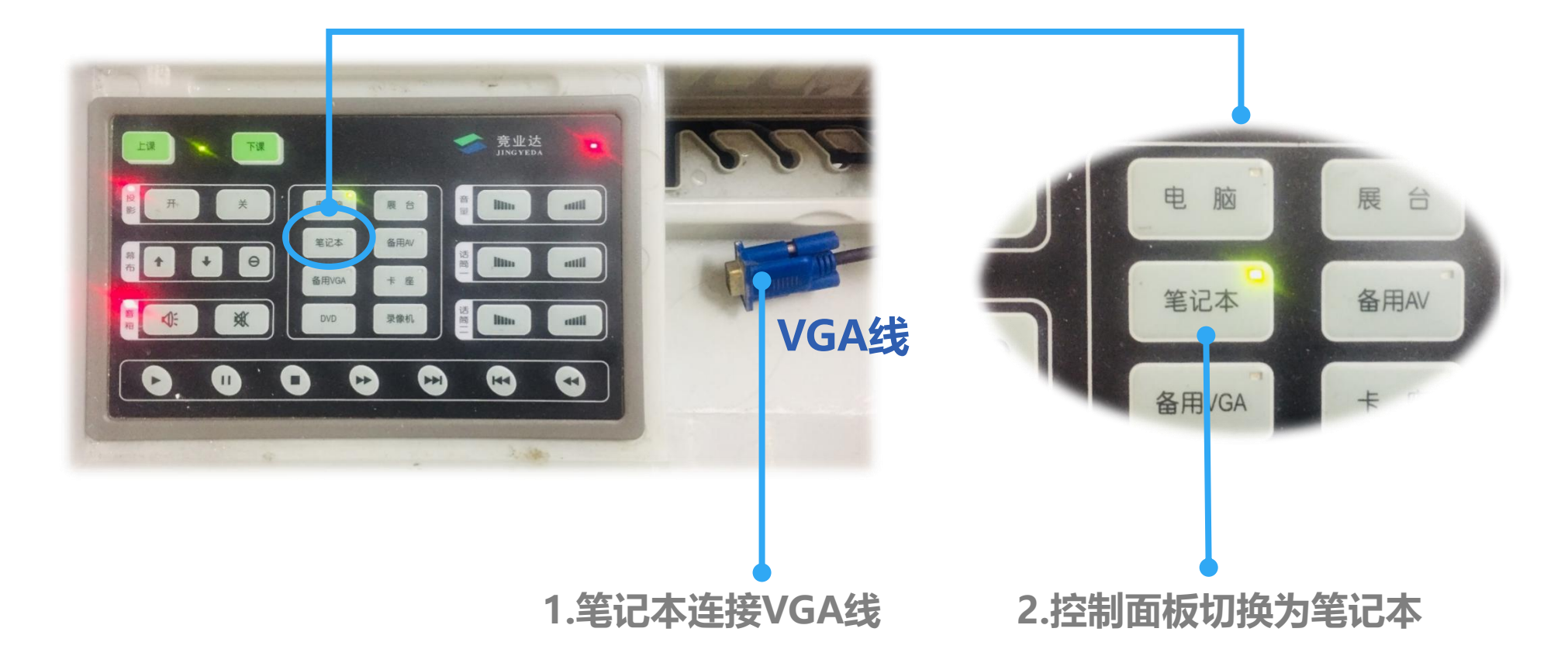

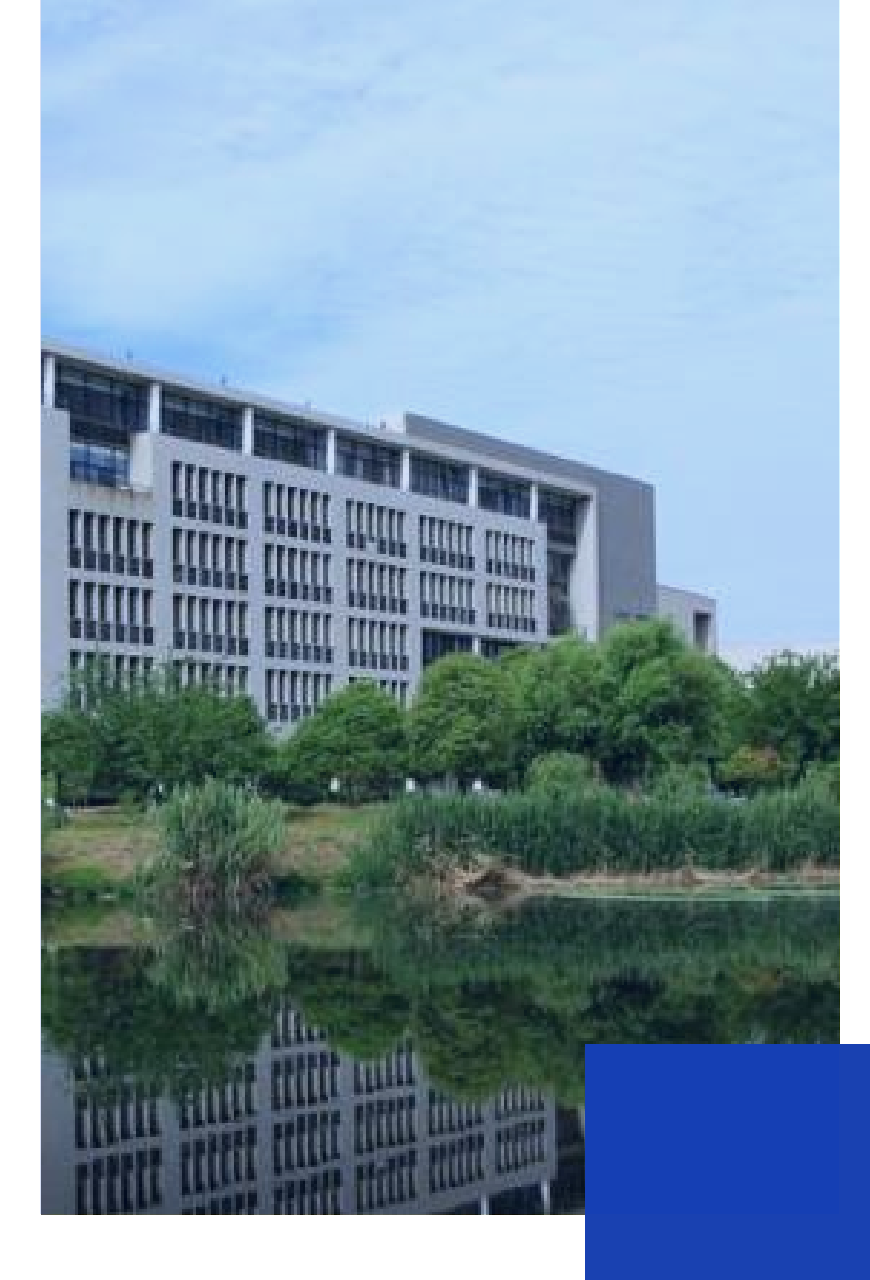

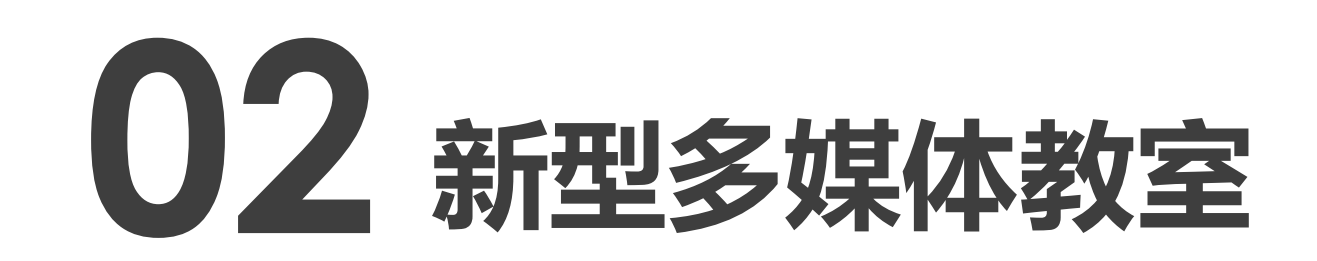

# 博1楼、博4楼A区

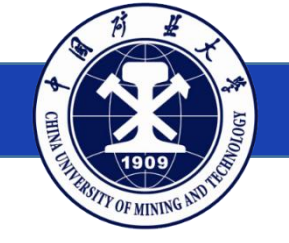

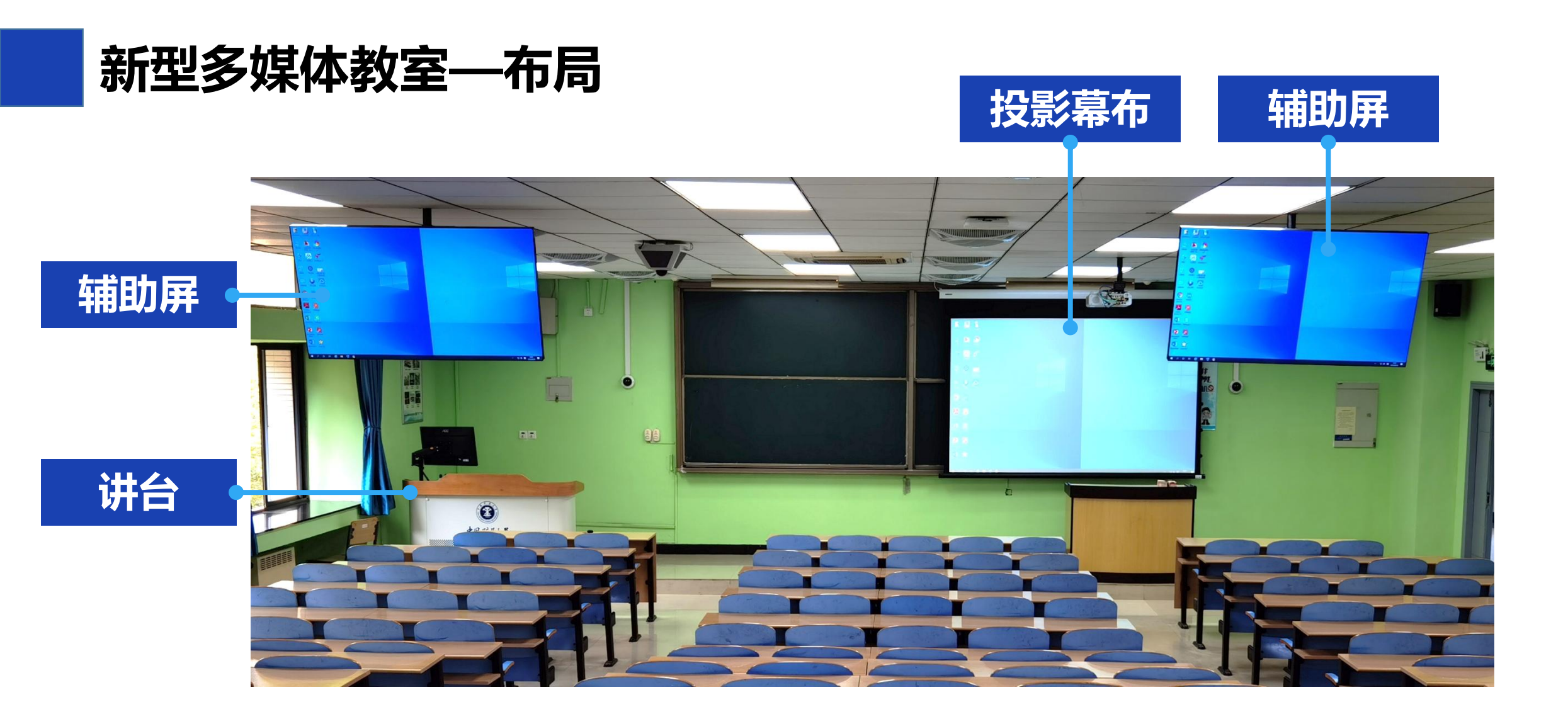

### 新型多媒体教室——配置与功能

#### 设备配置与基本功能

可升降多媒体讲台 可调节显示器 投影幕布 辅助显示屏 无线扩声话筒 笔记本电脑投影 校园卡开机 微信扫码开机

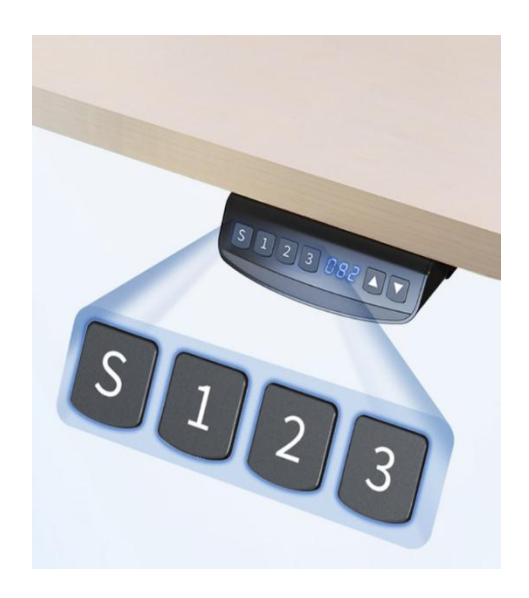

讲台升降按钮

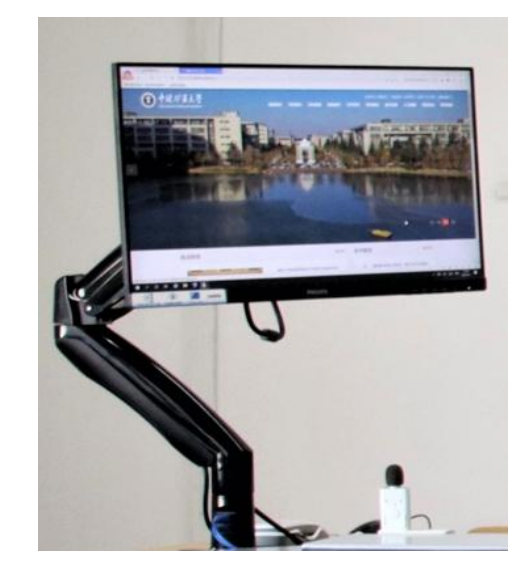

显示器万向臂

新型多媒体教室有两种控制面板,如图所示。

#### 博1楼教室控制面板

插卡处

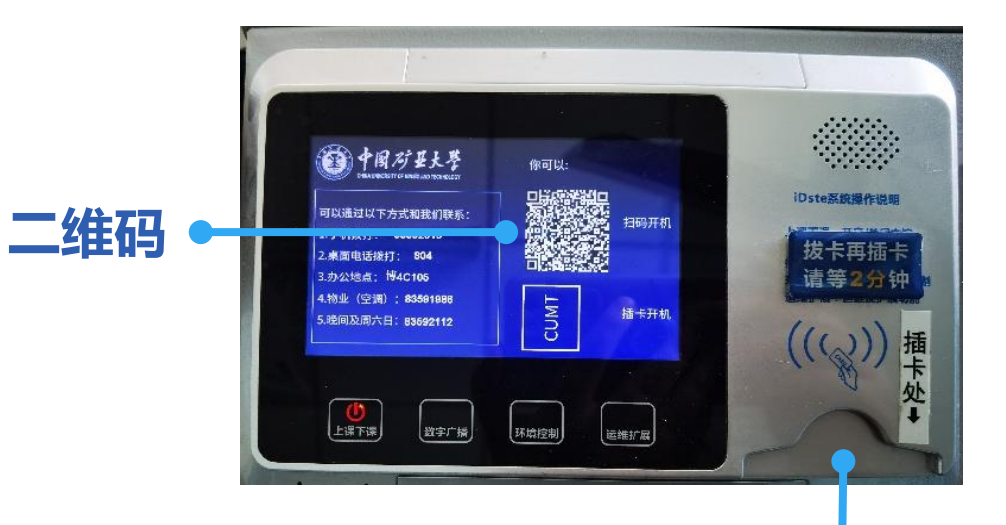

#### 博4楼A区教室控制面板

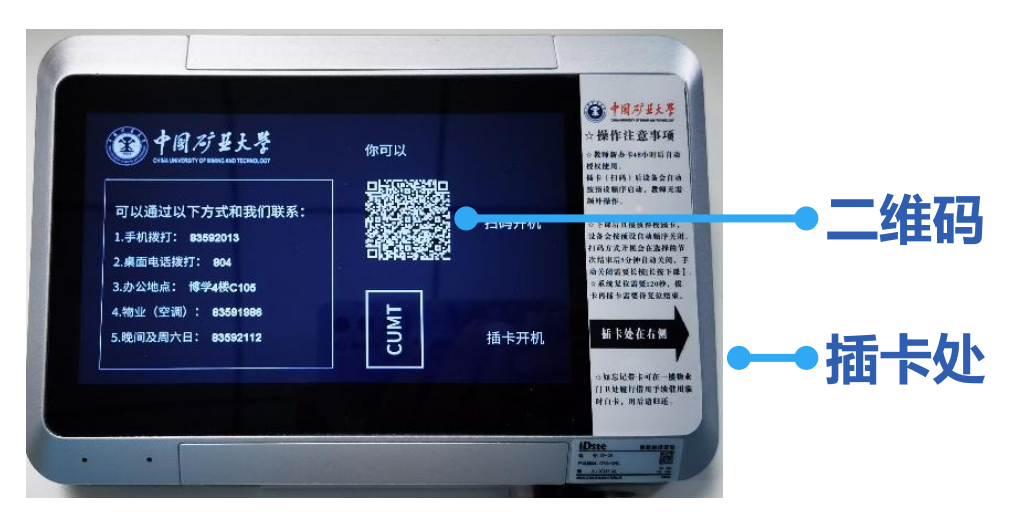

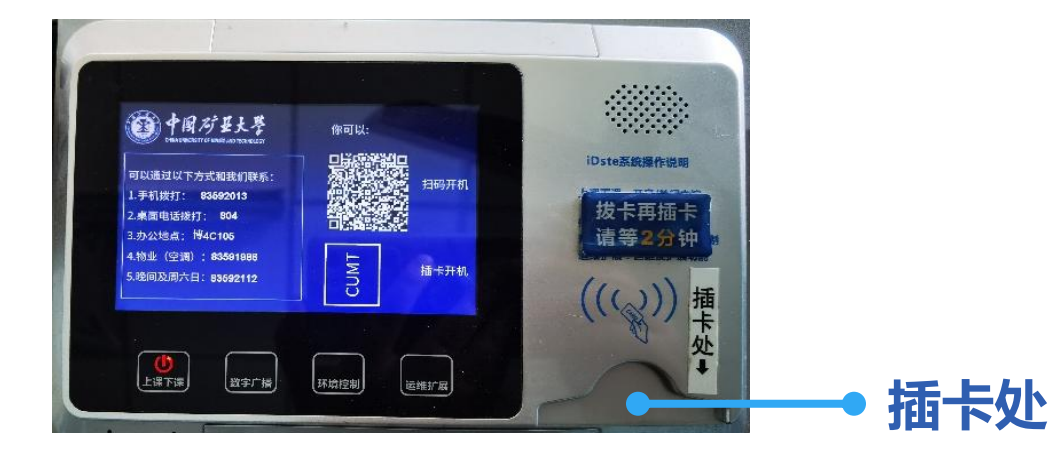

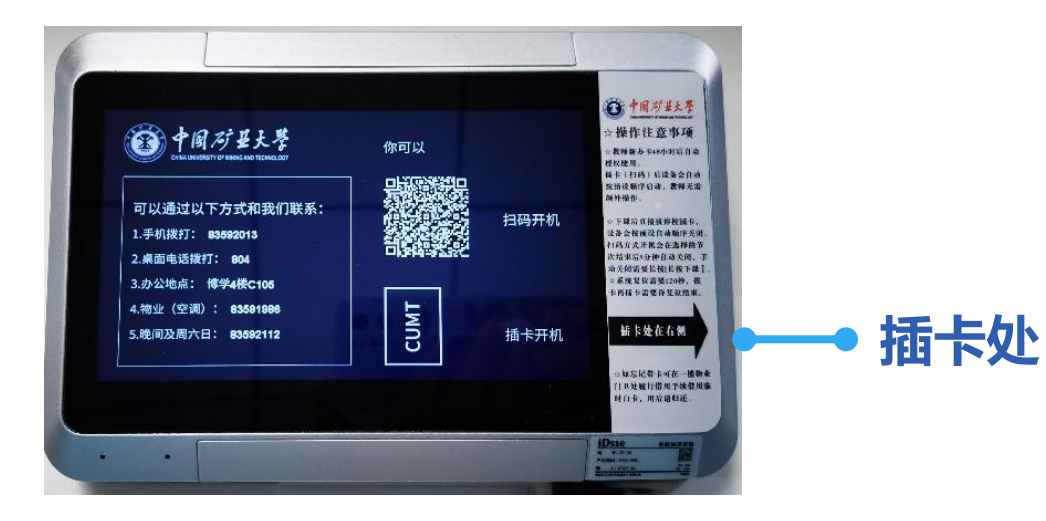

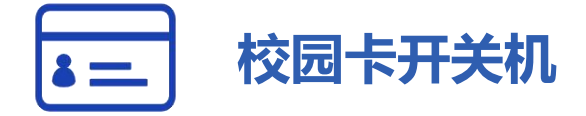

| 上课: | 插入校园卡, | 系统自动开启; |
|-----|--------|---------|
| 下课: | 拔出校园卡, | 系统自动关闭。 |

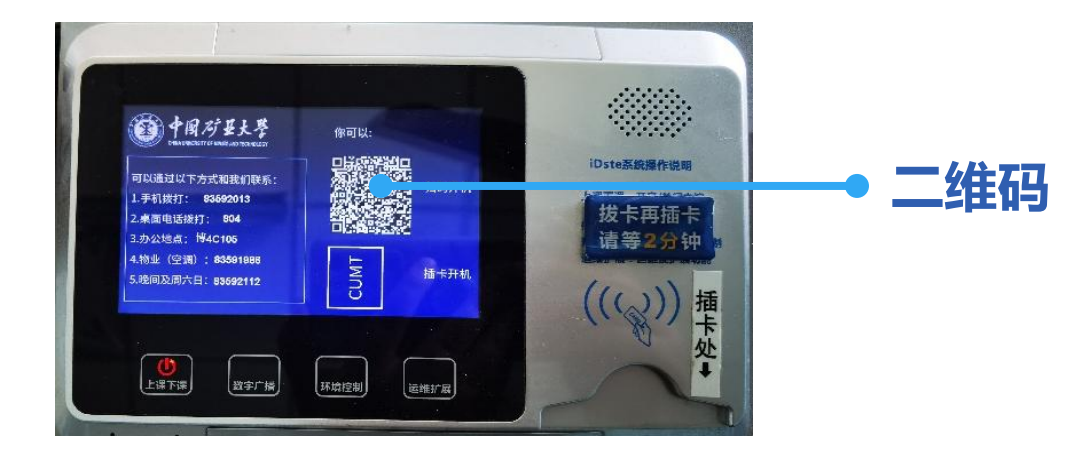

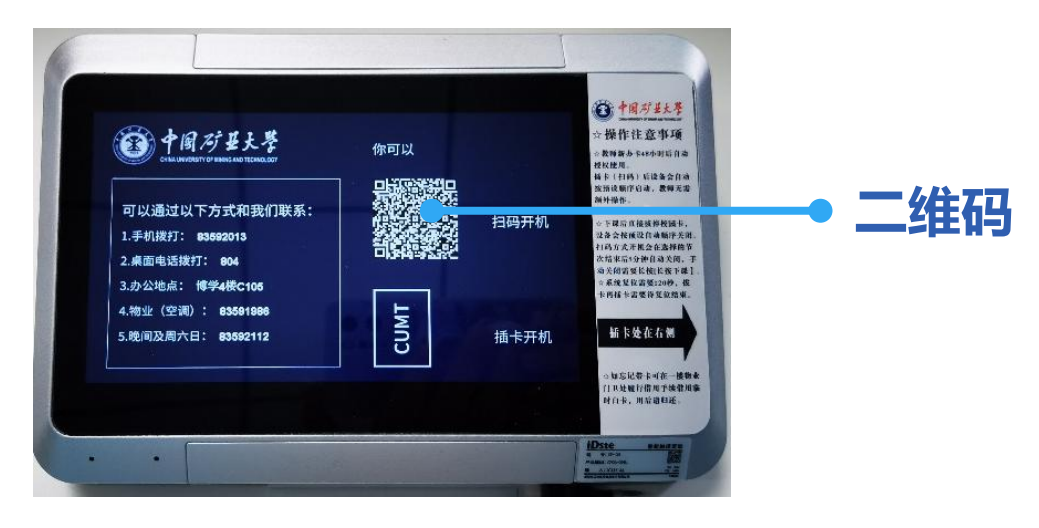

#### -微信扫码开关机

| 上课: | 扫码认证, | 系统自动开启; |
|-----|-------|---------|
| 下课: | 延时五分, | 系统自动关闭。 |

#### 微信扫码开机:

#### 1.扫码并登录统一身份认证

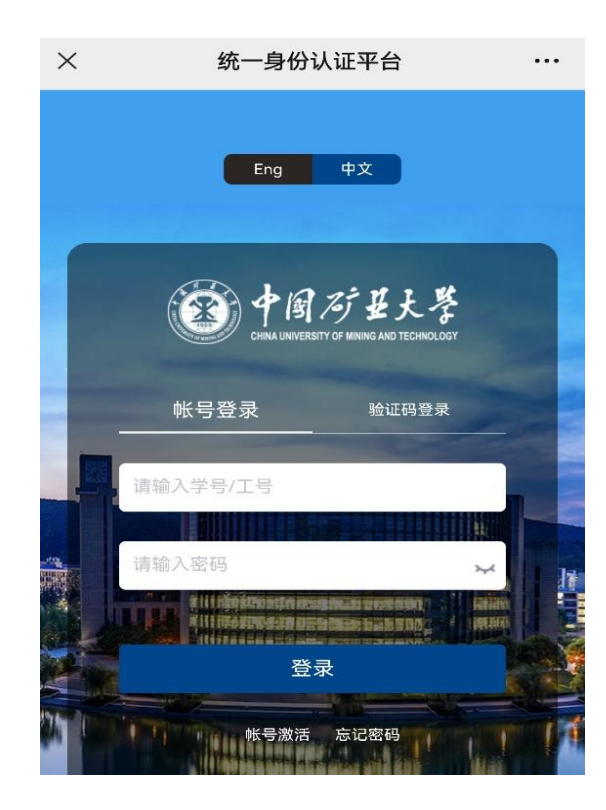

#### 2.选择关机时间

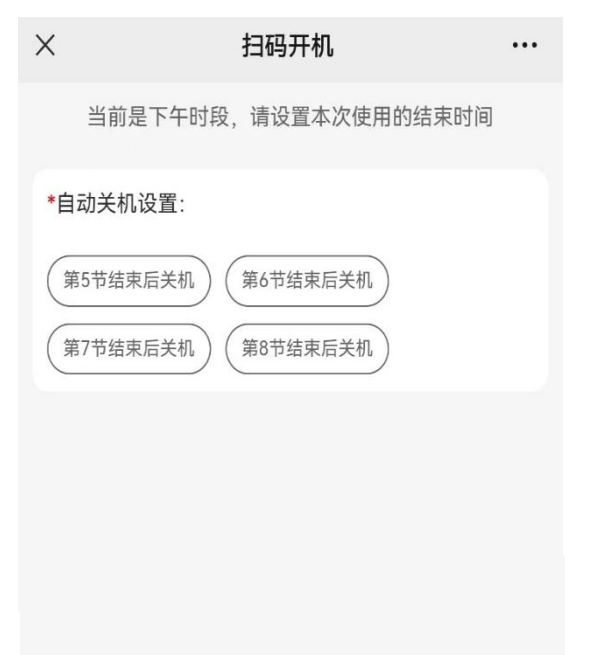

提交并开机

#### 3.提交后设备自动开启

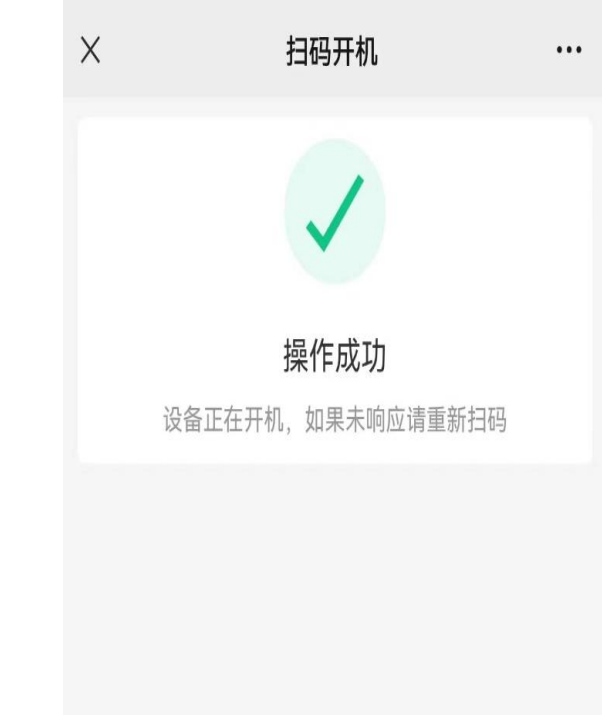

#### 微信扫码关机:

1.下课时间到, 系统会延时5分钟自动关闭, 无需扫码; 2.若提前下课, 可以长按"上课下课"键3秒关闭系统。

★ 请勿频繁开关设备,如需重启,请等待2分钟,再插卡或扫码。

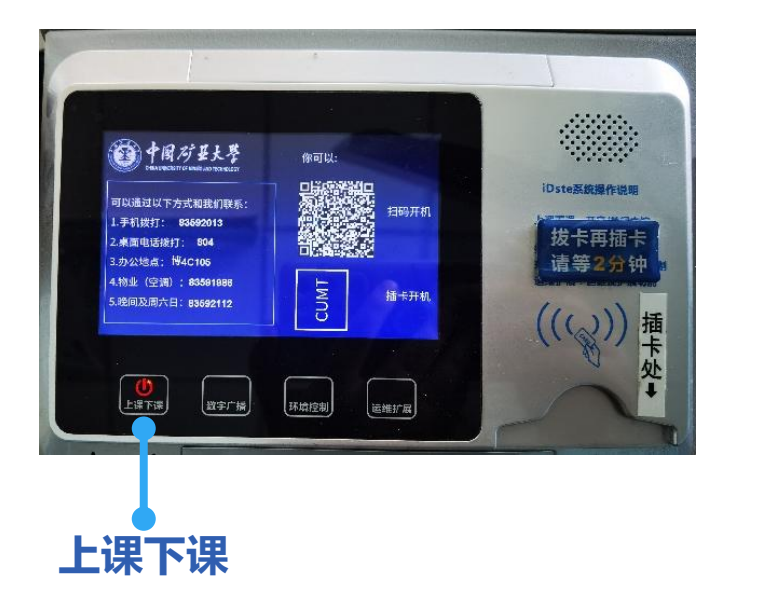

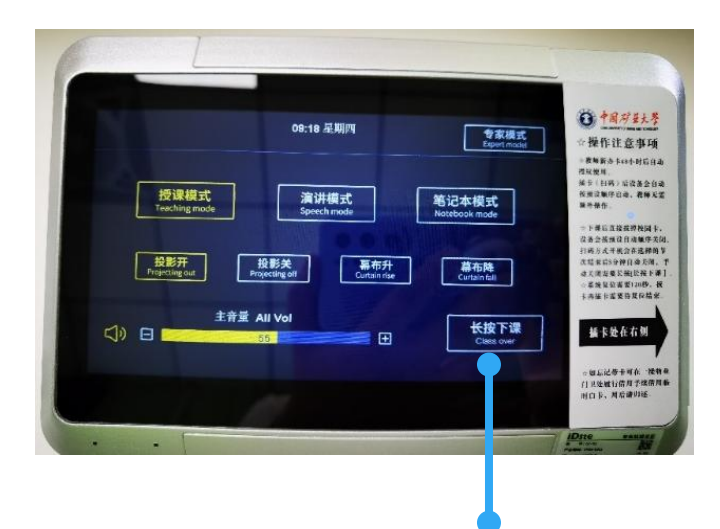

上课下课

### 新型多媒体教室—无线话筒

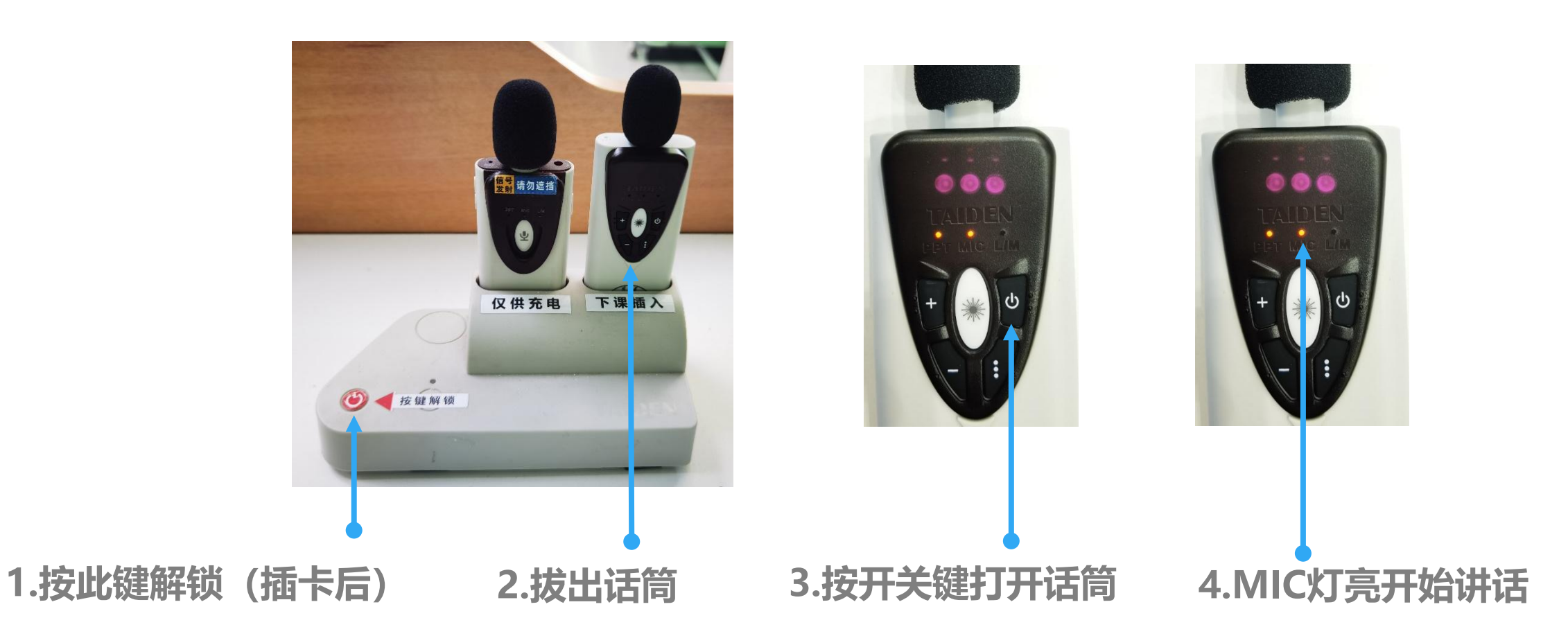

### 新型多媒体教室—无线话筒

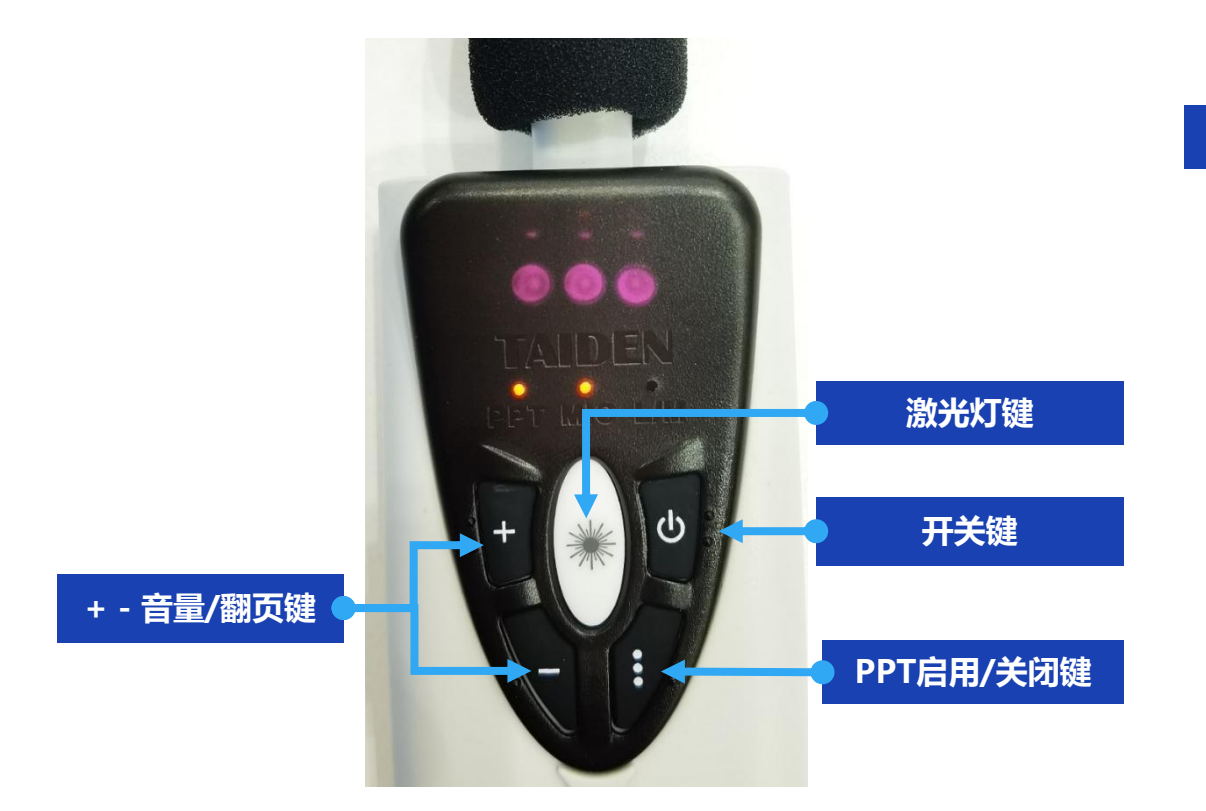

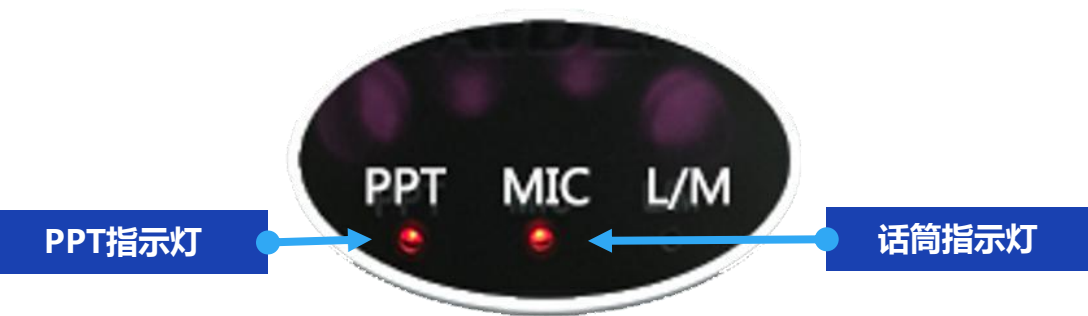

★ 按开关键打开话筒, MIC指示灯亮。
★ 打开后默认PPT翻页不启用, 此时按 "+""-"键可以调节话筒音量。
★ 点击PPT启用/关闭键, PPT指示灯亮, 此时按"+""-"键可以翻页。再次点击
PPT启用/关闭键可关闭翻页功能。

### 新型多媒体教室—无线话筒

#### ★ 下课后请及时将话筒放回插槽充电

#### ★ 话筒放回插槽后

绿灯闪烁表示正在充电;

绿灯常亮表示电量已满;

灯不亮表示没有锁定,请拔出重新放回。

★ 该插槽仅充电,不锁定 ●

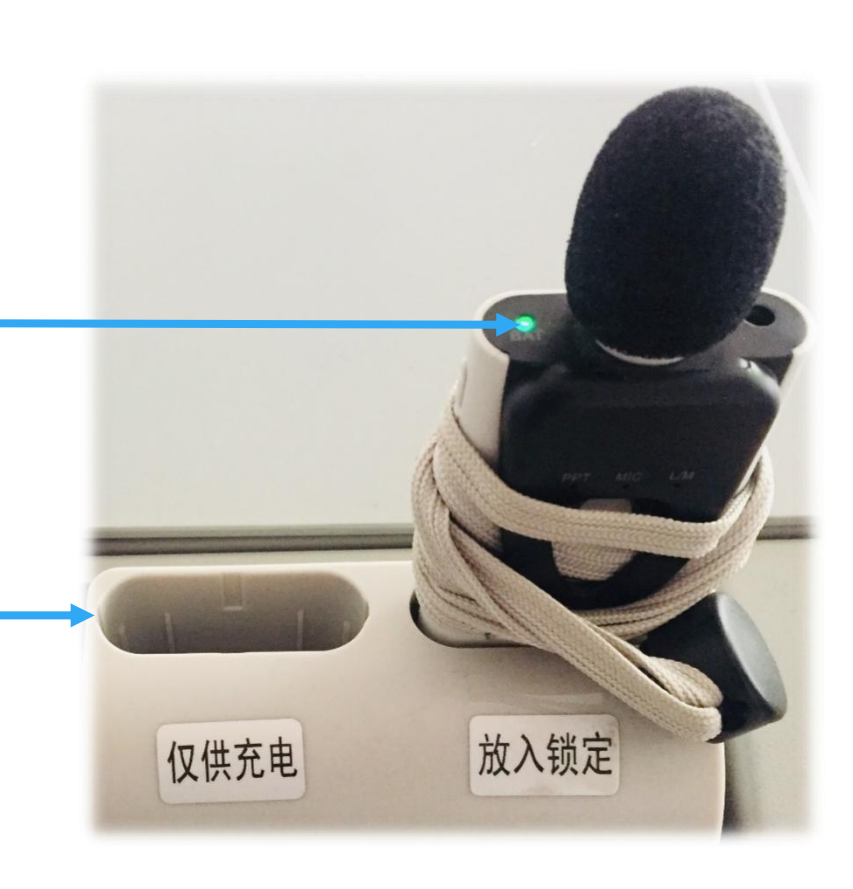

### 新型多媒体教室—笔记本电脑投影

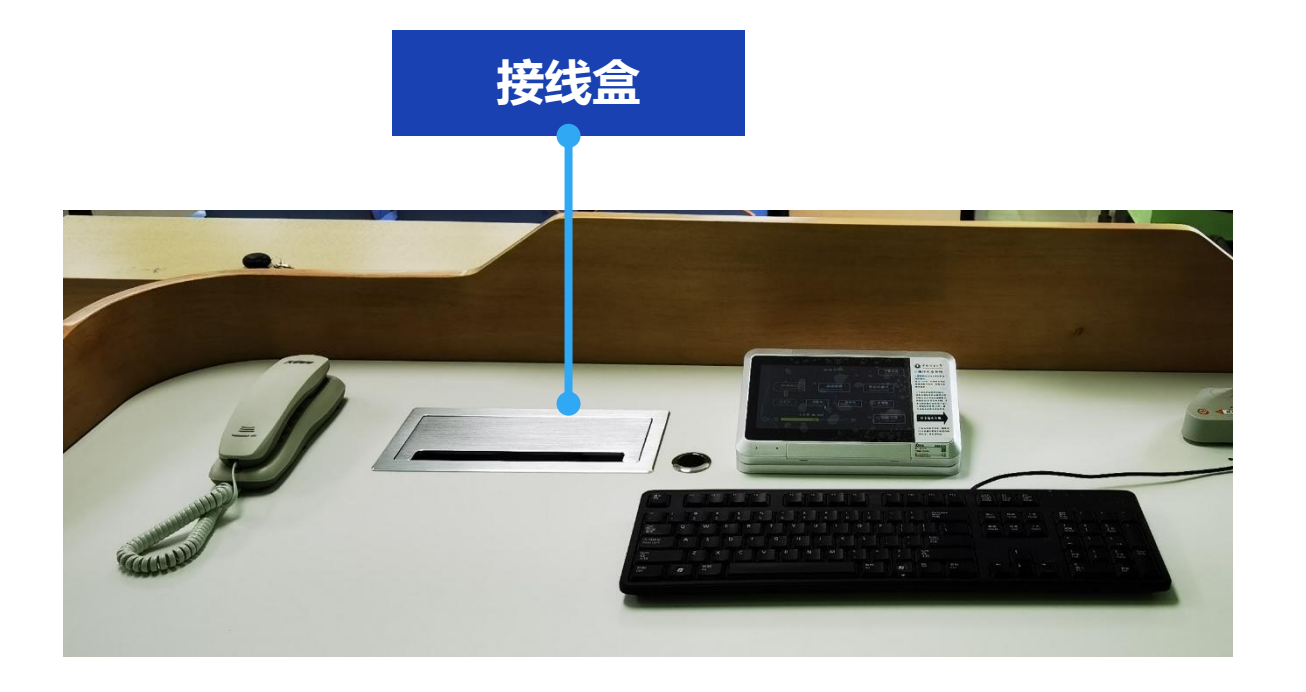

#### 接线盒中提供HDMI连接线,用于连接笔记本电脑。

### 新型多媒体教室—笔记本电脑投影

#### 控制面板

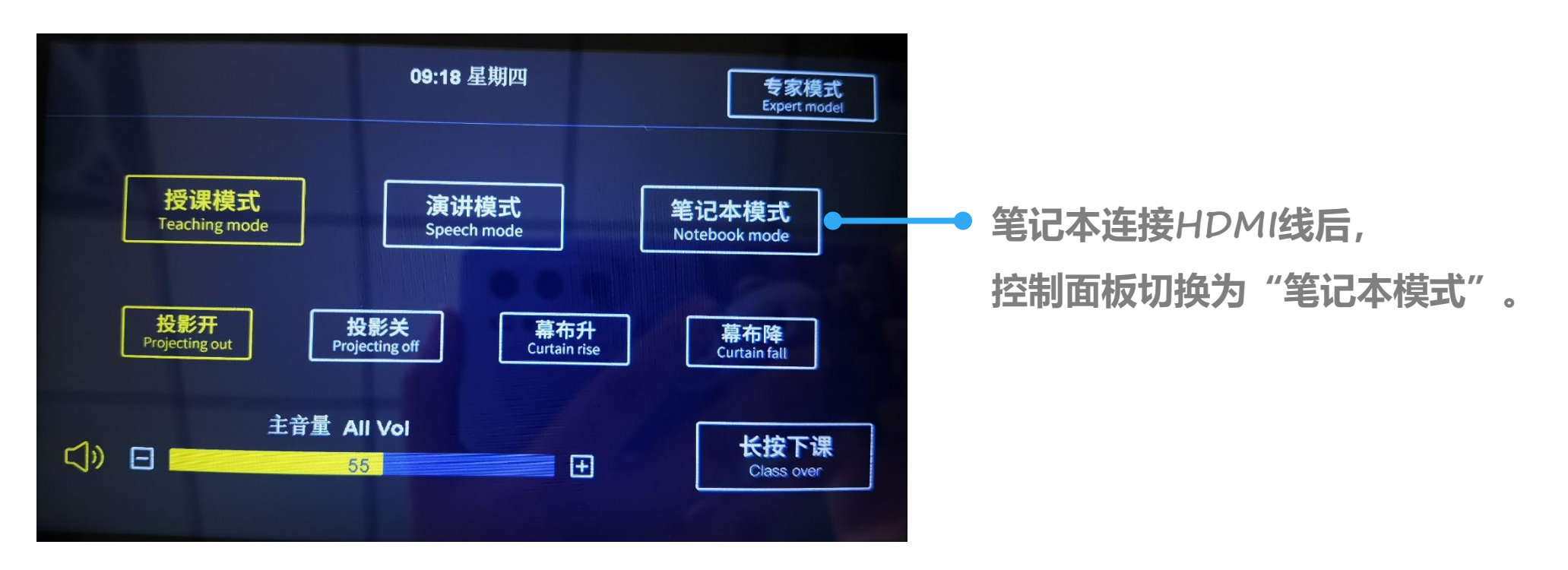

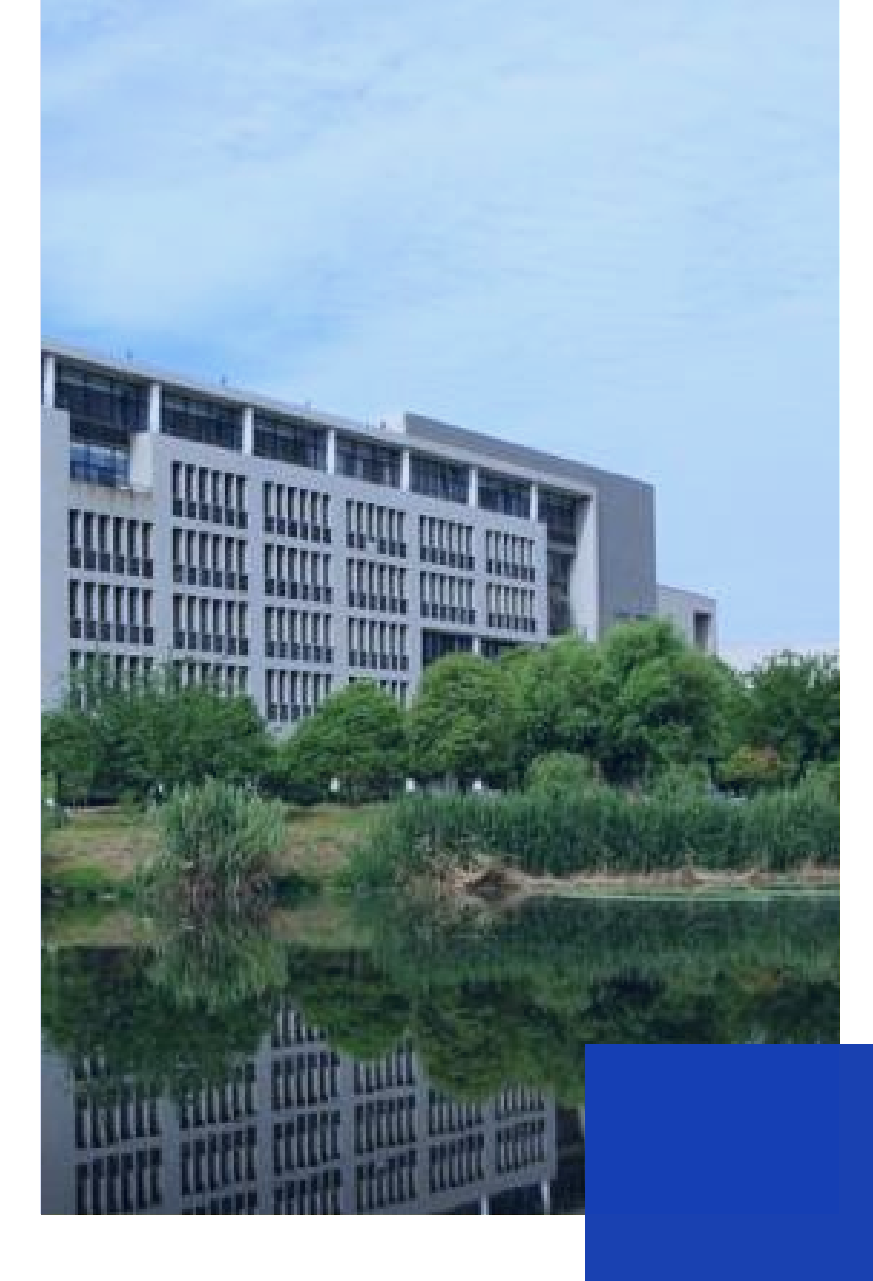

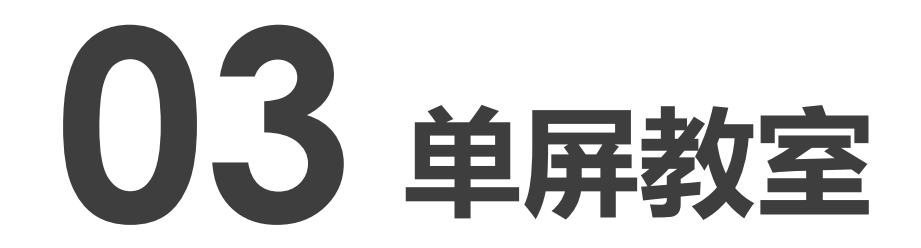

## 博5楼A区5层、B区、C区

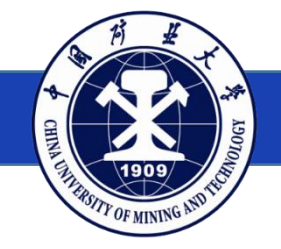

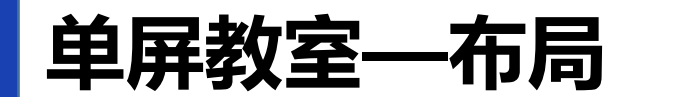

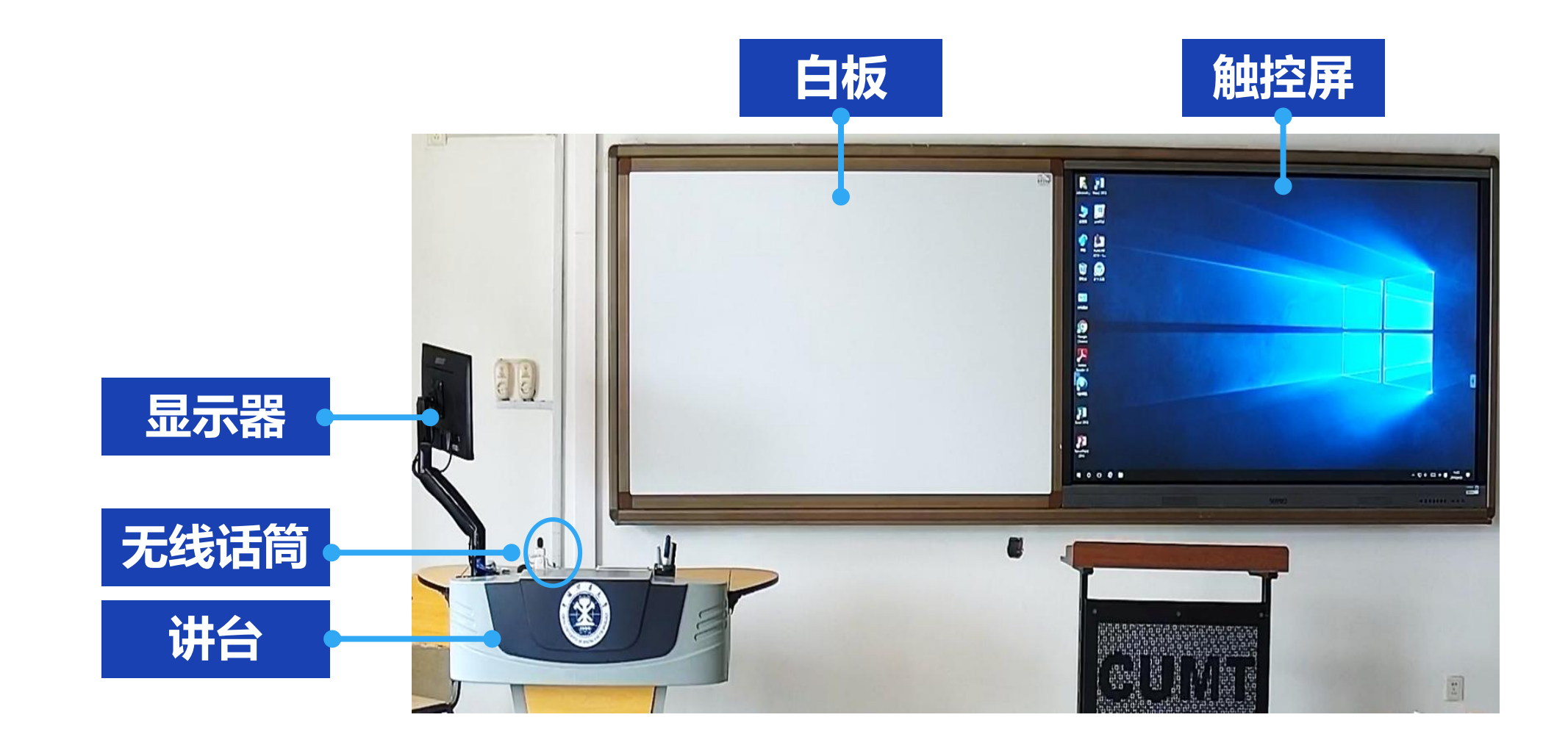

### 单屏教室——配置与功能

#### 设备配置与基本功能

多媒体控制讲台 可调节显示器 教学触控屏 (单屏) 无线扩声话筒 笔记本电脑投影 书写白板 校园卡开机 微信扫码开机

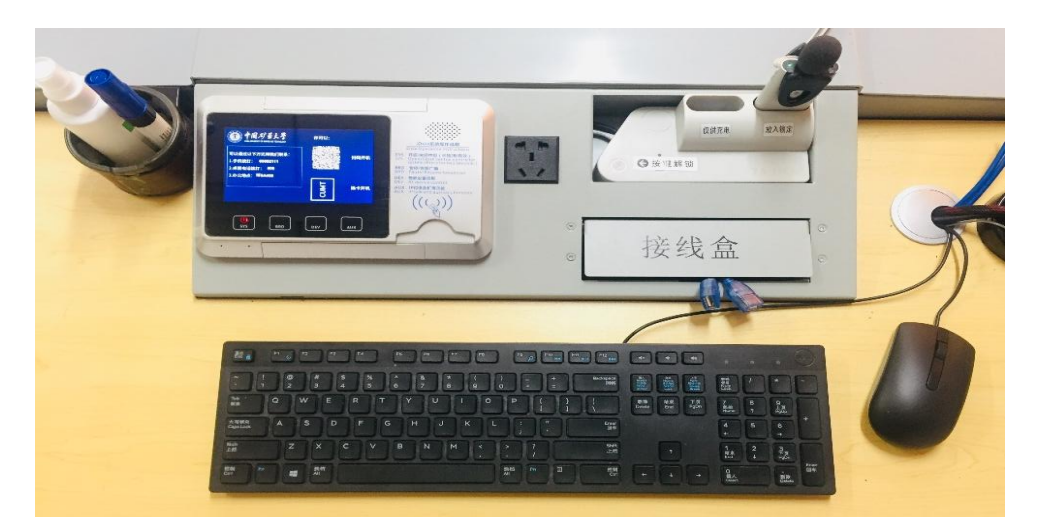

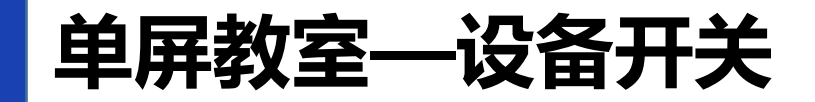

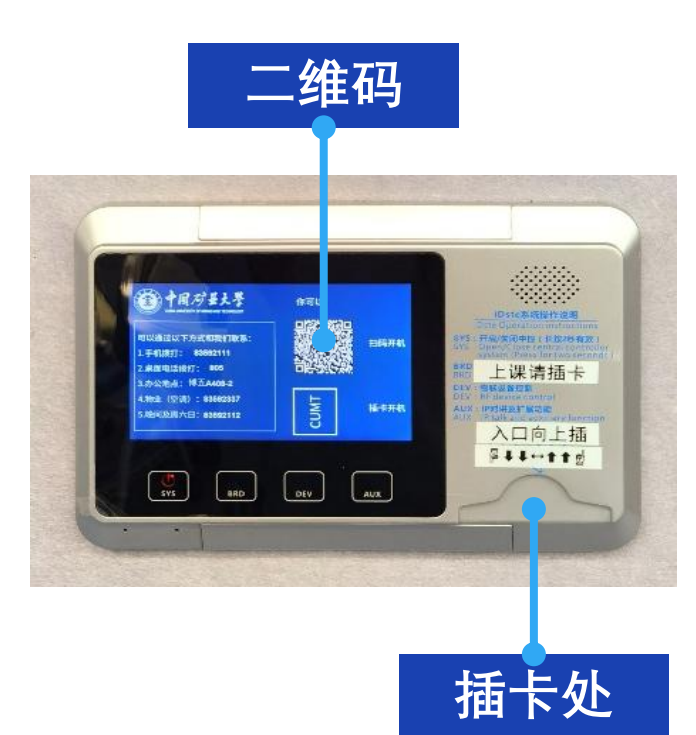

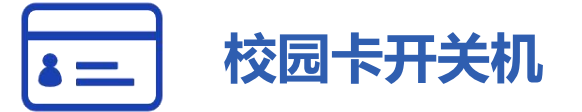

| 上课: | 插入校园卡, | 系统自动开启; |
|-----|--------|---------|
| 下课: | 拔出校园卡, | 系统自动关闭。 |

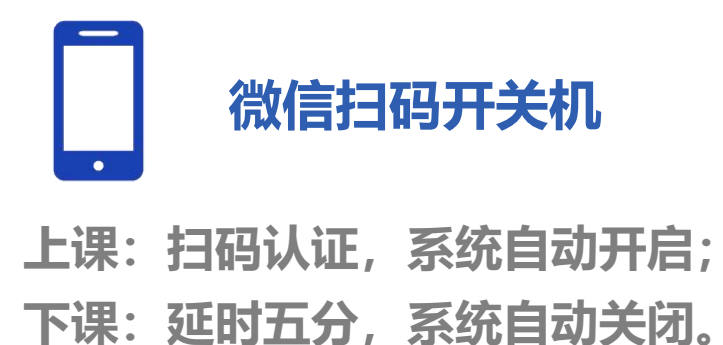

### 单屏教室—设备开关

#### 微信扫码开机:

### 1.扫码并登录统一身份认证

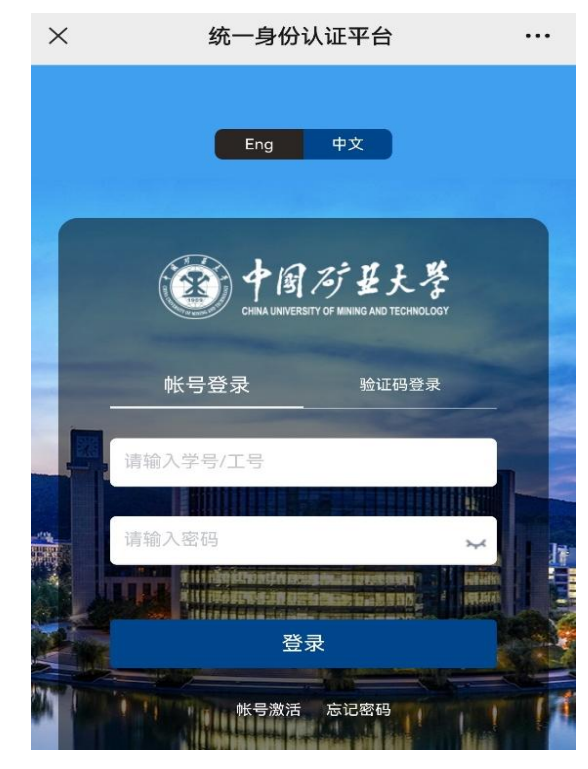

#### 2.选择关机时间

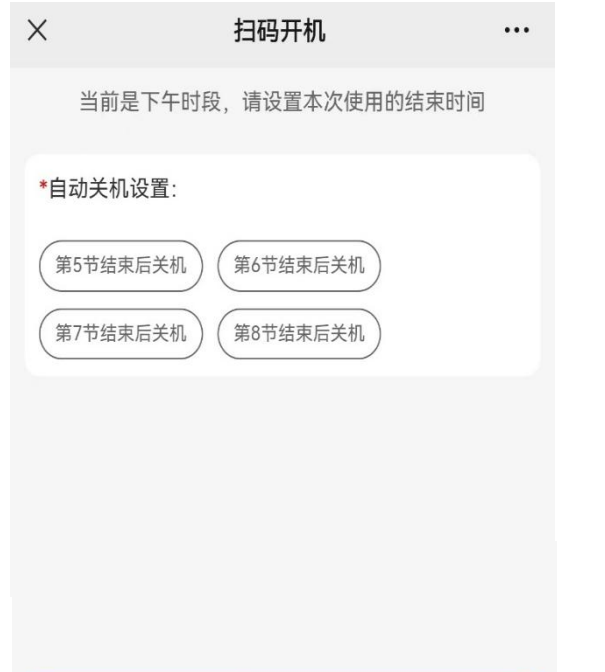

提交并开机

#### 3.提交后设备自动开启

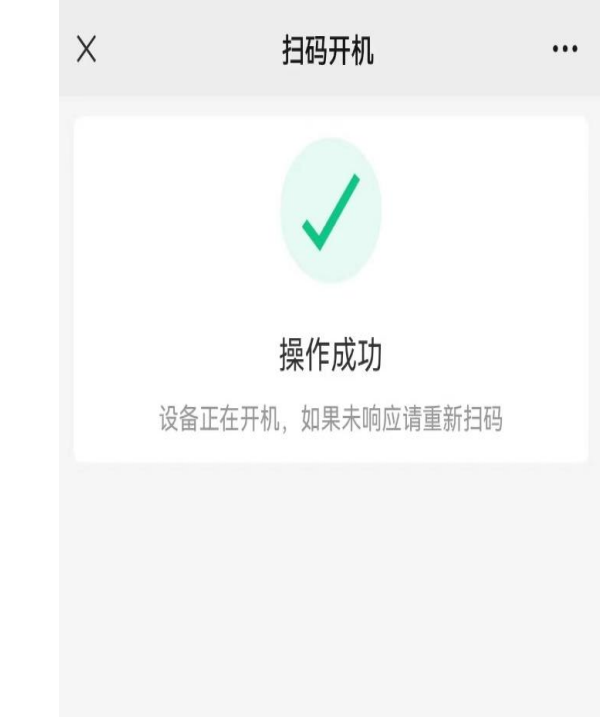

### 单屏教室—设备开关

#### 微信扫码关机:

1.下课时间到,系统会延时5分钟自动关闭,无需扫码; 2.若提前下课,可以长按"SYS"键3秒关闭系统。

★ 请勿频繁开关设备,如需重启,请等待2分钟,再插卡或扫码。

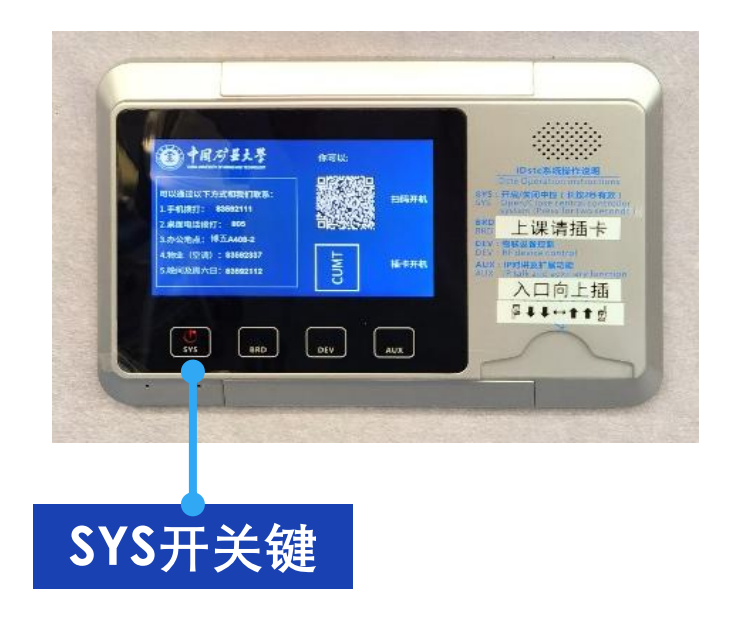

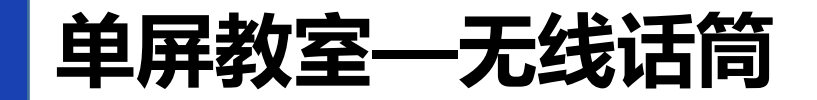

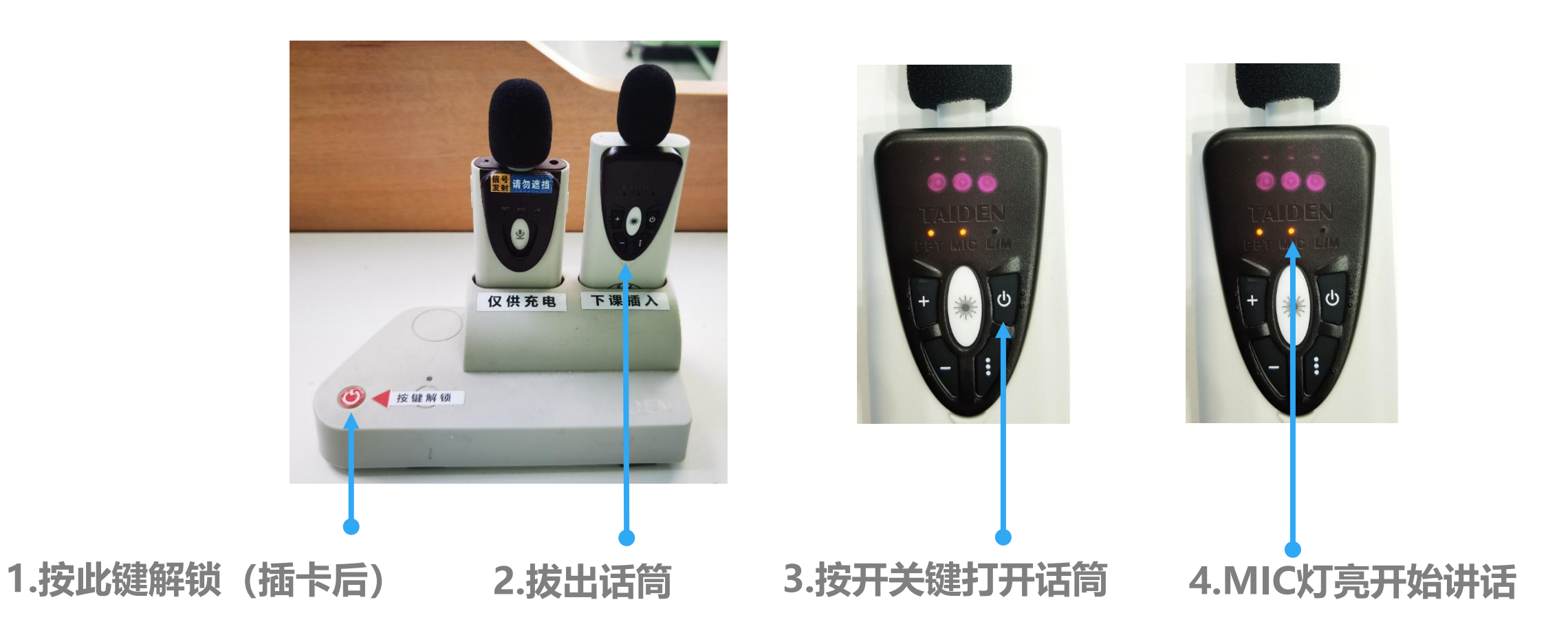

### 单屏教室—无线话筒

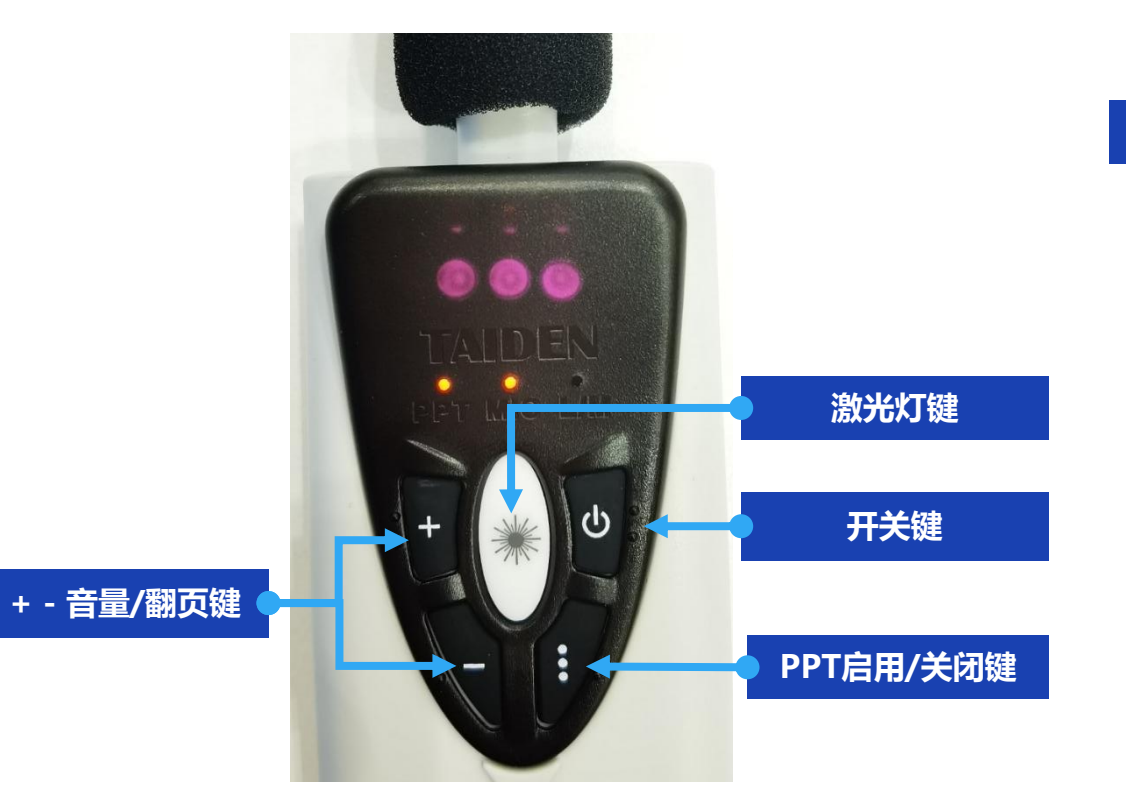

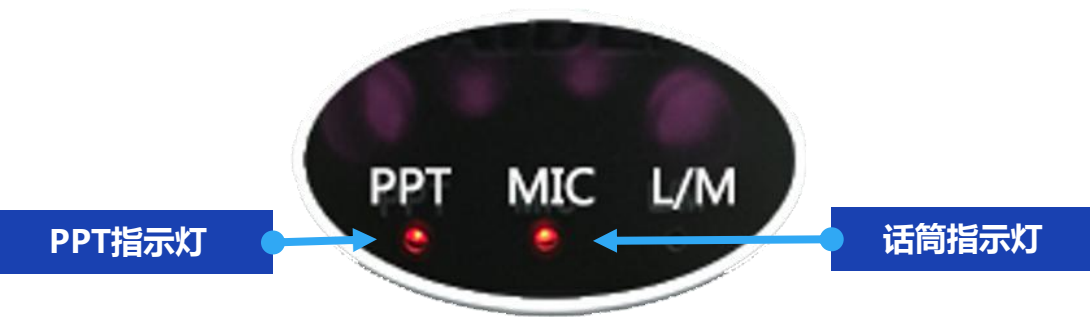

★ 按开关键打开话筒, MIC指示灯亮。
★ 打开后默认PPT翻页不启用, 此时按 "+""-"键可以调节话筒音量。
★ 点击PPT启用/关闭键, PPT指示灯亮, 此时按"+""-"键可以翻页。再次点击
PPT启用/关闭键可关闭翻页功能。

### 单屏教室—无线话筒

#### ★ 下课后请及时将话筒放回插槽充电

#### ★ 话筒放回插槽后

绿灯闪烁表示正在充电;

绿灯常亮表示电量已满;

灯不亮表示没有锁定,请拔出重新放回。

★ 该插槽仅充电,不锁定

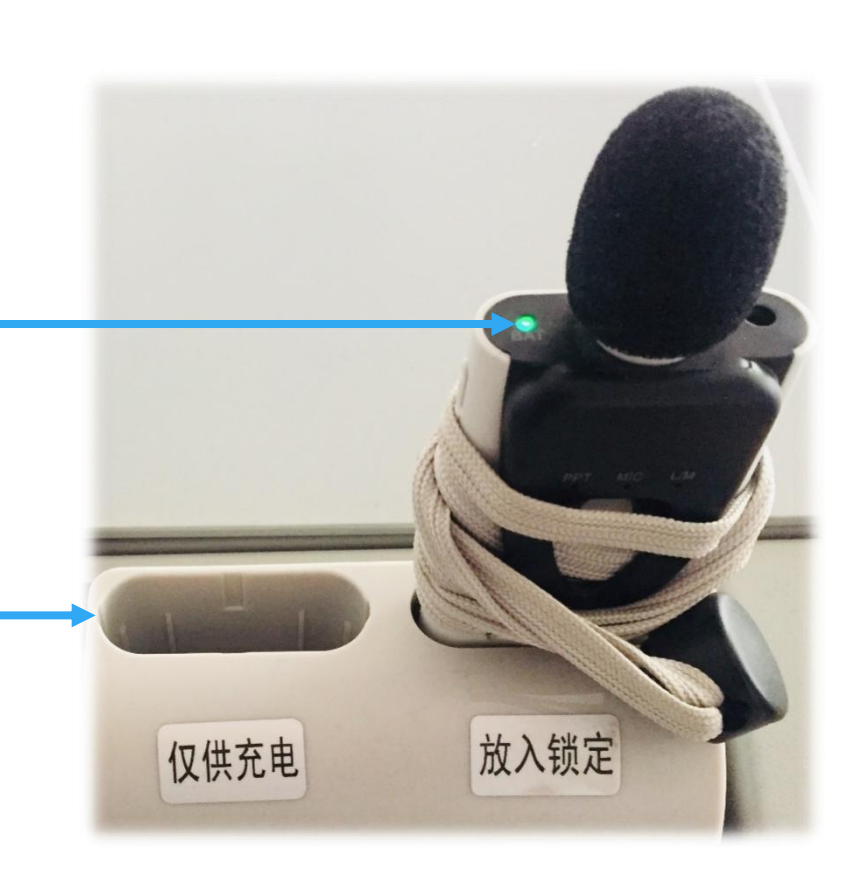

### 单屏教室—外接USB设备

#### 接线盒中提供USB连接线, 触控屏右下角有USB接口, 均可用于外接USB设备。

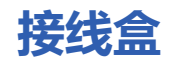

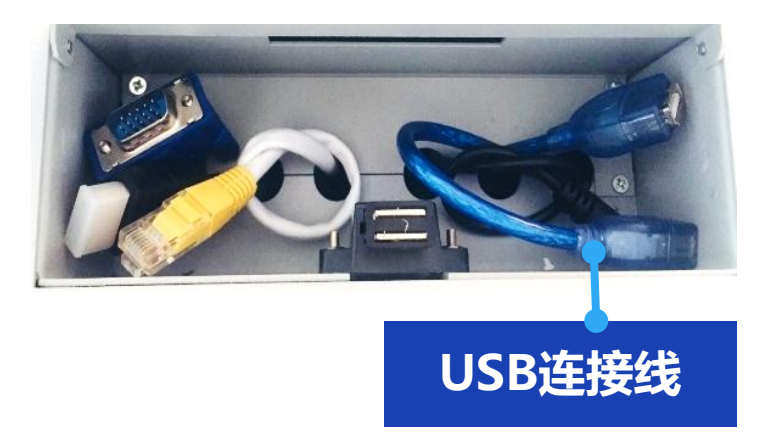

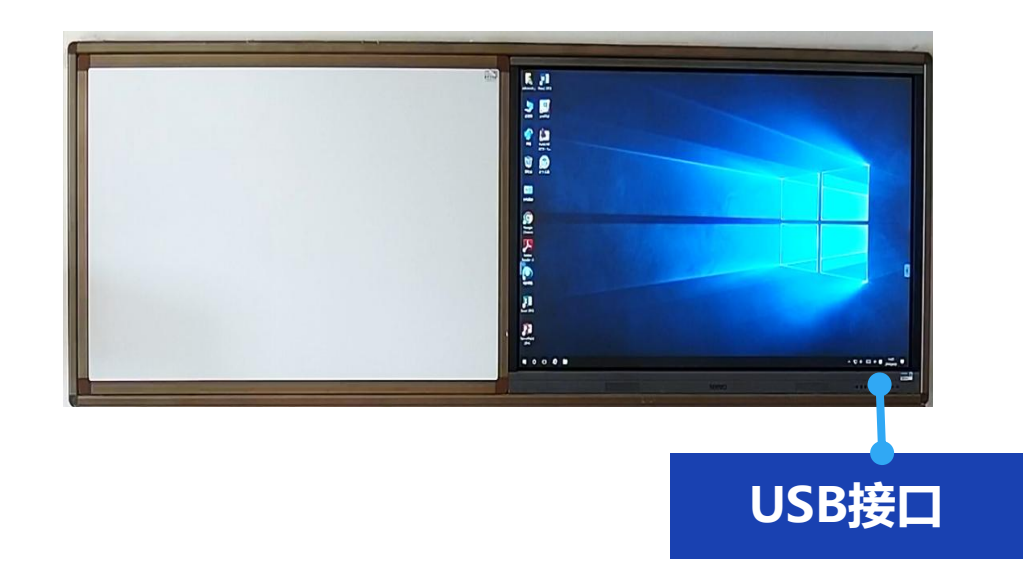

### 单屏教室—笔记本电脑投影

接线盒中提供HDMI、VGA连接线,均可用于连接笔记本电脑。

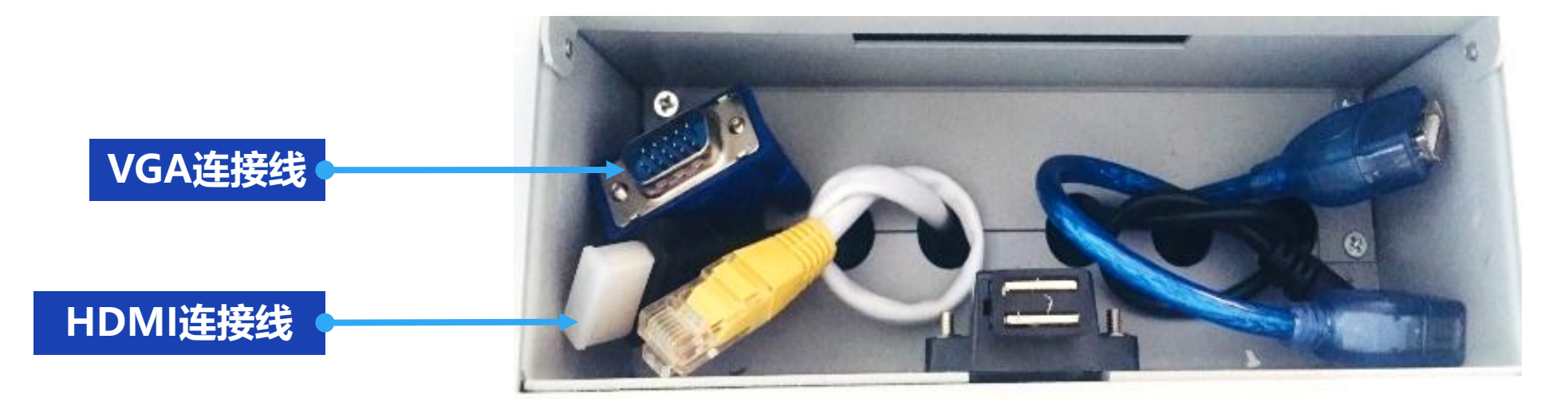

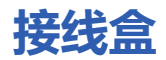

### 单屏教室—笔记本电脑投影

★ 若笔记本电脑连接HDMI线,则将控制面板"画面"切换为"HDMI";
 ★ 若笔记本电脑连接VGA线,则将控制面板"画面"切换为"VGA"。

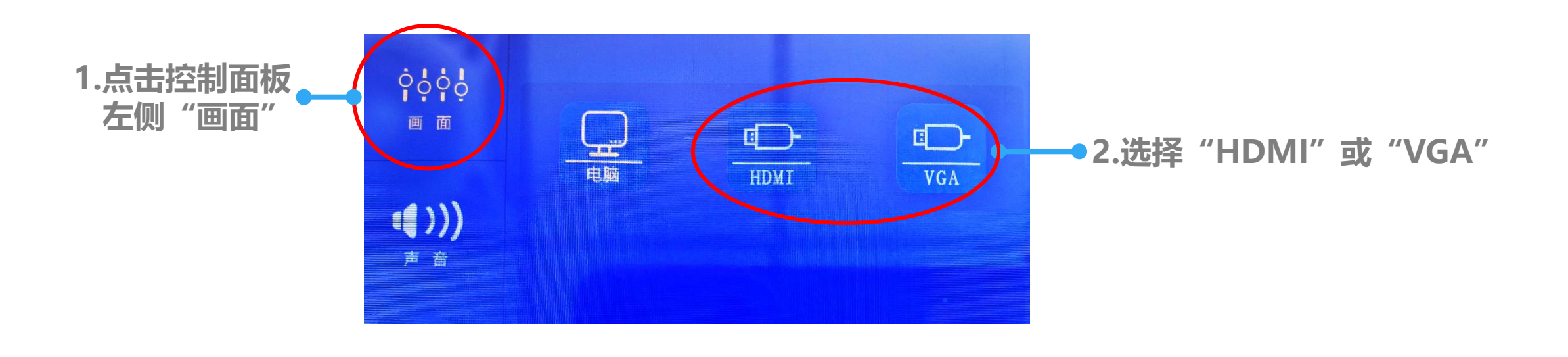

控制面板
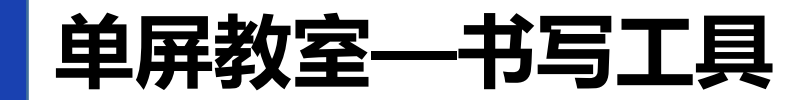

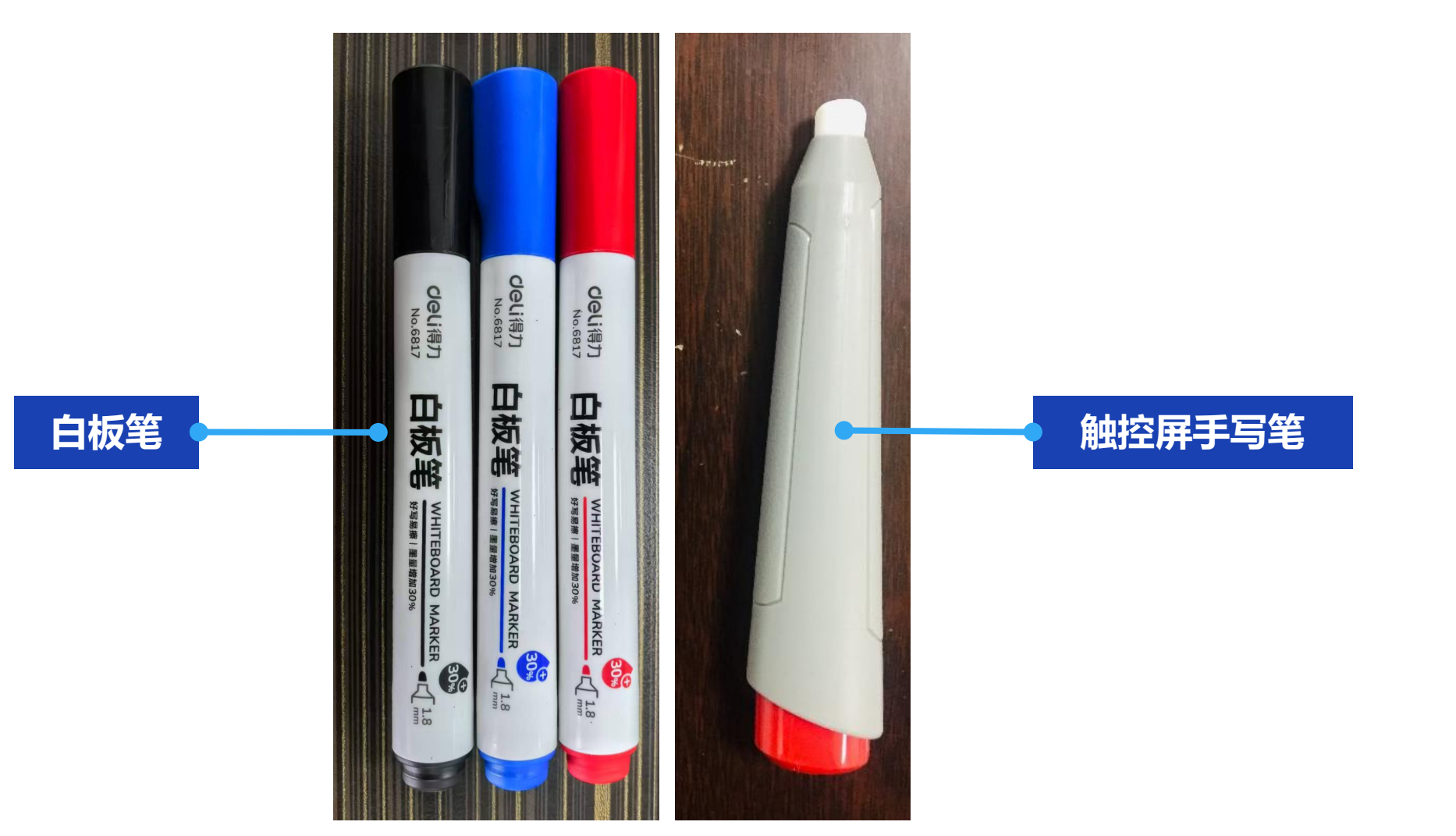

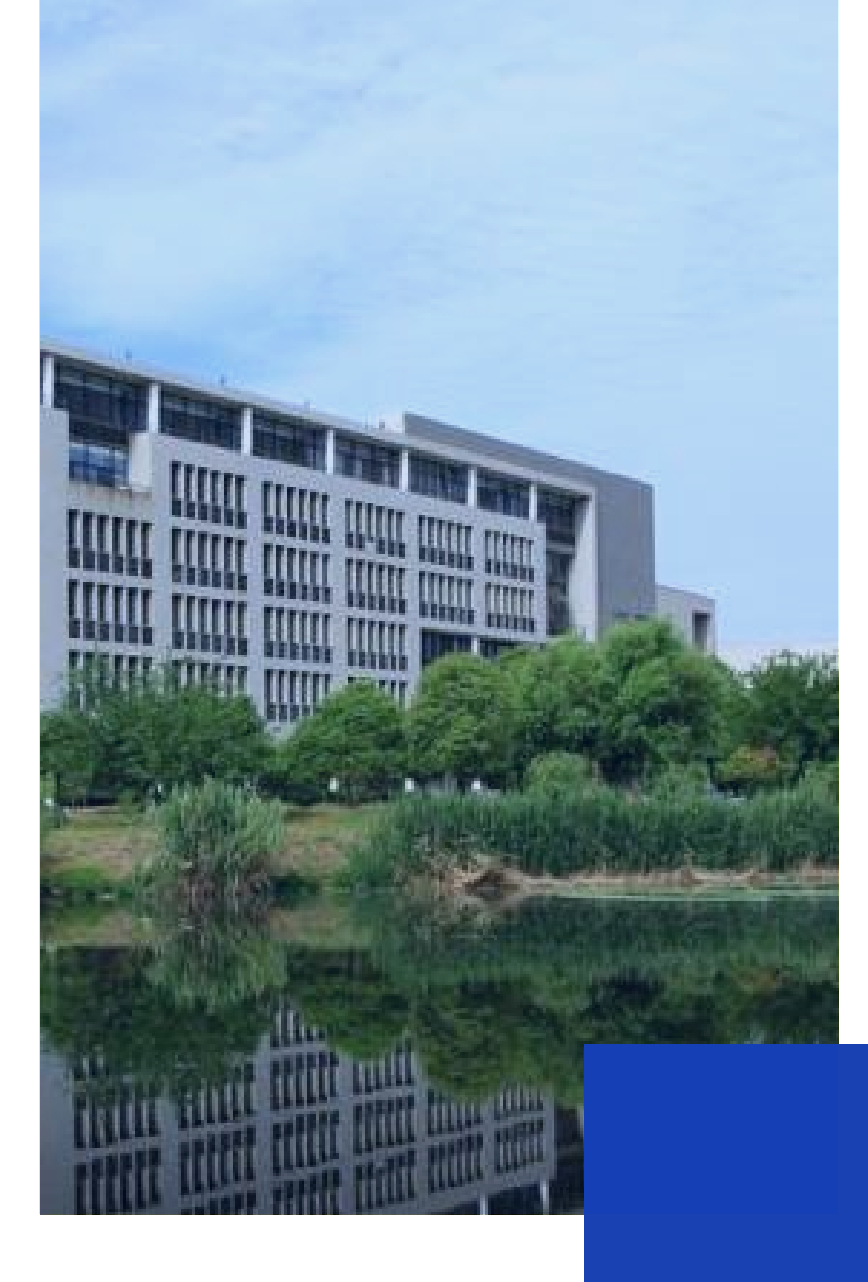

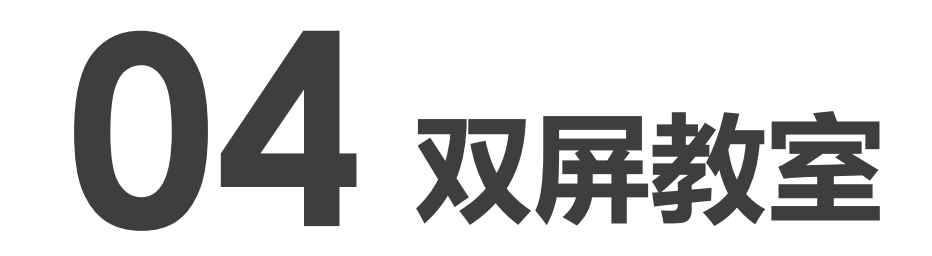

# 博4楼B区

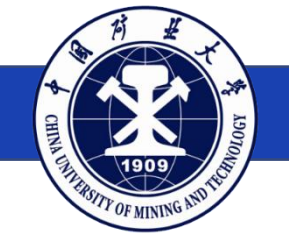

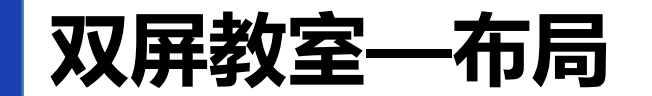

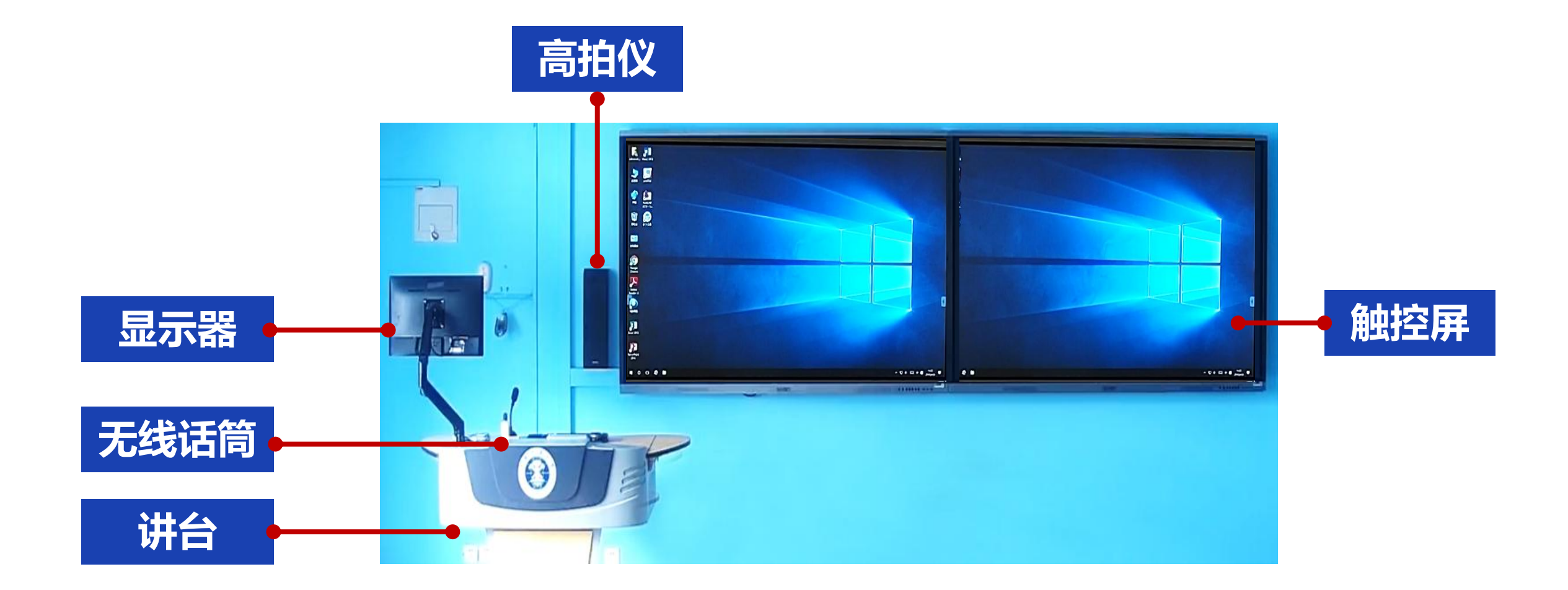

# 双屏教室——配置与功能

## 设备配置与基本功能

多媒体控制讲台 教学触控屏 (双屏) 可调节显示器 无线扩声话筒 高拍仪 笔记本电脑投影 双屏显示模式 校园卡开机 微信扫码开机

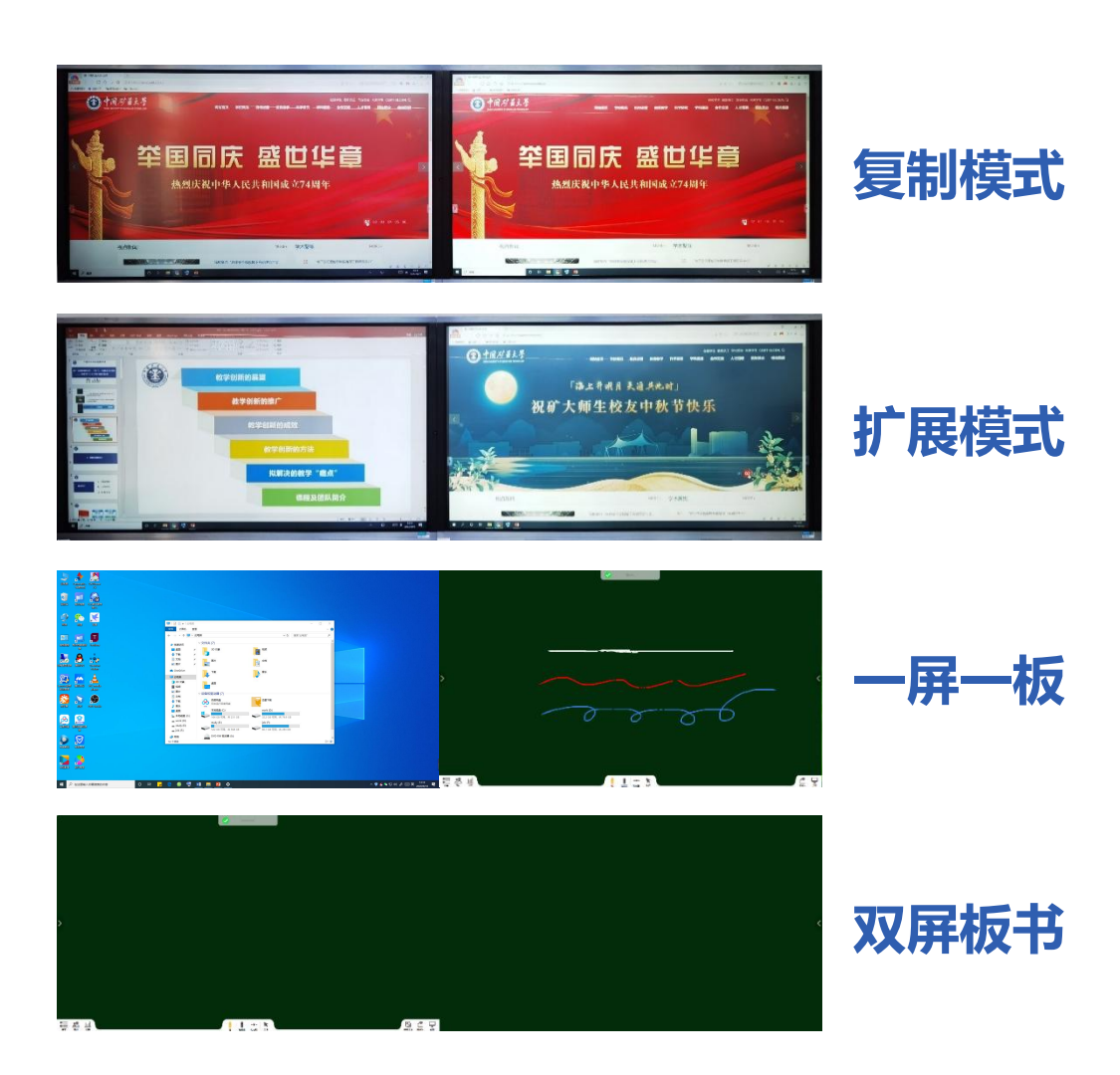

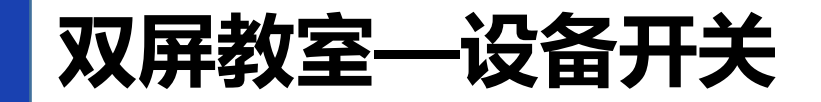

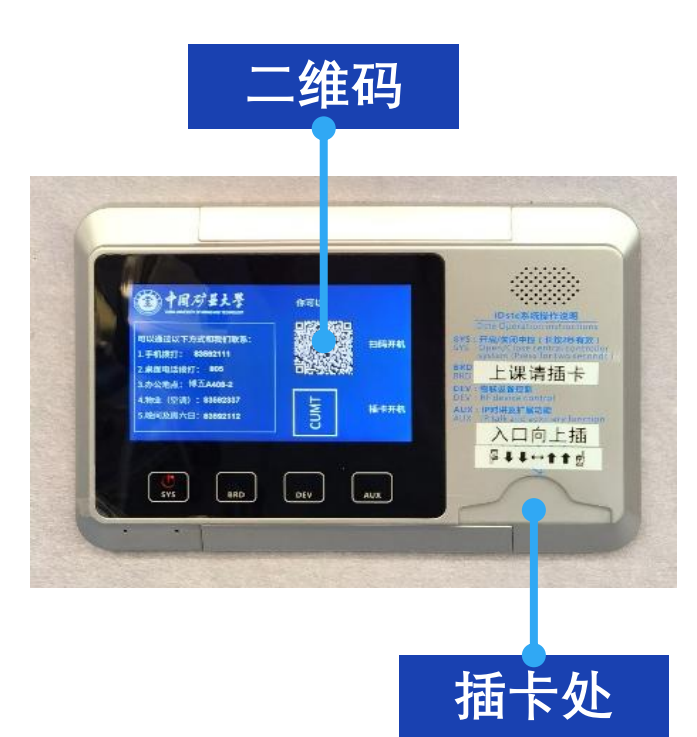

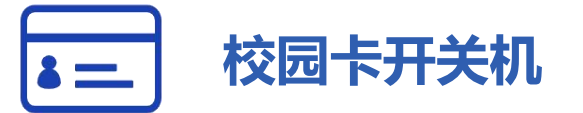

| 上课: | 插入校园卡, | 系统自动开启; |
|-----|--------|---------|
| 下课: | 拔出校园卡, | 系统自动关闭。 |

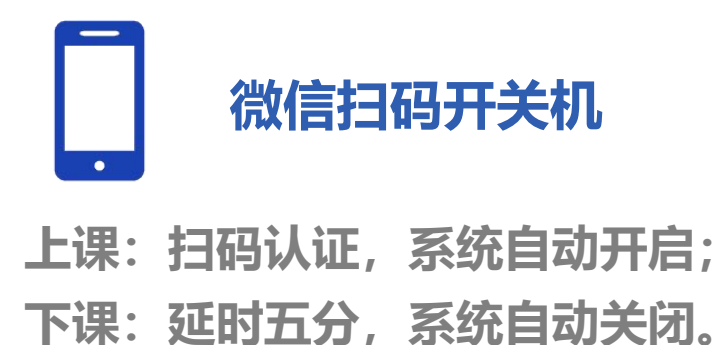

# 双屏教室——设备开关

## 微信扫码开机:

#### 1.扫码并登录统一身份认证 $\times$ 统一身份认证平台 ••• Eng · · 中国矿县大誉 帐号登录 验证码登录 请输入学号/工号 请输入密码 T III INTERTONET A MARINE MALINE CARDEN STREET. 登录 帐号激活 忘记密码

# X 扫码开机 … 当前是下午时段,请设置本次使用的结束时间 \*自动关机设置: 第5节结束后关机 第6节结束后关机 第7节结束后关机 第8节结束后关机

提交并开机

2.选择关机时间

## 3.提交后设备自动开启

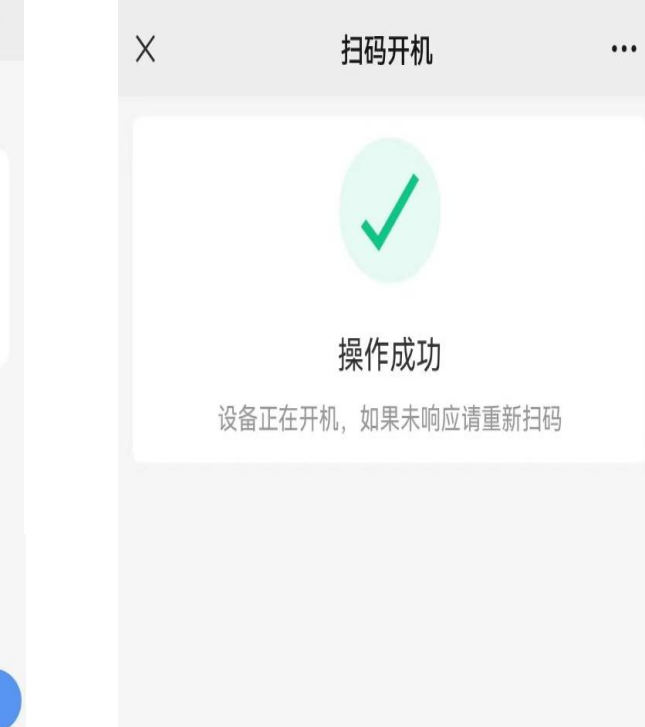

# 双屏教室—设备开关

## 微信扫码关机:

1.下课时间到,系统会延时5分钟自动关闭,无需扫码;
 2.若提前下课,可以长按"上课下课"键3秒关闭系统。
 ★ 请勿频繁开关设备,如需重启,请等待2分钟,再插卡或扫码。

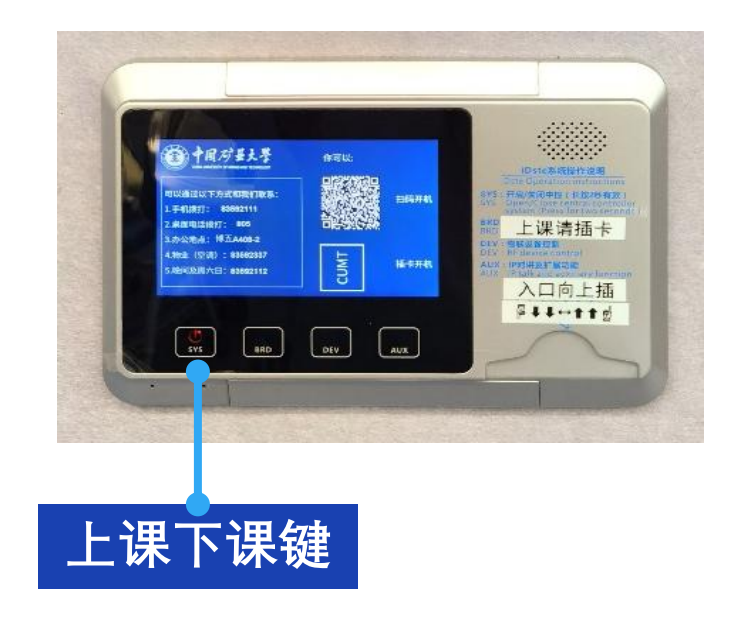

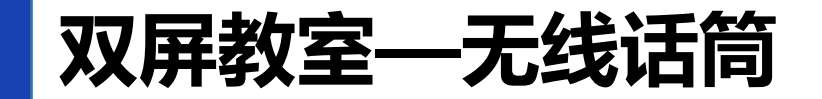

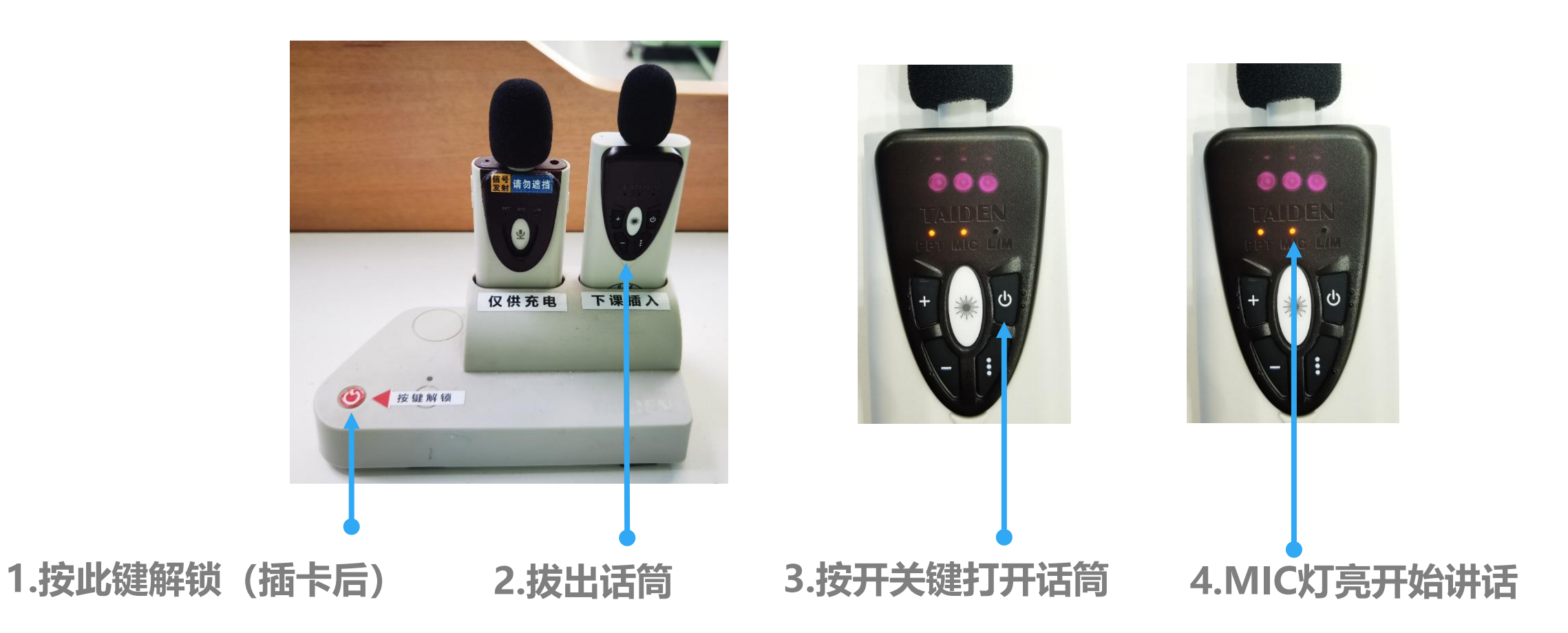

# 双屏教室—无线话筒

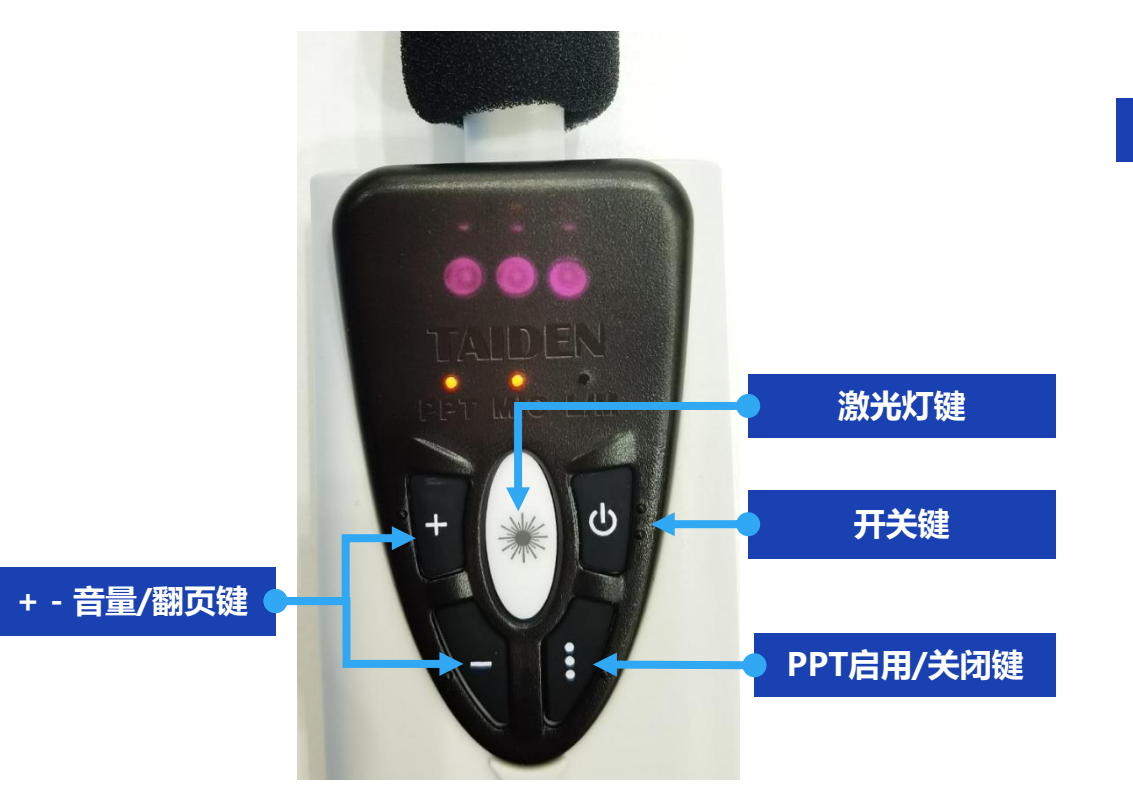

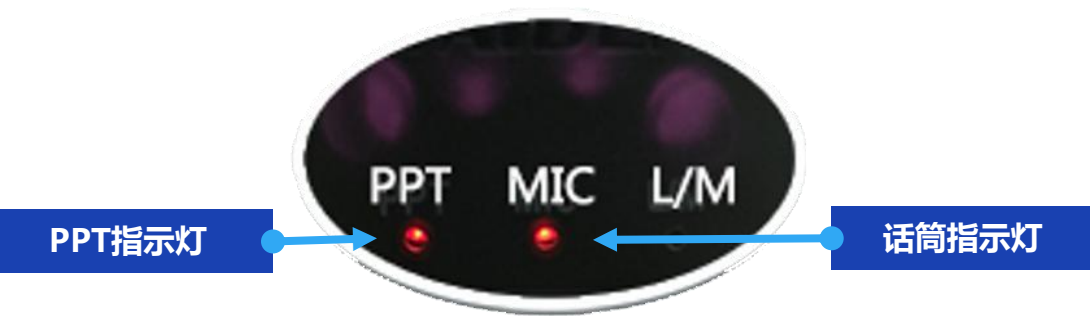

★ 按开关键打开话筒, MIC指示灯亮。
★ 打开后默认PPT翻页不启用, 此时按 "+""-"键可以调节话筒音量。
★ 点击PPT启用/关闭键, PPT指示灯亮, 此时按"+""-"键可以翻页。再次点击
PPT启用/关闭键可关闭翻页功能。

# 双屏教室—无线话筒

## ★ 下课后请及时将话筒放回插槽充电

#### ★ 话筒放回插槽后

绿灯闪烁表示正在充电;

绿灯常亮表示电量已满;

灯不亮表示没有锁定,请拔出重新放回。

★ 该插槽仅充电,不锁定 •

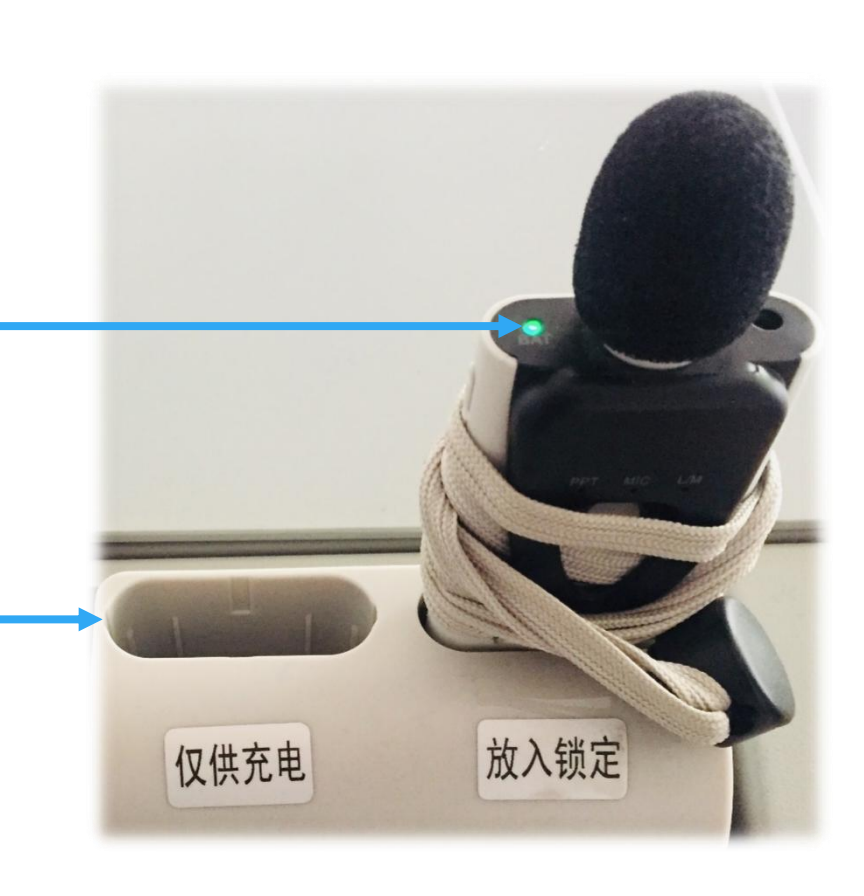

双屏教室—高拍仪

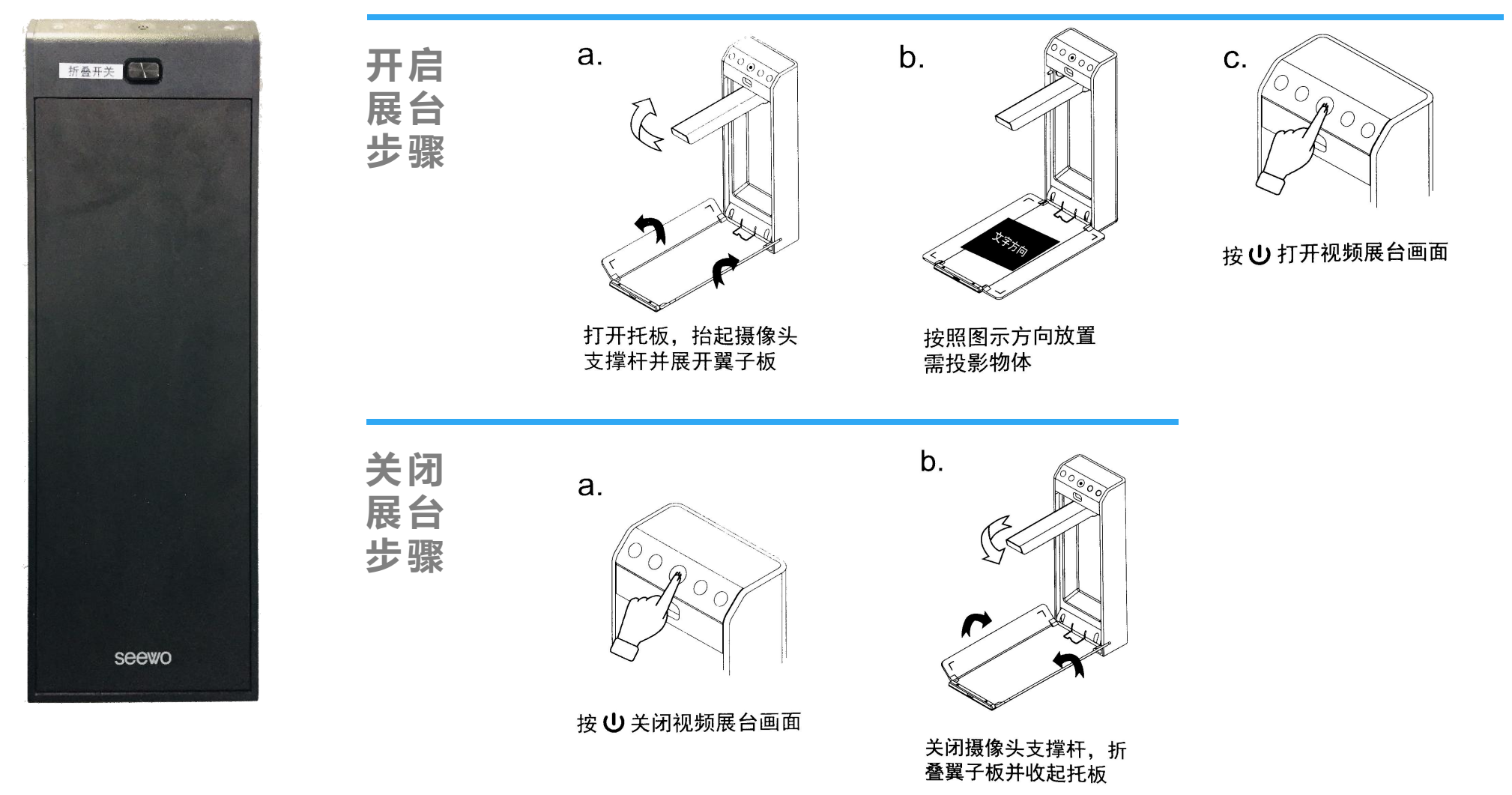

# 双屏教室—笔记本电脑投影

#### 接线盒中提供HDMI连接线,用于连接笔记本电脑。

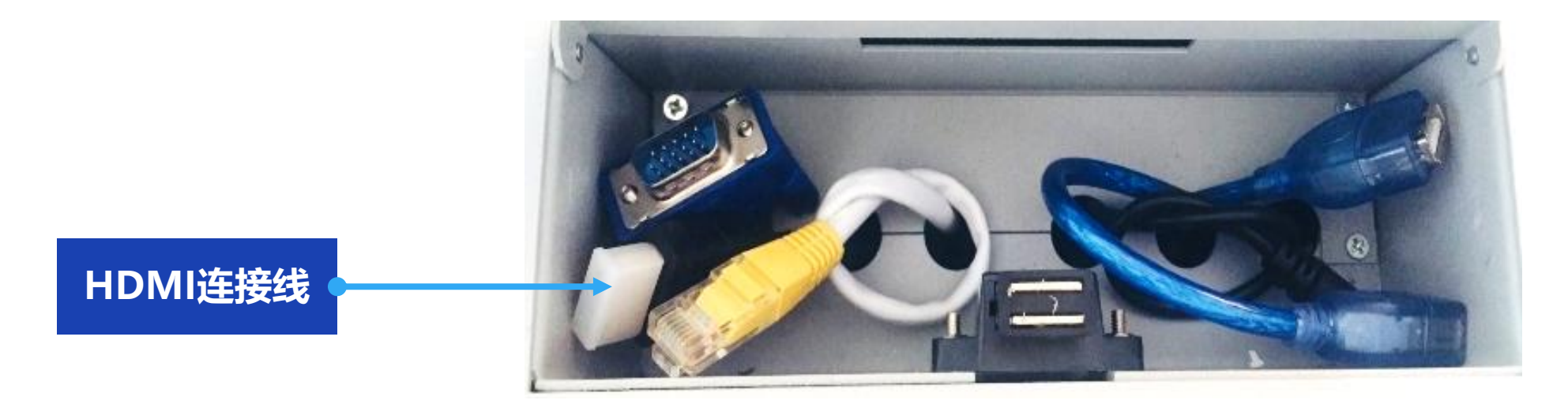

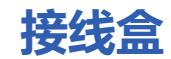

# 双屏教室—笔记本电脑投影

#### 笔记本电脑连接HDMI线后, 在控制面板将信号源切换为"笔记本"。

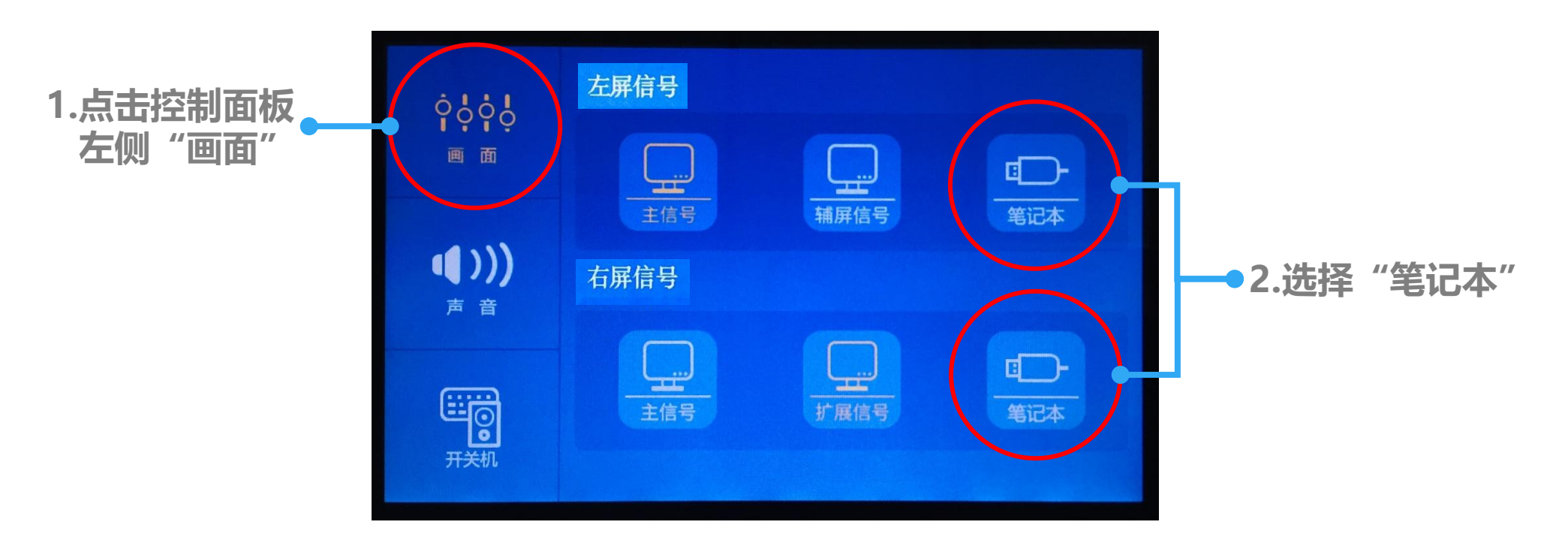

控制面板

# 双屏教室—显示模式

#### 通过控制面板、触控屏、云白板等软硬件,双屏教室可以实现多种显示模式。

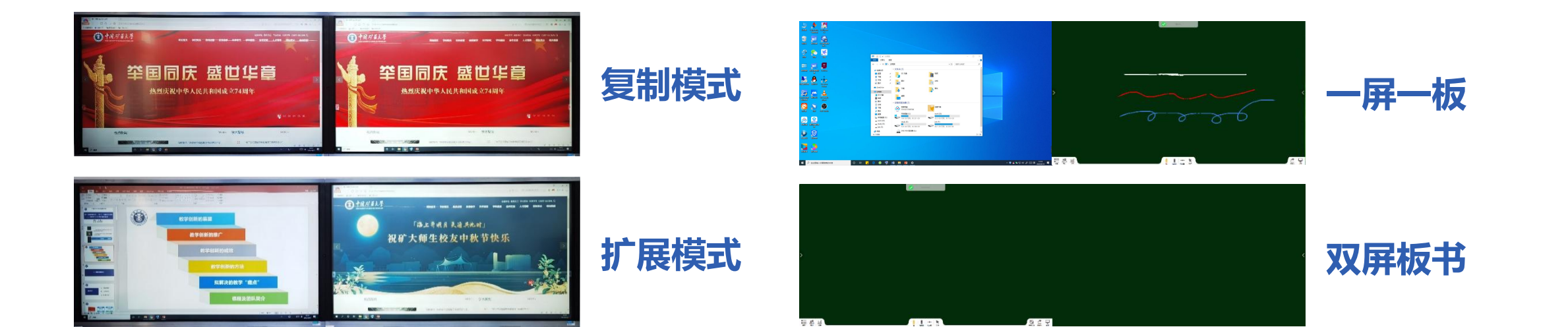

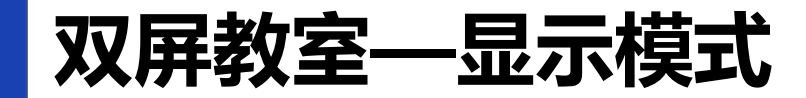

1.系统开机默认复制模式,此时控制面板左屏信号、右屏信号均为主信号。
 2.在控制面板-右屏信号处选择"扩展信号",可切换为扩展模式。

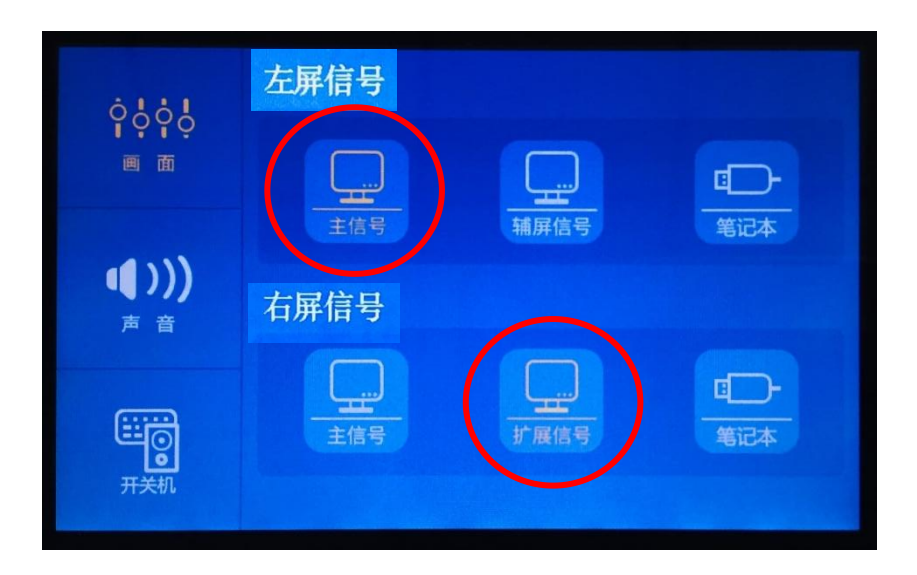

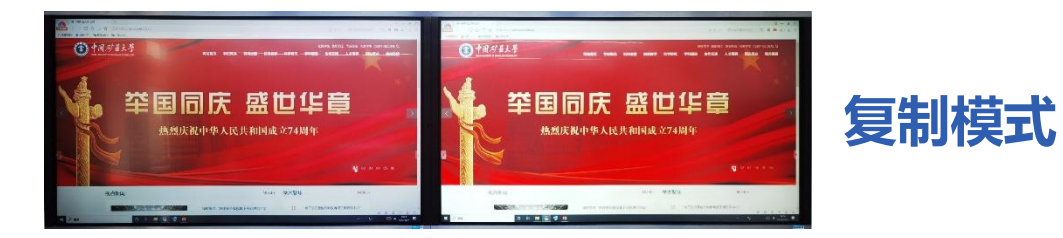

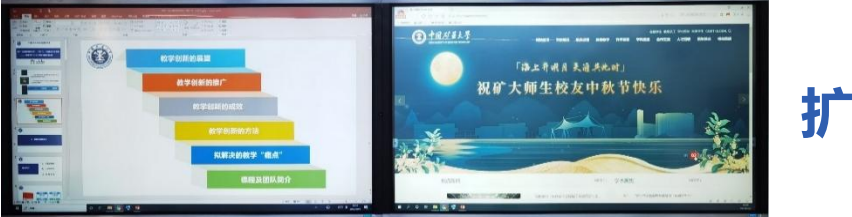

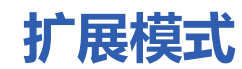

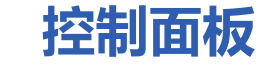

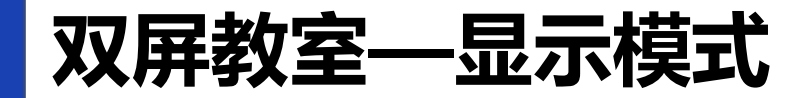

#### 3.点击触控屏侧边的悬浮工具图标,选择书写板工具,可实现一屏一板模式。

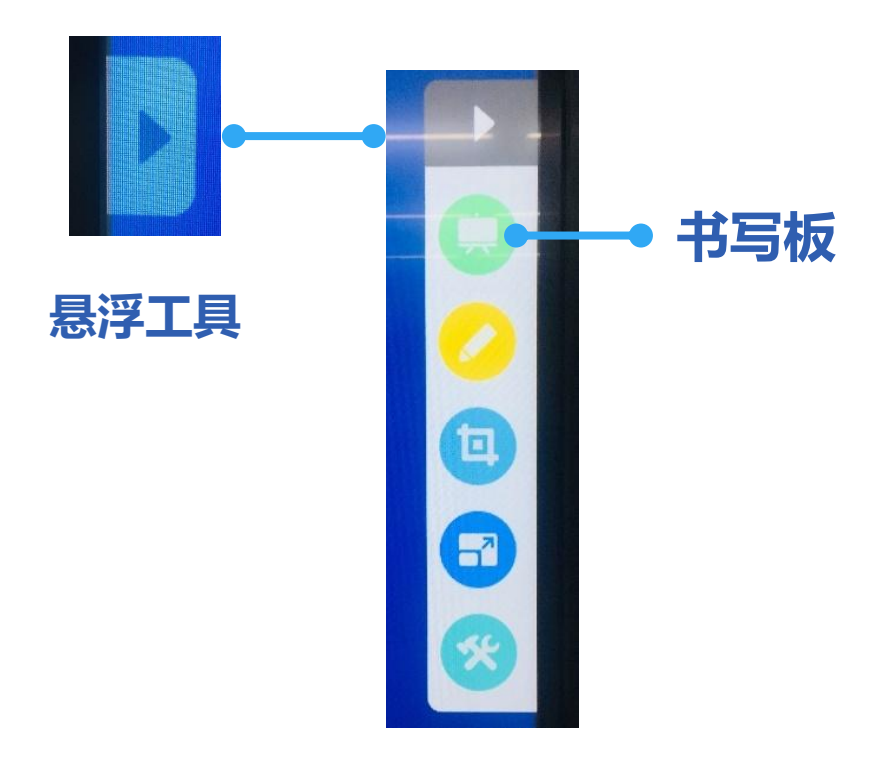

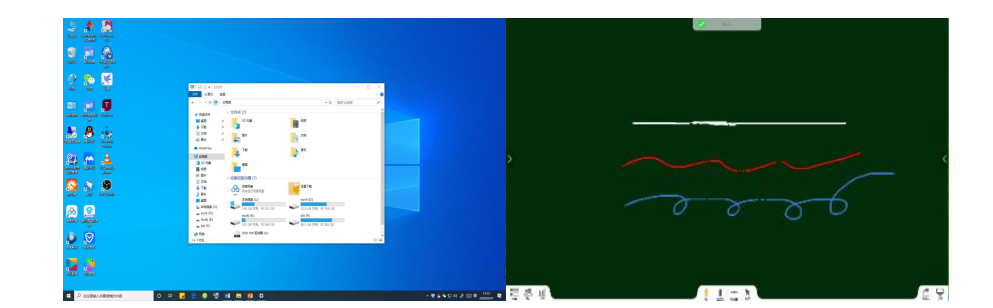

一屏一板

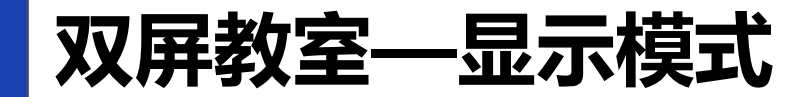

## 4.将两个触控屏的书写板工具同时打开,或者在扩展模式下,双击打开电脑 桌面上的云白板软件,可实现双屏板书模式。

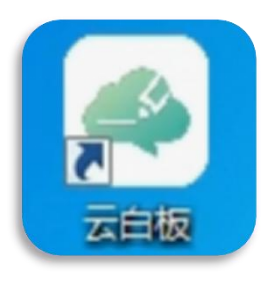

云白板软件

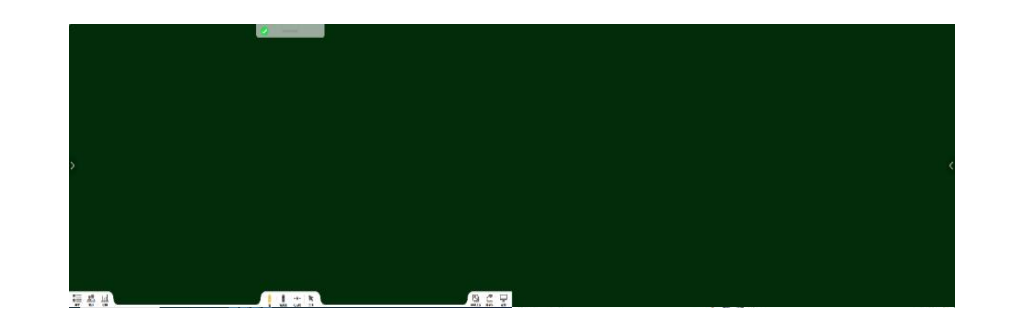

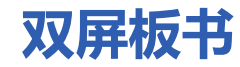

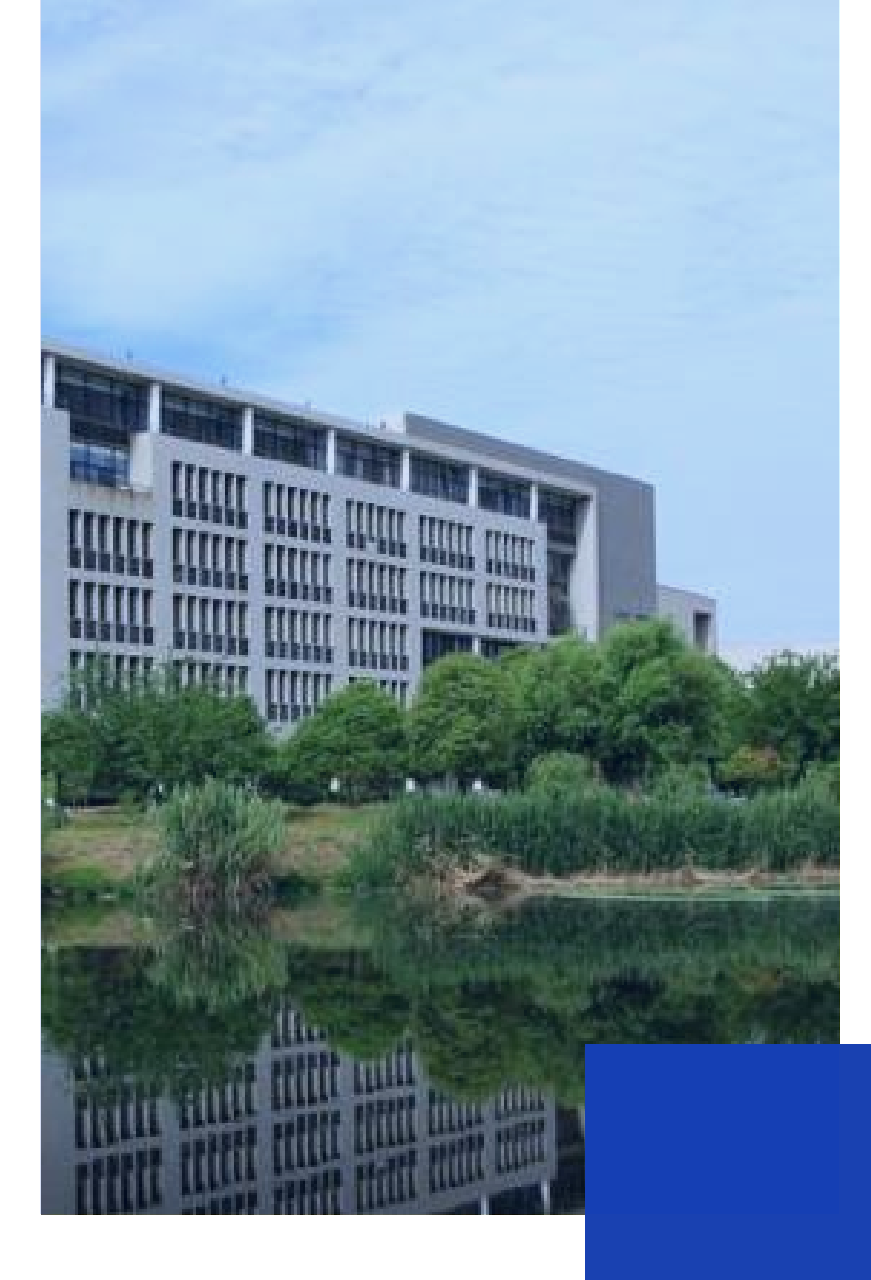

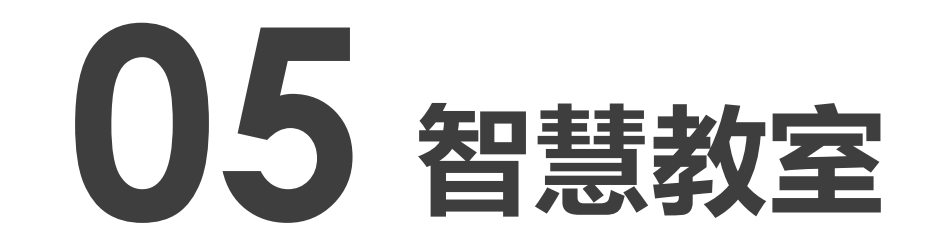

# 博5楼A区1-4层

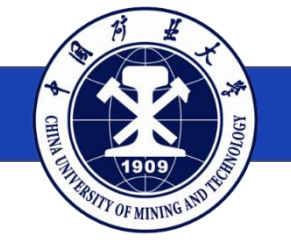

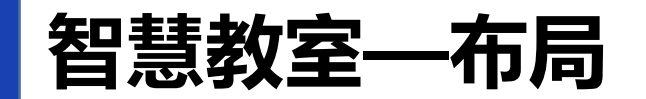

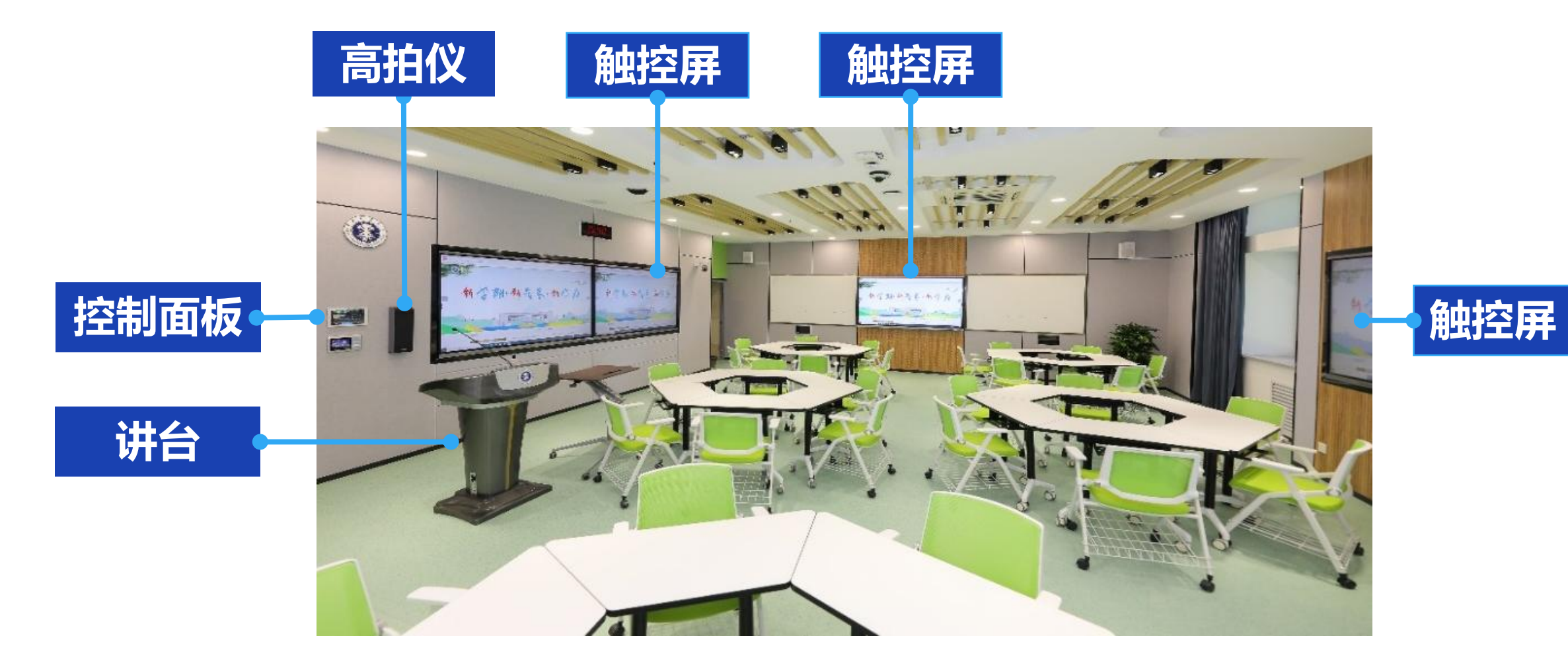

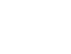

# 智慧教室——配置与功能

## 设备配置与基本功能

多媒体讲台 教学触控屏 (多屏) 可调节触控显示器 无线扩声话筒 笔记本电脑投影 高拍仪 分组互动教学 可移动桌椅 室内环境控制 校园卡开机 微信扫码开机

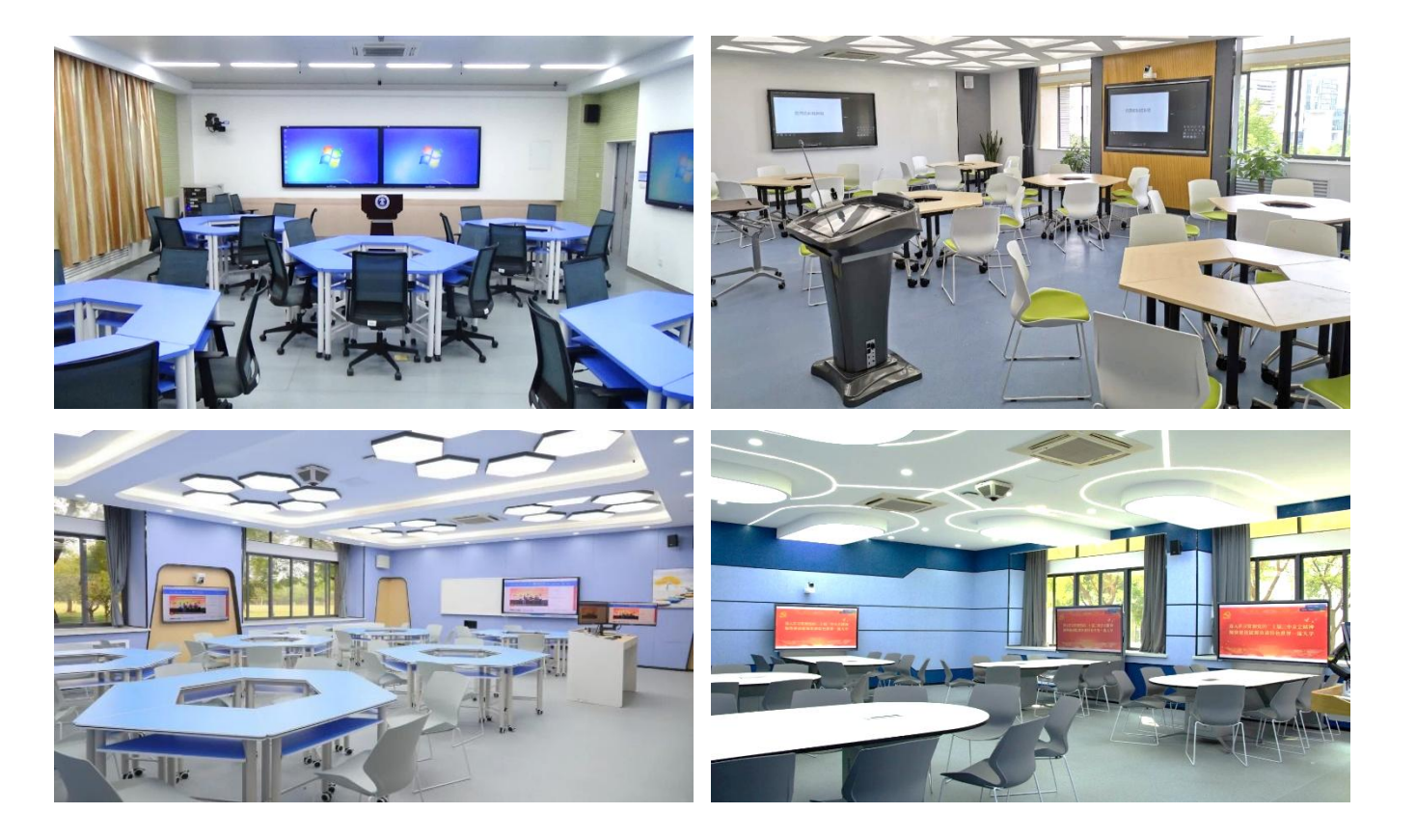

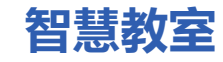

# 智慧教室——设备开关

## 控制面板说明:

- ★ 控制面板1用于控制多屏显示模式,
   插卡后方可使用。
- ★ 控制面板2用于系统开启、关闭。
- ★ 部分教室已将两个面板功能融合,
   只有控制面板2。

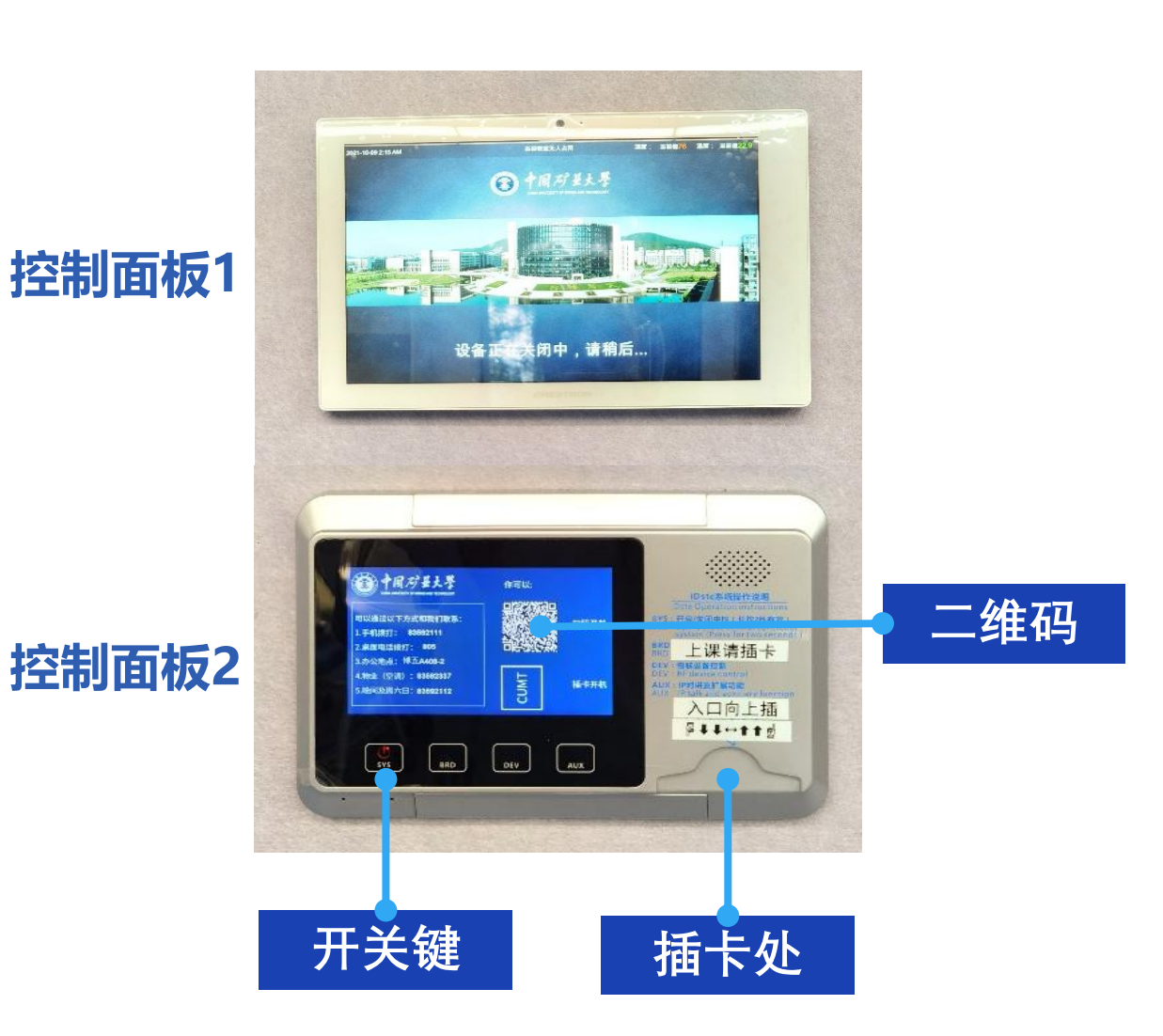

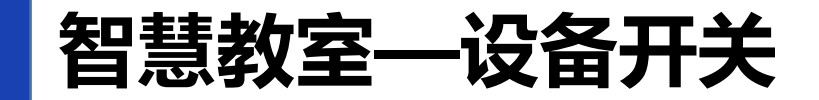

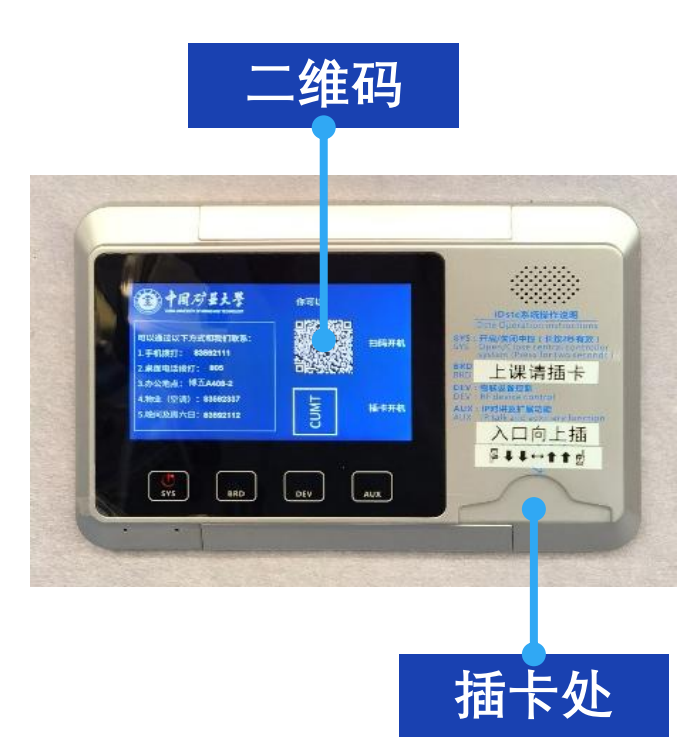

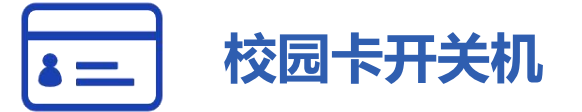

| 上课: | 插入校园卡, | 系统自动开启; |
|-----|--------|---------|
| 下课: | 拔出校园卡, | 系统自动关闭。 |

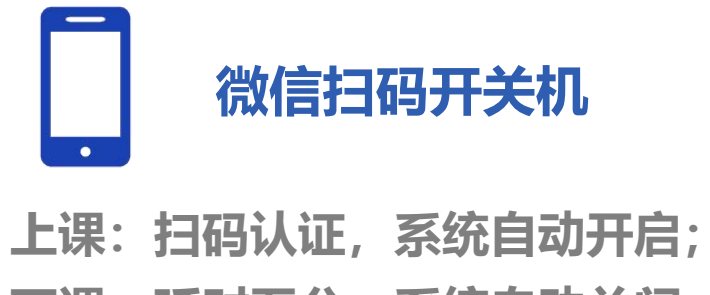

下课: 延时五分, 系统自动关闭。

# 智慧教室——设备开关

## 微信扫码开机:

#### 1.扫码并登录统一身份认证

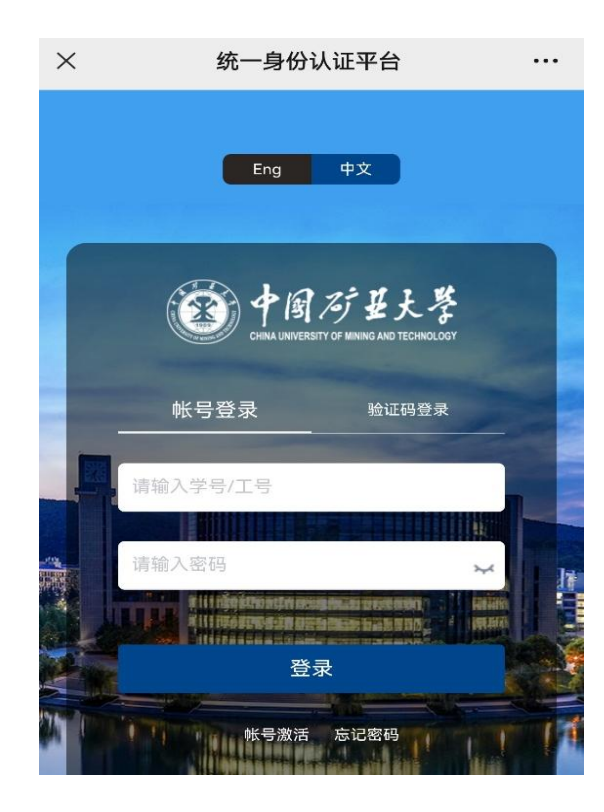

#### 2.选择关机时间

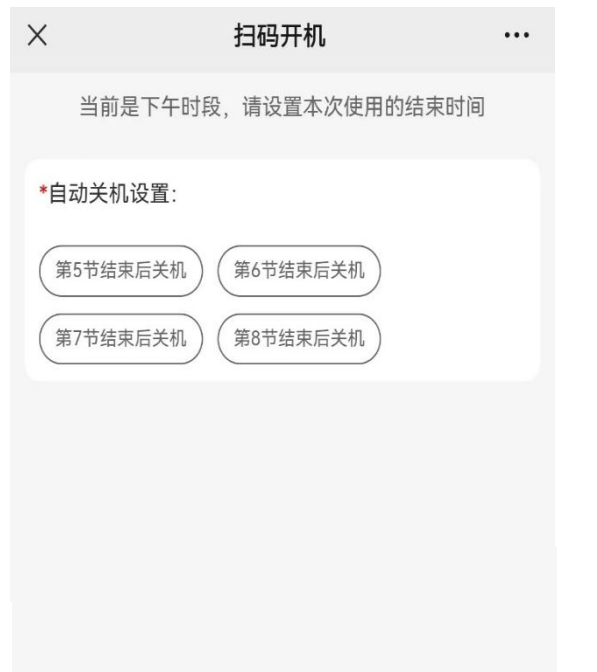

提交并开机

#### 3.提交后设备自动开启

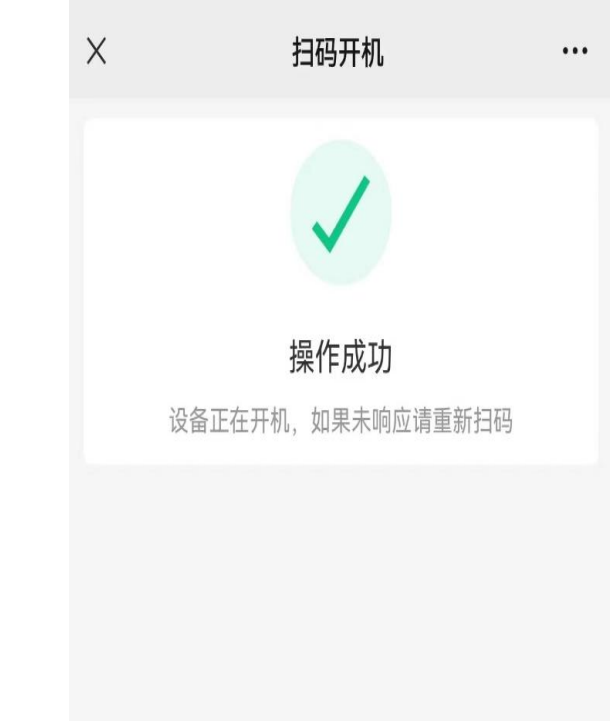

# 智慧教室——设备开关

## 微信扫码关机:

1.下课时间到,系统会延时5分钟自动关闭,无需扫码; 2.若提前下课,可以长按"SYS"键3秒关闭系统。

★ 请勿频繁开关设备,如需重启,请等待2分钟,再插卡或扫码。

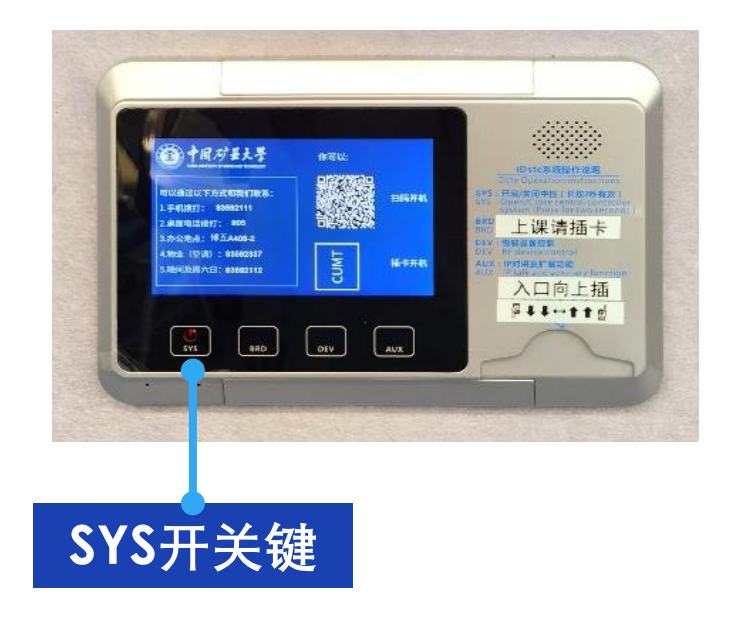

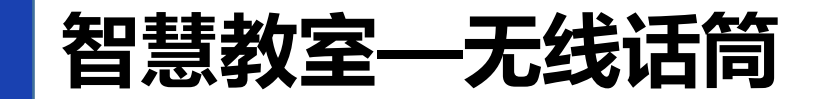

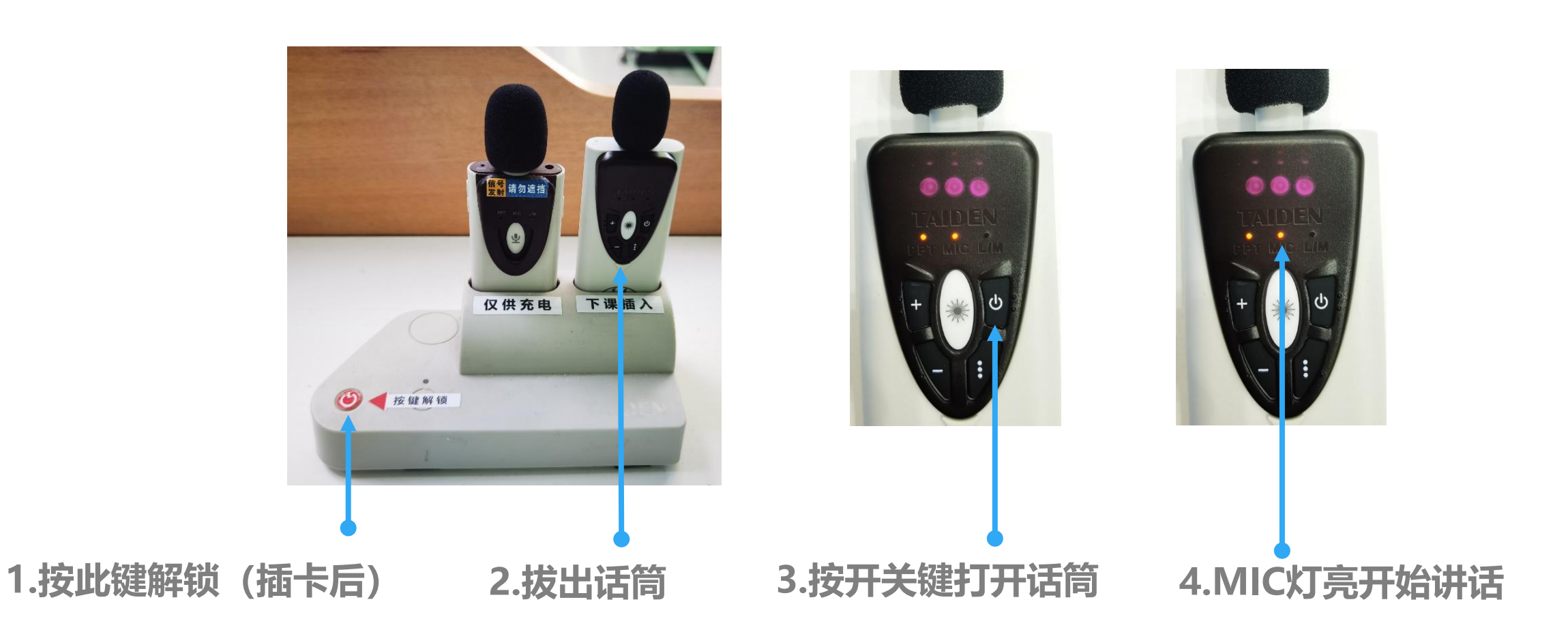

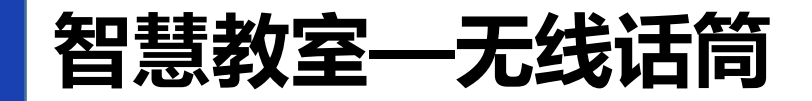

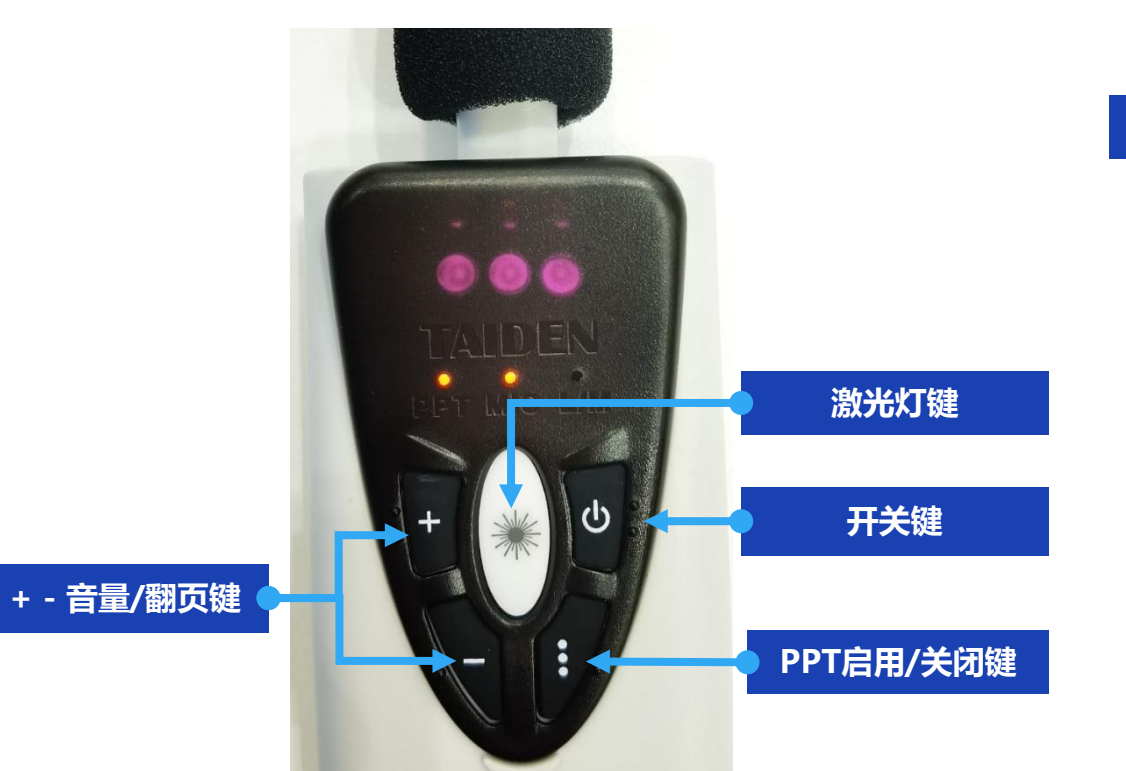

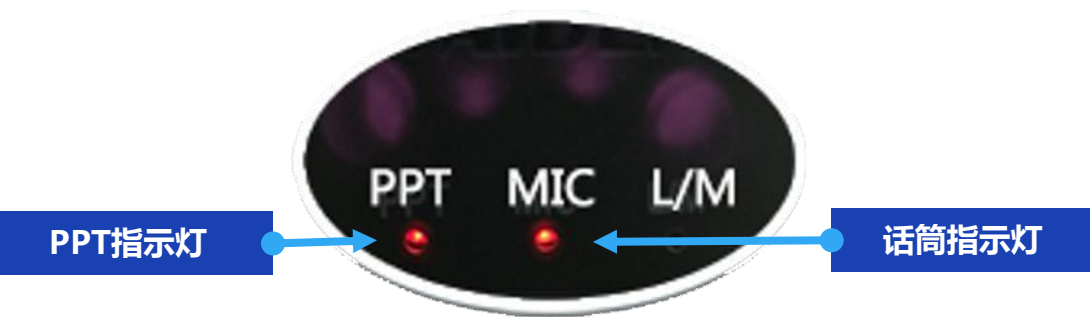

★ 按开关键打开话筒, MIC指示灯亮。
★ 打开后默认PPT翻页不启用, 此时按 "+""-"键可以调节话筒音量。
★ 点击PPT启用/关闭键, PPT指示灯亮, 此时按"+""-"键可以翻页。再次点击
PPT启用/关闭键可关闭翻页功能。

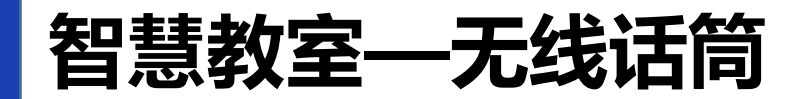

## ★ 下课后请及时将话筒放回插槽充电

#### ★ 话筒放回插槽后

绿灯闪烁表示正在充电;

绿灯常亮表示电量已满;

灯不亮表示没有锁定,请拔出重新放回。

★ 该插槽仅充电,不锁定

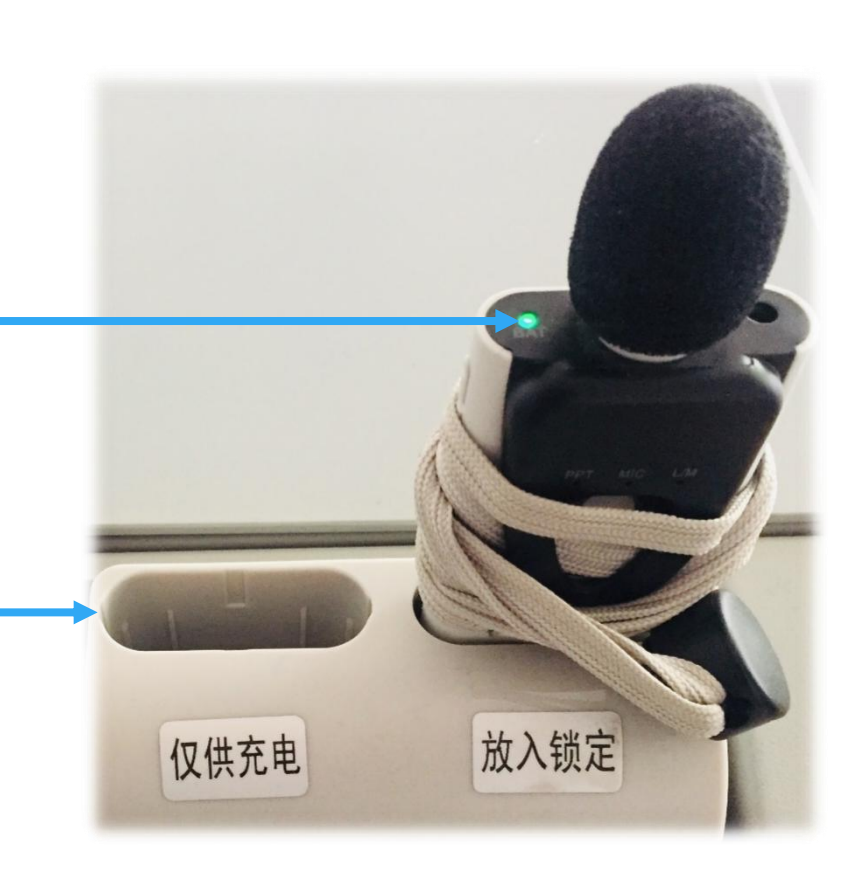

# 智慧教室—教学模式

## 系统开启后,控制面板进入操作界面, 可按需选择预设模式。

#### 控制面板

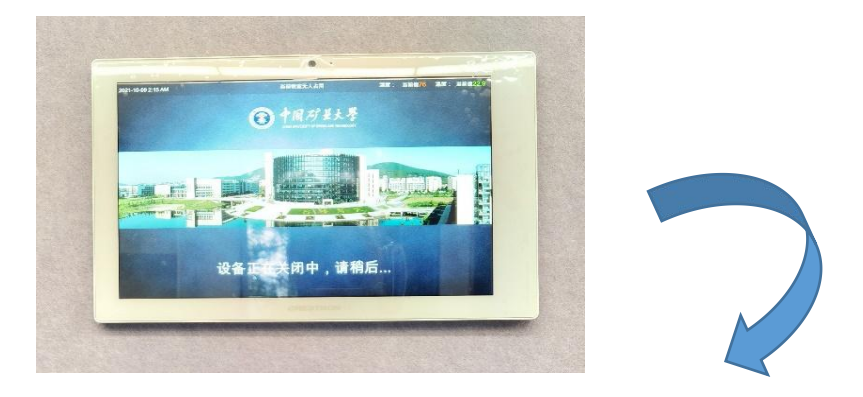

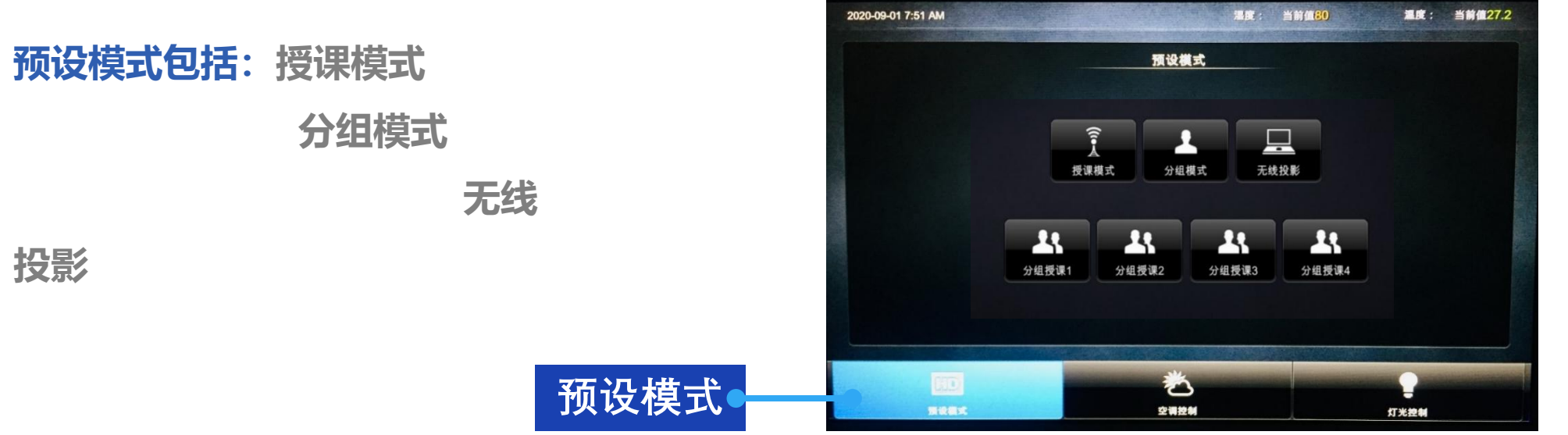

# 智慧教室—教学模式

#### 预设模式说明:

授课模式:所有屏幕内容与教师机同步; 分组模式:各个屏幕可作为独立计算机操作; 无线投影:所有屏幕内容与笔记本电脑同步。

★ 开机默认是授课模式

#### 控制面板

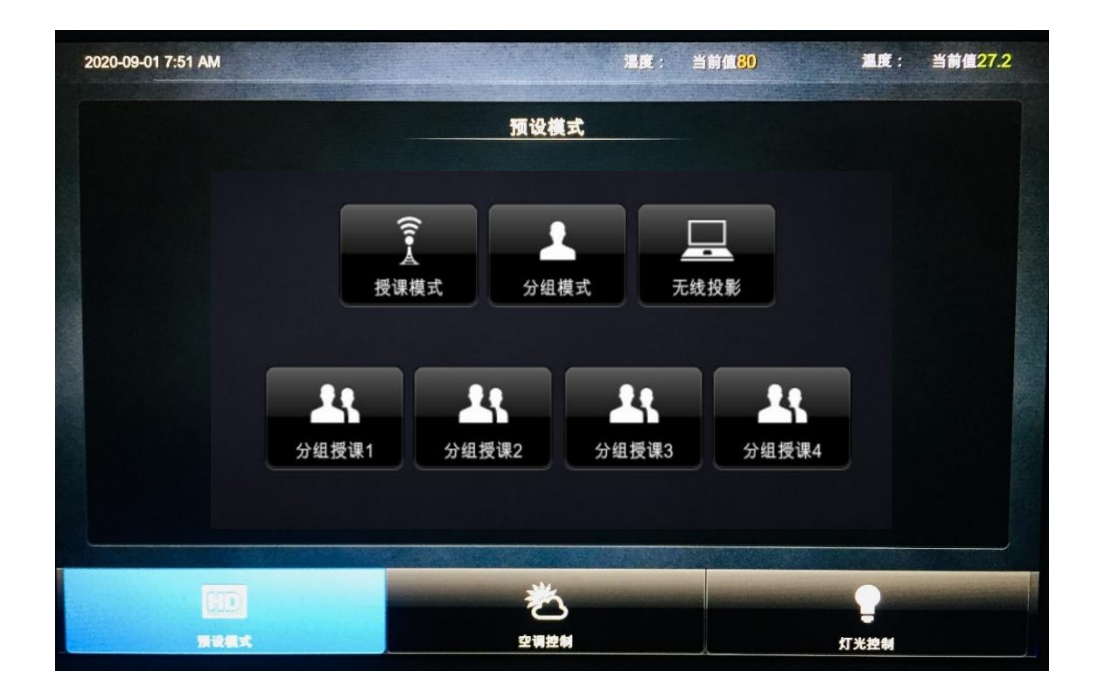

## 智慧教室—教学模式

### 分组模式说明:

学生在"分组模式"下完成任务后,可以向全班展示。

★ 例如 "分组授课1" 即表示所有屏幕内容与第1小组的屏幕同步。

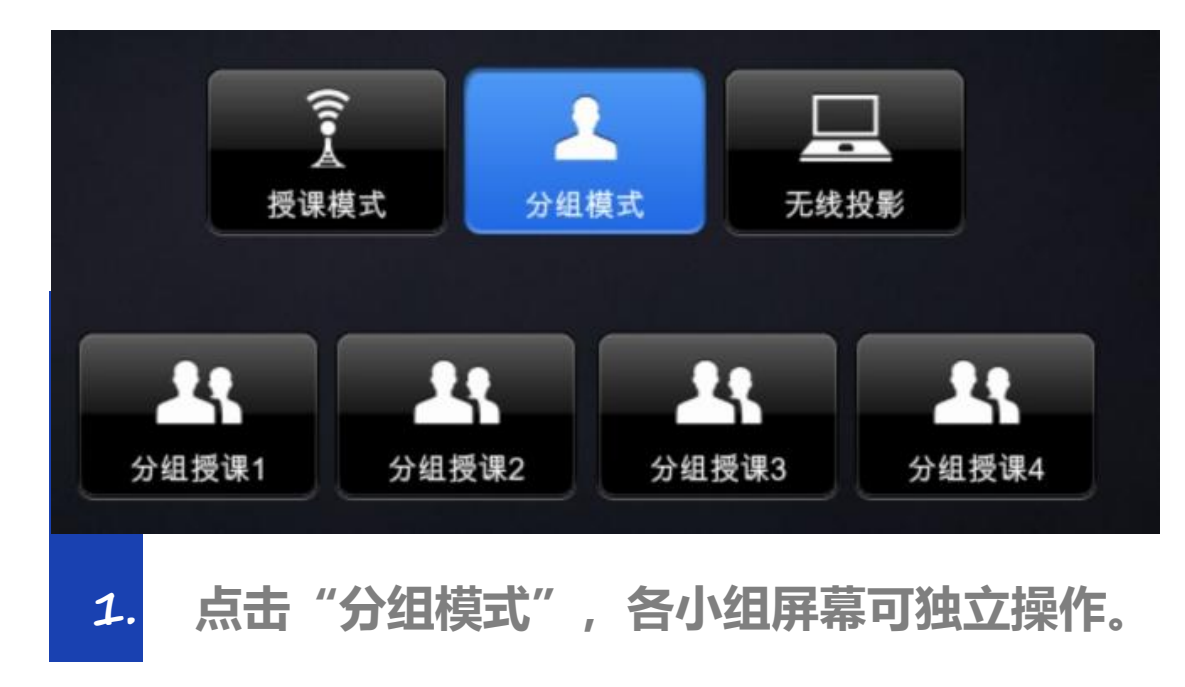

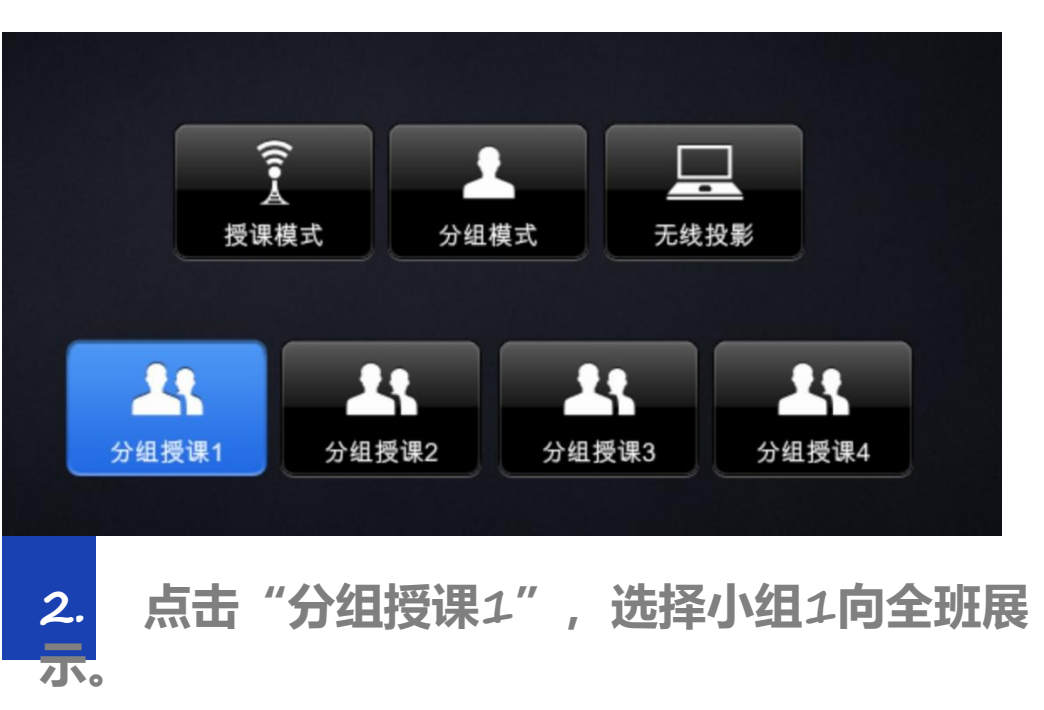

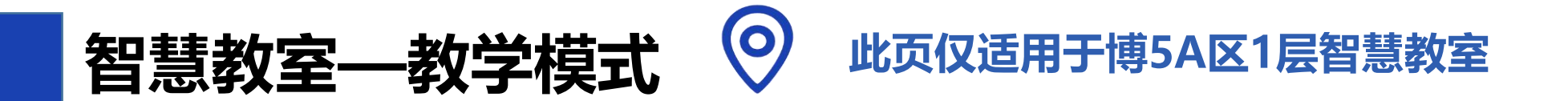

#### 预设模式说明:

授课模式:所有屏幕内容与教师机同步,系统默认授课模式。 有线投影模式:所有屏幕内容与使用HDMI线投影的笔记本电脑同步。 无线投影模式:所有屏幕内容与使用无线投影的笔记本电脑或手机等终端同步。

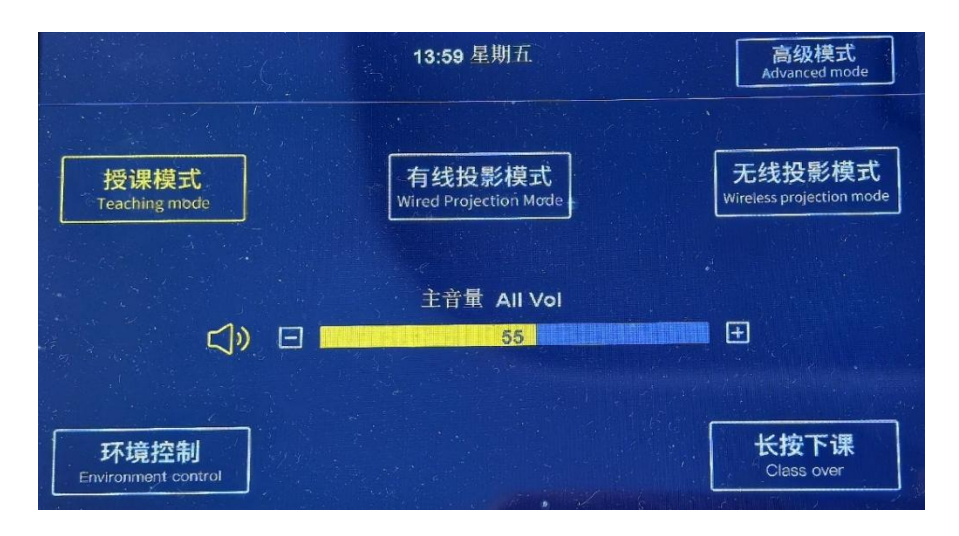

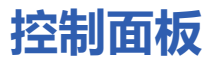

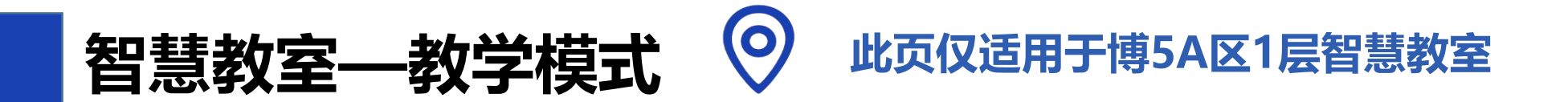

#### 高级模式说明:

在控制面板右上角点击"高级模式",进入操作界面,可分别控制主屏和辅屏信号。
★ 有线投影+计算机:主屏显示笔记本电脑使用HDMI线投影的信号,辅屏显示教师机信号。
★ 无线投影+计算机:主屏显示无线终端的投影信号,辅屏显示教师机信号。
★ 主屏OPS:主屏显示触控屏内置的OPS电脑信号,辅屏保留前一次操作信号。
★ 辅屏OPS: 辅屏显示触控屏内置的OPS电脑信号,主屏保留前一次操作信号。

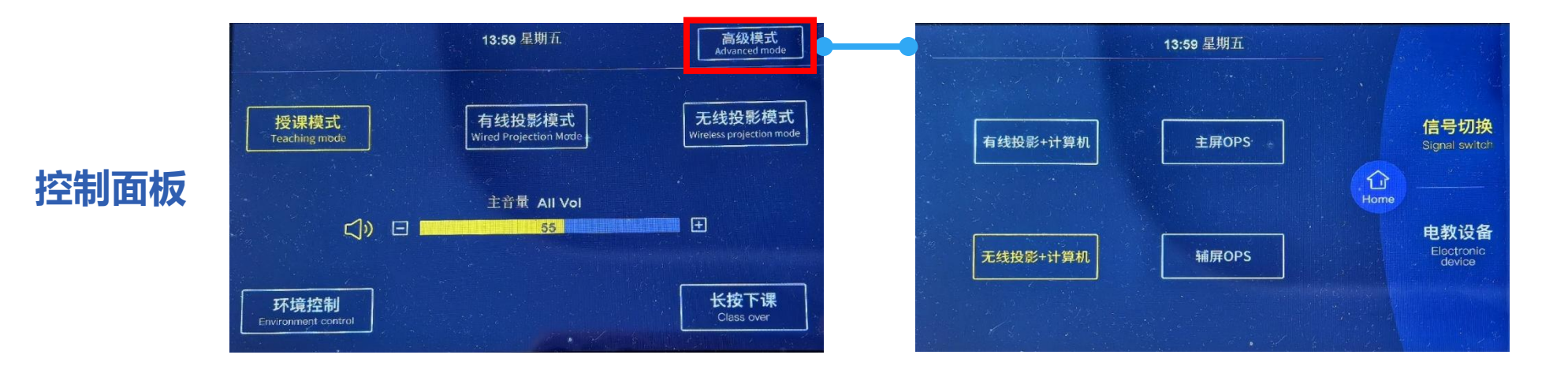

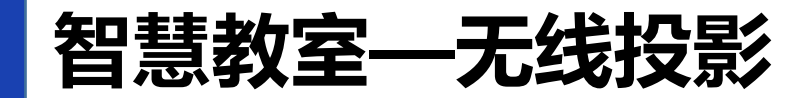

#### 操作步骤:

1.在控制面板预设模式中选择"无线投影"。

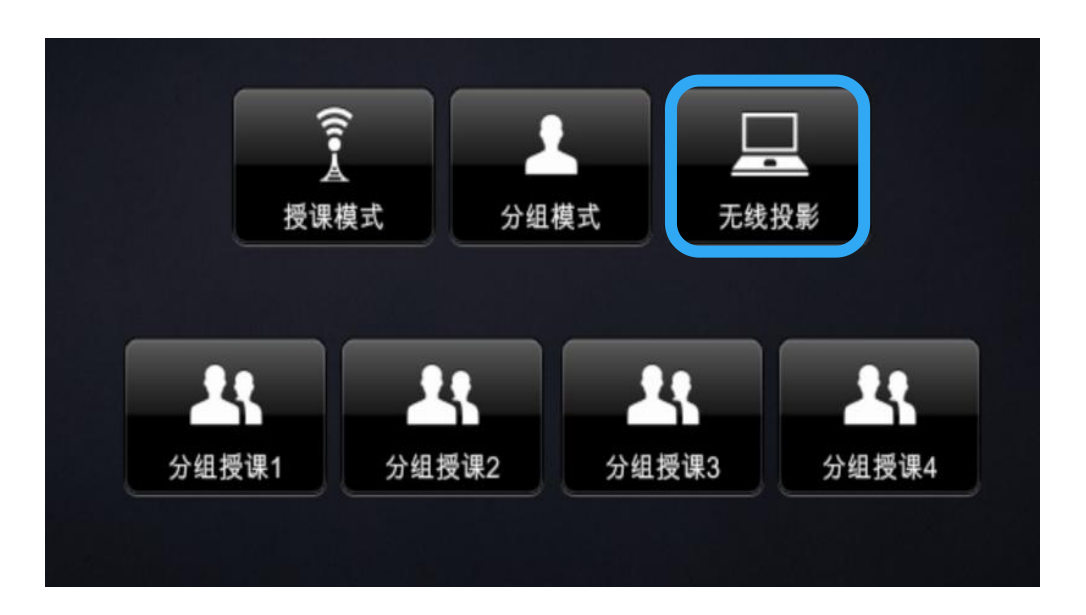

控制面板

# 智慧教室—无线投影

## 操作步骤:

2.将无线投屏发射器连接笔记本电脑。

★ 发射器连接笔记本电脑后指示灯闪烁,

待指示灯常亮,按下发射器按钮即可投屏。

注意! 第一次使用根据电脑提示点击运行程序或打开"我的电脑"双击运行"CD驱动器",若有杀毒软件阻挡请允许运行,等指示灯常亮,按下发射器投屏。

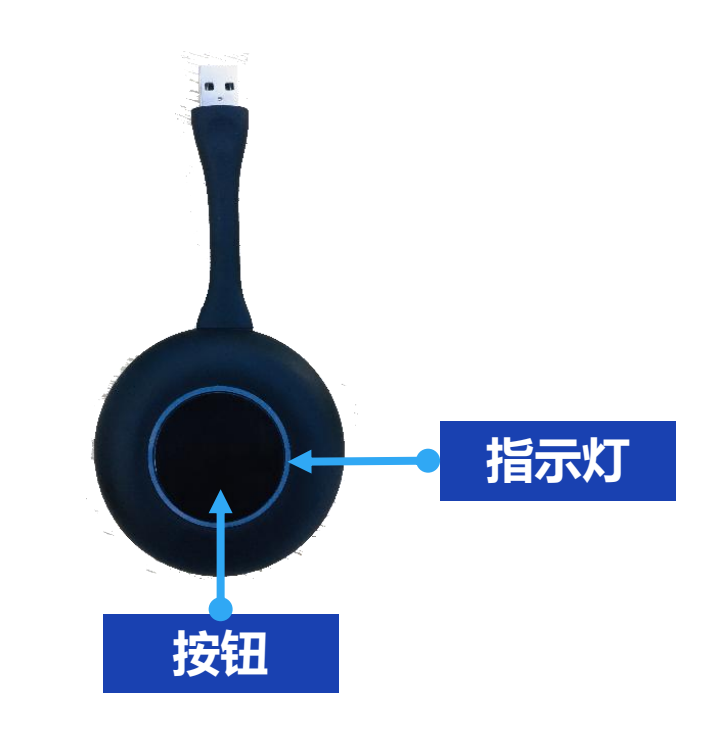

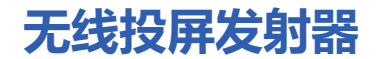

## 智慧教室—无线投影

## 操作步骤:

#### 3.如果不使用无线投屏发射器,也可以在笔记本电脑或手机等终端安装软件实现投屏。

#### 一 软件下载 一

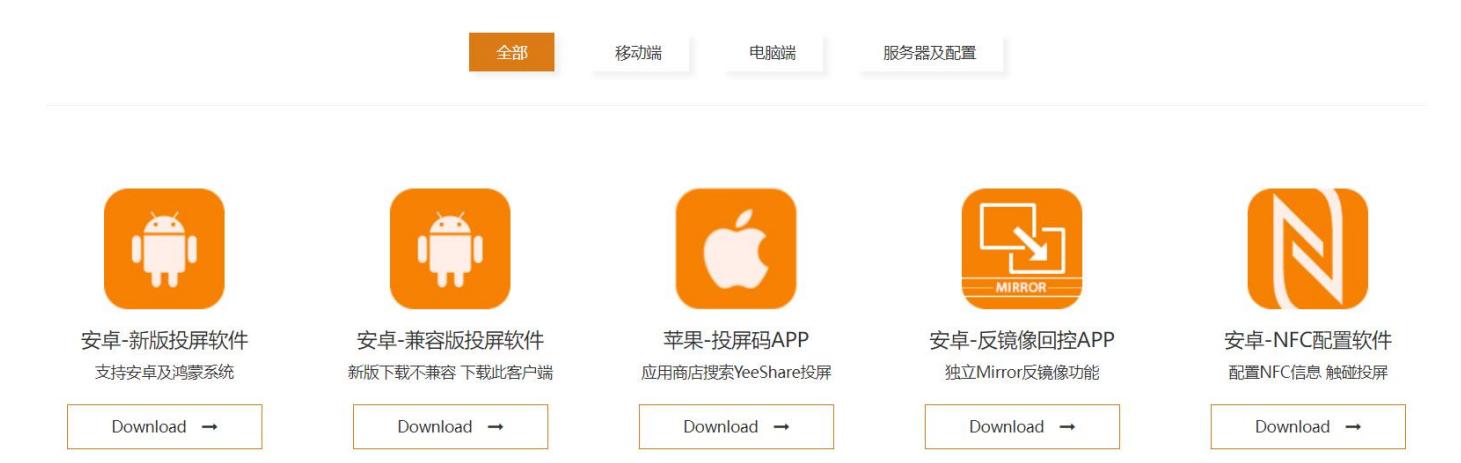

## https://www.guanyee.net/qa/

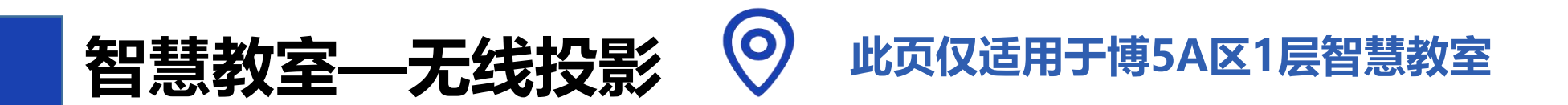

操作说明:

#### 一、Windows8/10电脑WiDi投屏

WiDi投屏方式是Window8和window10/11系统笔 记本电脑自带的无线投屏显示功能,用户无需安装任何软 硬件可直接进行投屏操作。

1.点击电脑桌面右下角通知栏,单击"连接"功能; 或者按快捷键"Win"+"K"调出投屏界面;

2.系统自动扫描无线显示设备,选择需要投屏的显示 设备,点击连接开始投屏。

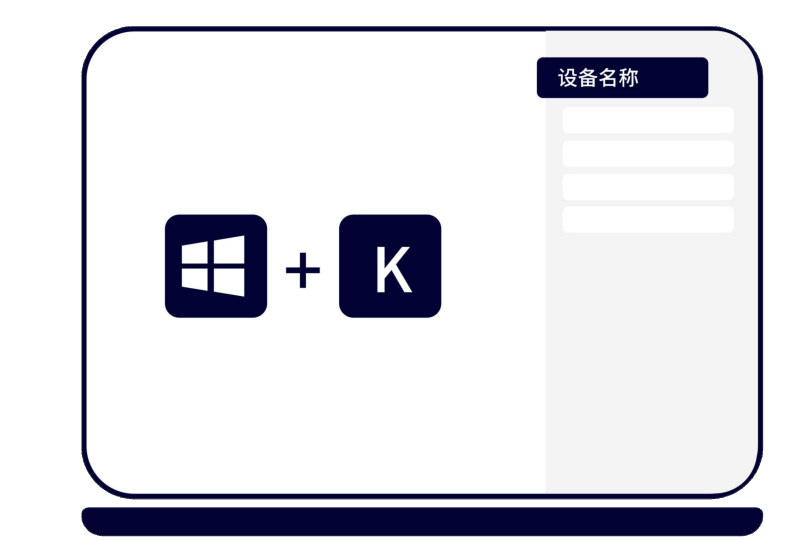
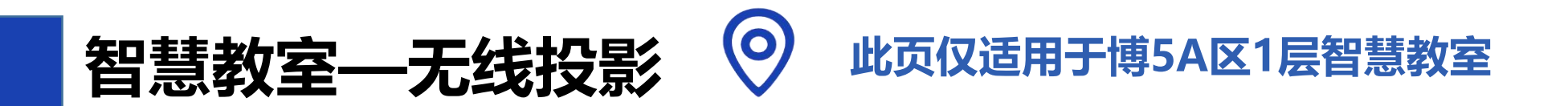

#### 二、MacOS电脑AirPlay投屏

MacOS系统电脑无线同屏功能采用Airplay方式投屏。 1.确保Mac电脑与无线投屏系统连接在同一个局域网;

2.打开Mac电脑右上角"隔空播放";

3.选择设备名称,开始镜像投屏。

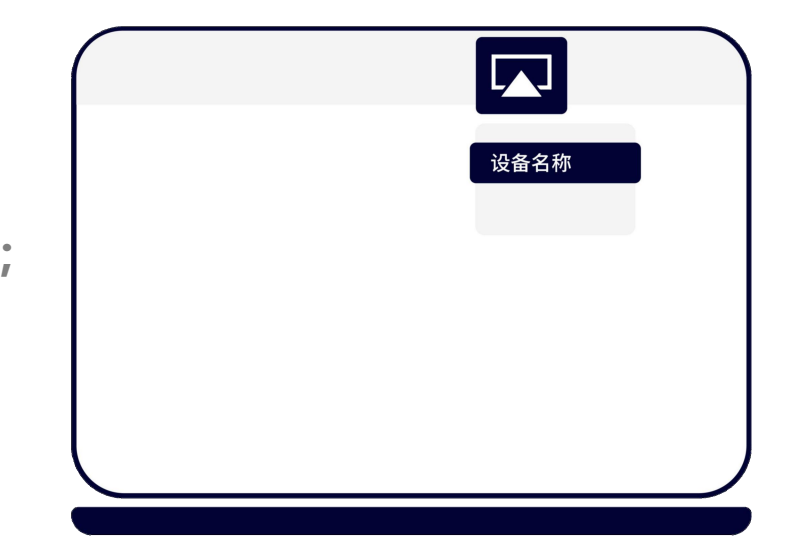

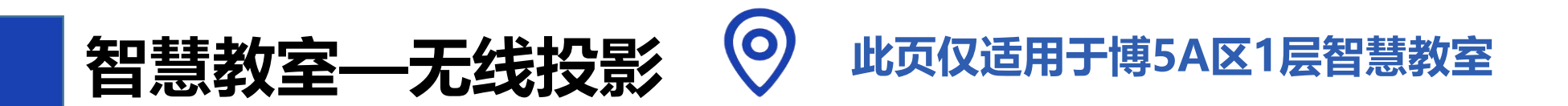

### 三、Android设备Miracast投屏

无线投屏协作系统支持Android5.0版本以上的智能 手机和平板电脑。

1.在手机或平板电脑"设置"界面或屏幕下拉菜单, 点击名为"多屏互动"、"无线投屏"、"Screen Mirroring"或"WLAN直连"等选项可启动手机的无线 投屏功能;

2.选择对应设备并连接,手机屏幕将同步显示在所选 设备上。

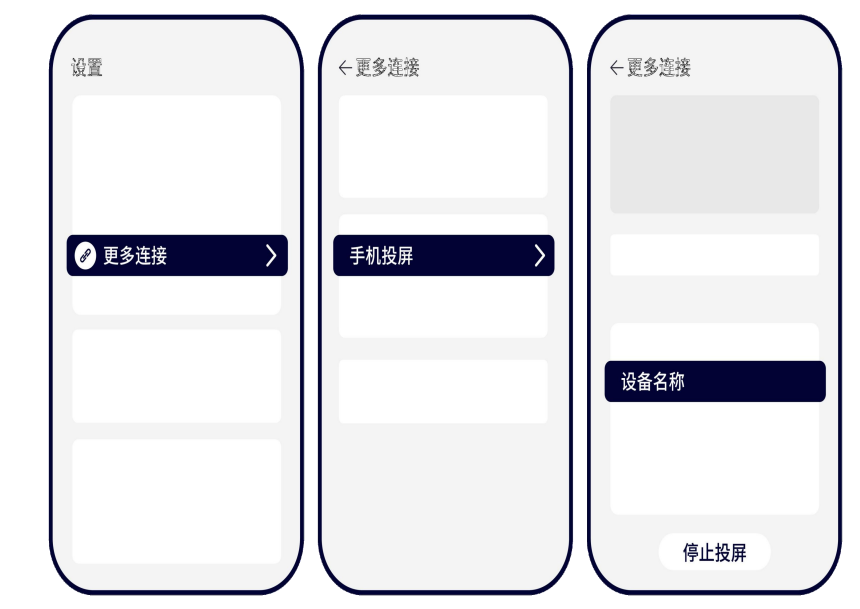

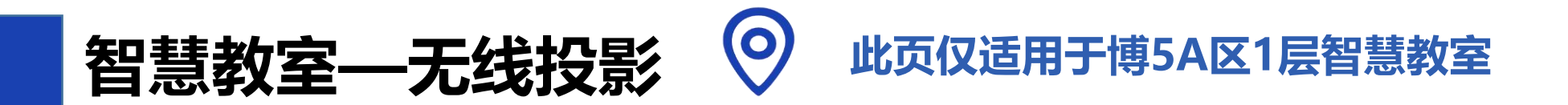

### 三、Android设备Miracast投屏

| 个同品牌的 | Android终端投併万式个尽相同,常见投併万式可参照下列操作步骤。 |
|-------|------------------------------------|
| 华为    | 下拉菜单一多屏互动/智能辅助/无线投屏                |
| 小米    | 下拉菜单一投屏                            |
| 三星    | 设置一更多设定一屏幕共享 或者 下拉菜单—smart view    |
| 魅族    | 设置一显示一投射屏幕                         |
| vivo  | 设置-更多连接方式—无线显示                     |
| орро  | 设置−更多连接方式−多屏互动                     |

### 备注:

特定手机型号, 需要打开终端wifi, 才能使用Miracast 投屏功能; 如仍旧连接失败或找不到投屏设备,可能是您的手机不支持Miracast 功能。

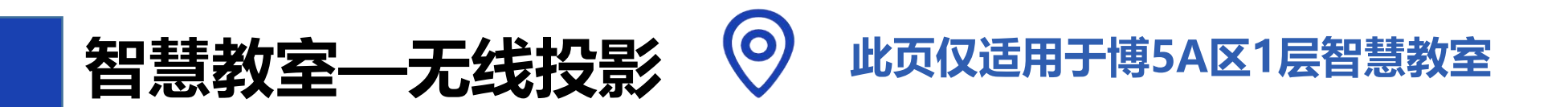

### 四、iOS设备AirPlay投屏

iOS系统智能终端无线同屏功能采用Airplay方式投屏。 无线投屏系统支持iOS7.0及以上系统的iPhone和iPad,确保iOS 设备与无线投屏系统连接在同一个局域网。

1.打开iOS设备控制中心 "AirPlay" 或 "屏幕镜像" 等选项;

2.选择设备名称,开始镜像投屏。

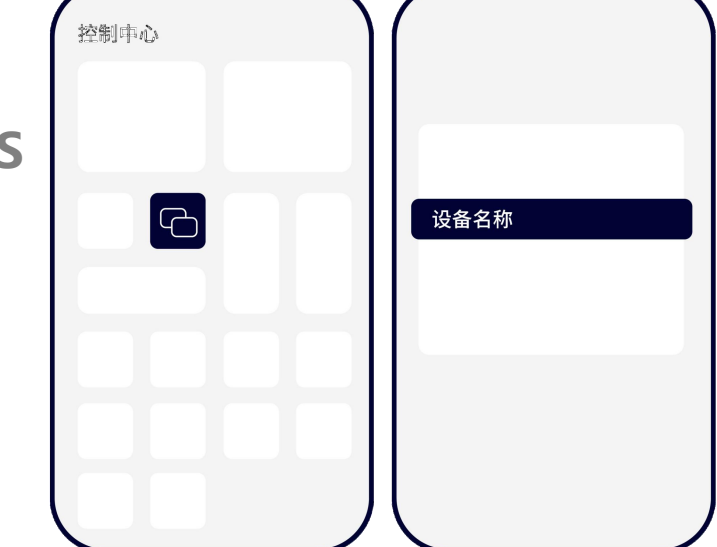

#### 备注:

某些iOS第三方软件自带音乐或视频投屏功能,在使用过程中可能引起系统故障, 请尽量使用iOS系统自带的投屏选项连接。 智慧教室—高拍仪

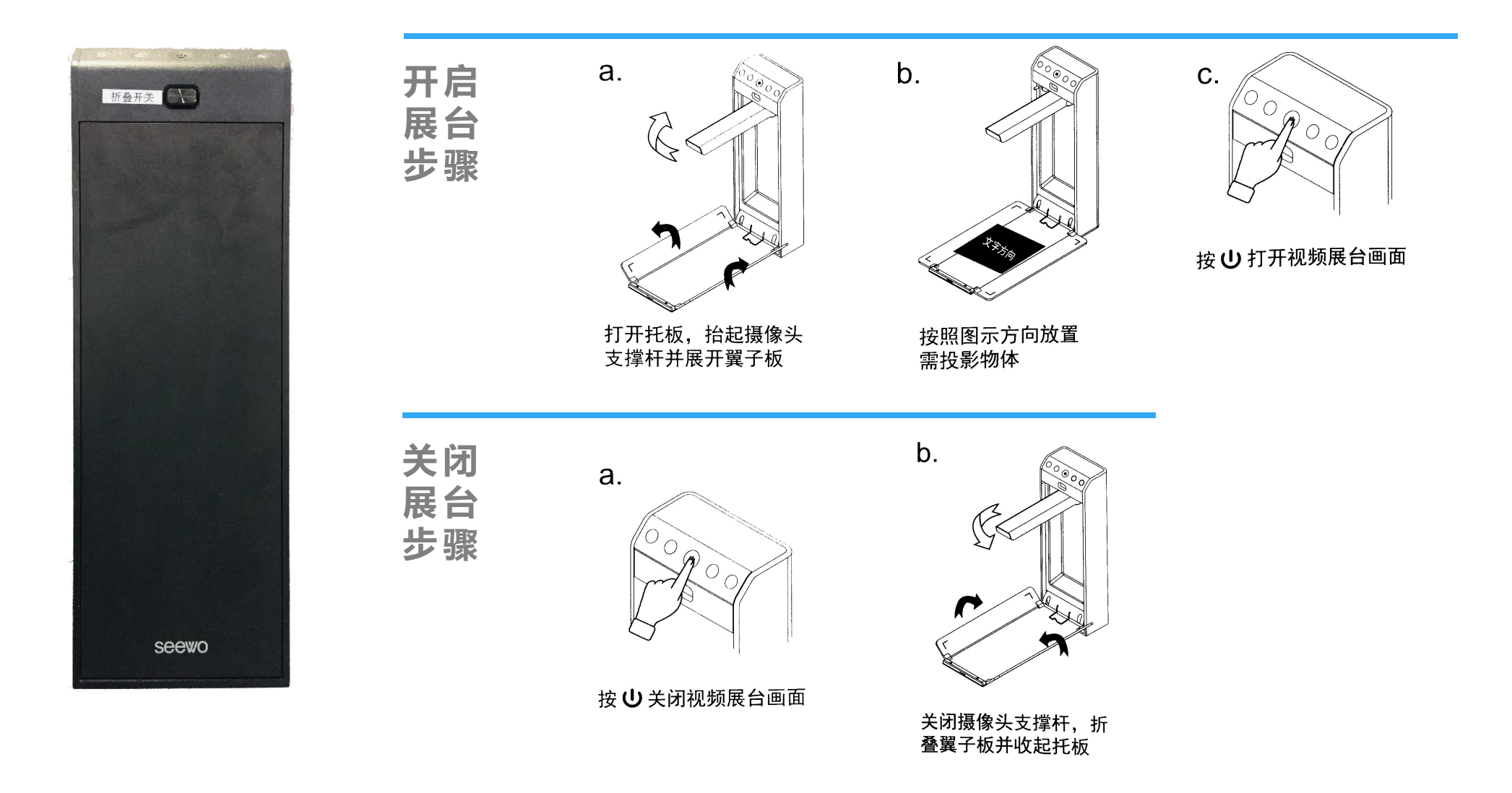

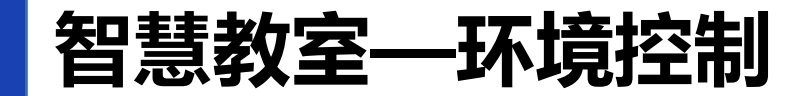

### 系统开启后,控制面板进入操作界面,可按需控制空调、灯光等室内环境。

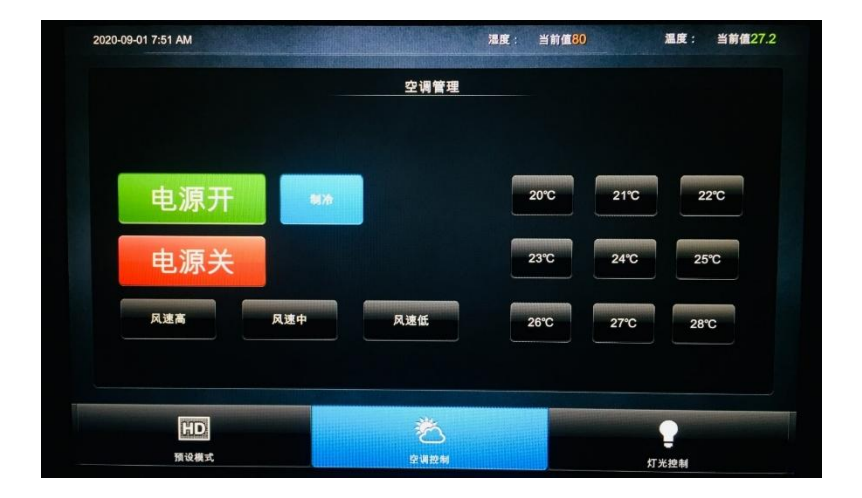

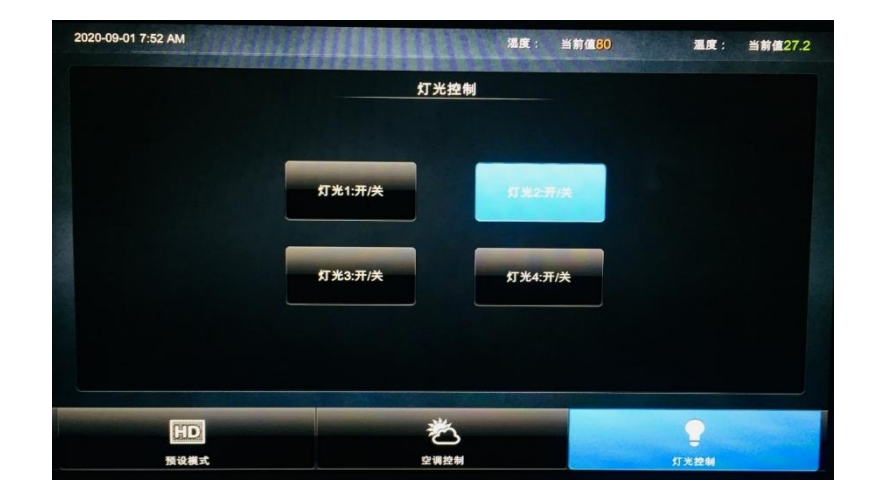

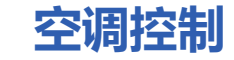

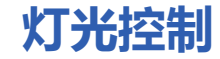

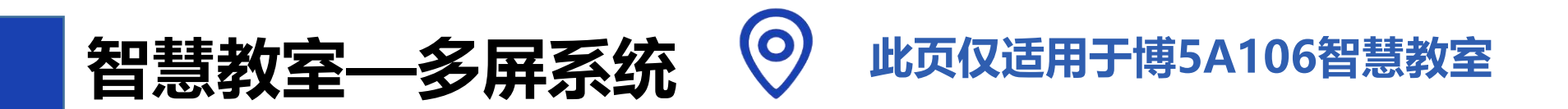

### 多屏互动分组教学系统

在岛屿式智慧教室 (博5A106) 实现互动分组教学,需依托于教师端交互式触控大屏和 多个学生端小组屏构建的一套多屏互动分组教学系统。

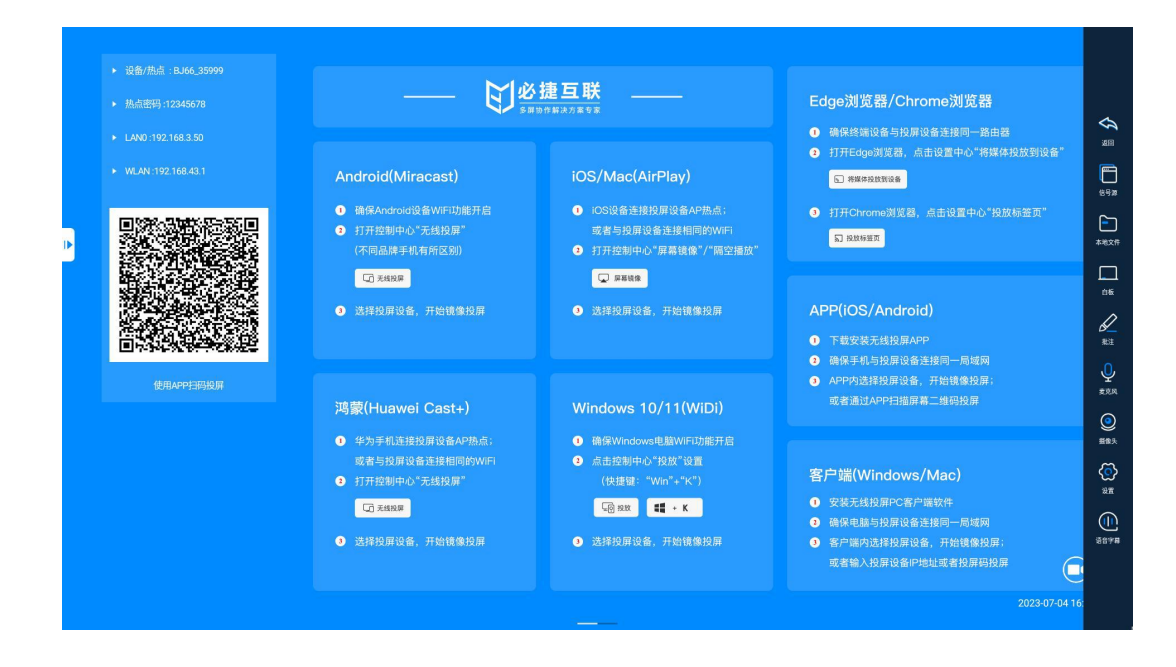

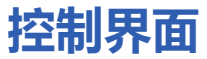

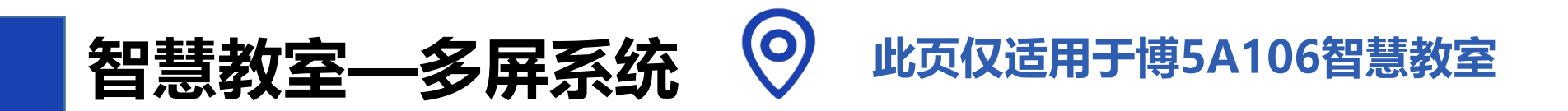

### 一、教师端广播

点击触控屏任意位置,屏幕两侧会弹出悬浮 图标,点击图标上的箭头显示出功能键,点击 最下方的"广播"按键,将教师端的屏幕内容 同步广播至所有的小组屏。 若需结束广播,点击"关闭广播"即可。

备注:系统开机默认教师端开启广播。

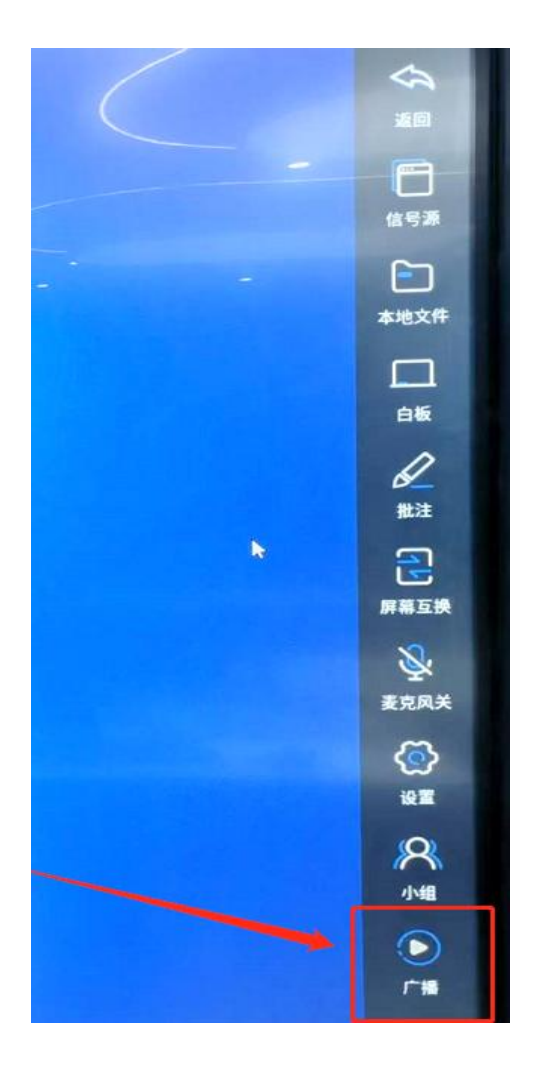

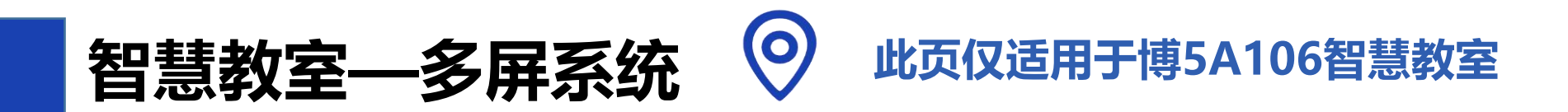

二、学生端小组展示

1.点击"小组"图标,出现小组名称(学生端1号等); 2.点击需要展示的小组,将该小组屏幕内容同步至教师 端。可以选择同步至左屏(L)或右屏(R),推荐选择右 屏(R)。

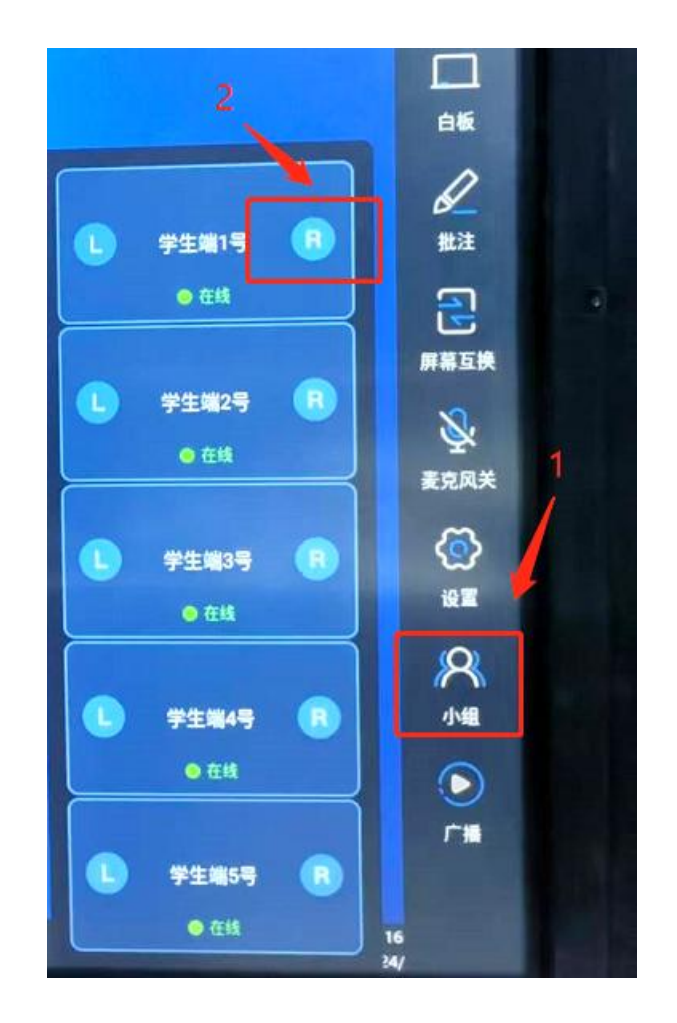

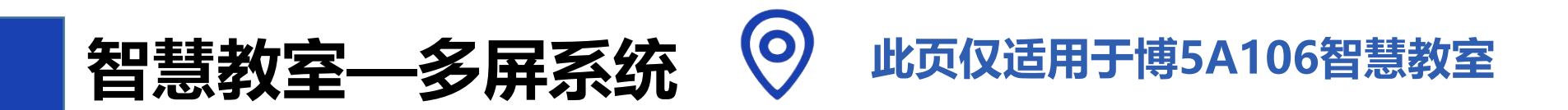

#### 二、学生端小组展示

3.可以同时展示多个小组,依次选择"小组" 里信号源"学生端1至5号",将全部小组显示 在教师端屏幕上。

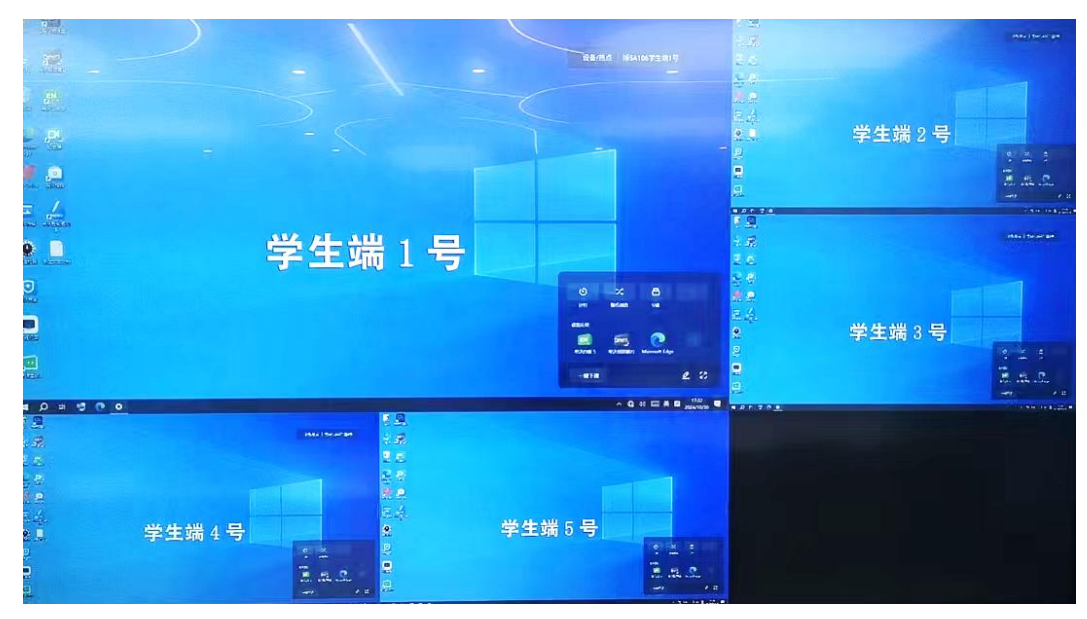

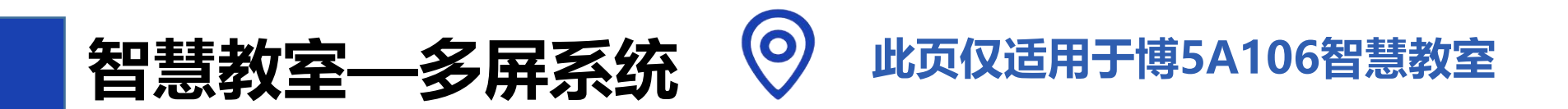

#### 二、学生端小组展示

4.如需取消小组信号,可点击该小组的画面, 屏幕出现操作图标,点击关闭 (X)即可。

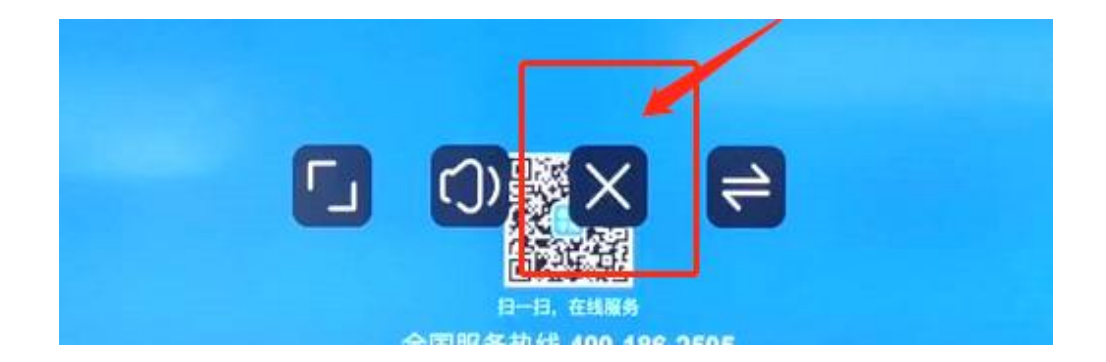

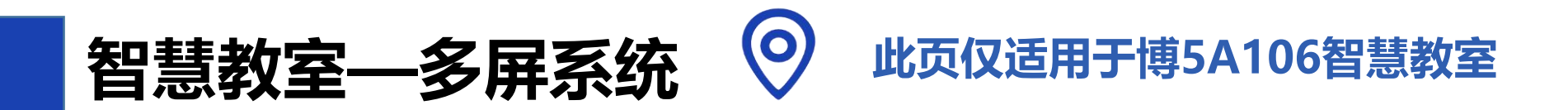

#### 二、学生端小组展示

5.当小组信号在教师端显示时,若此时点击 教师端的"广播"按键,可将该小组的信号同 步广播至其他小组。

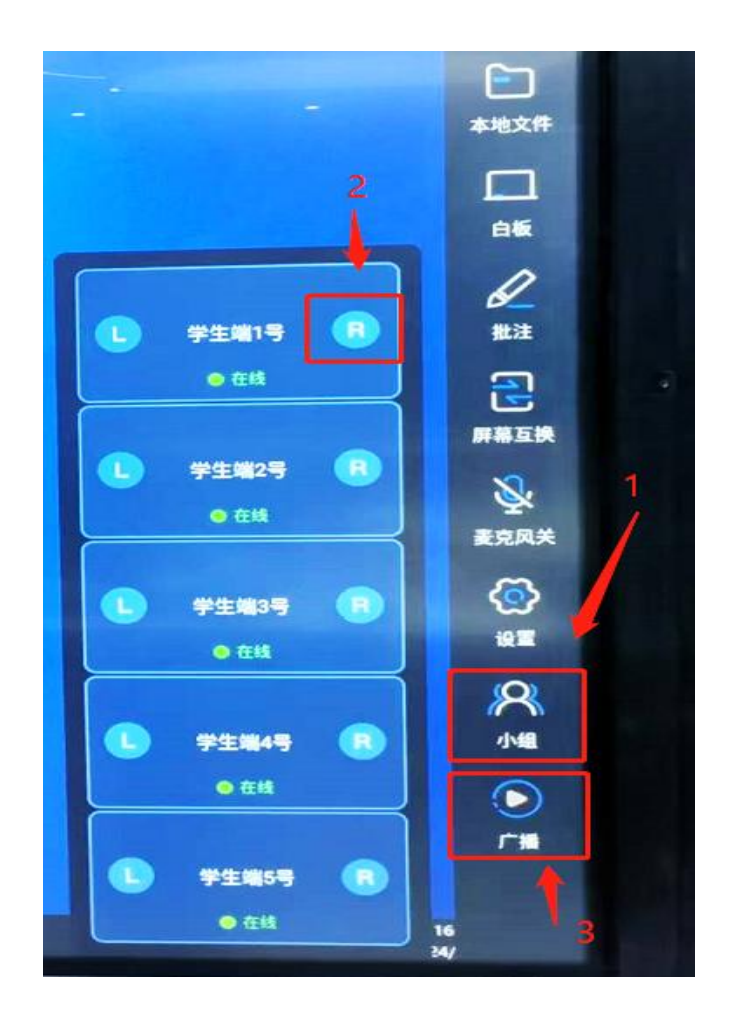

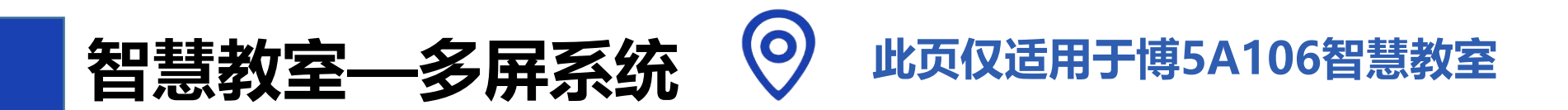

#### 三、教师端控制小组,小组控制教师端

 1.当小组信号显示在教师主屏时,若需要通过 主屏控制小组,则点击小组画面,出现操作图标
 后,点击"反控"图标即可实现教师端控制小组。
 2.教师端广播到小组时,小组也可以通过"反 控"功能控制教师屏幕。

3.长按屏幕4秒以上,可结束反控。

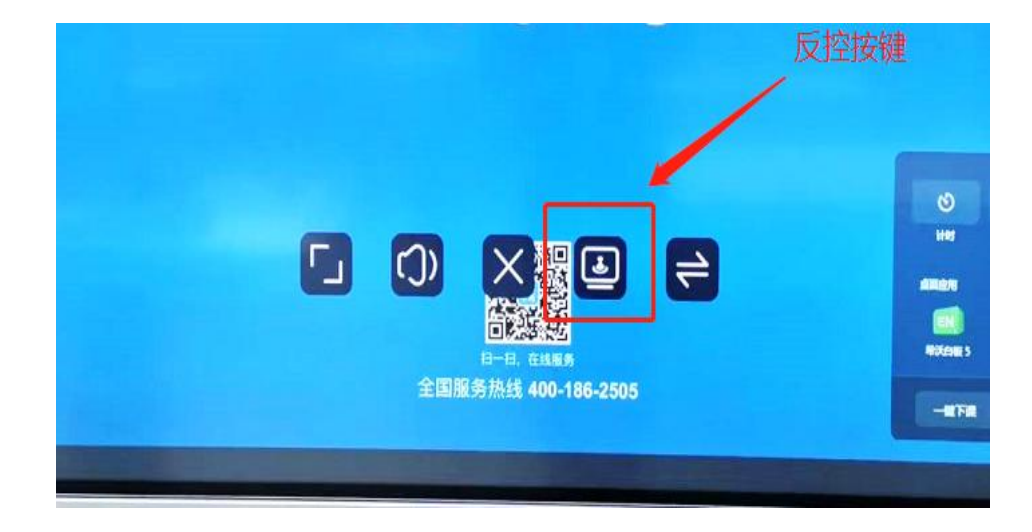

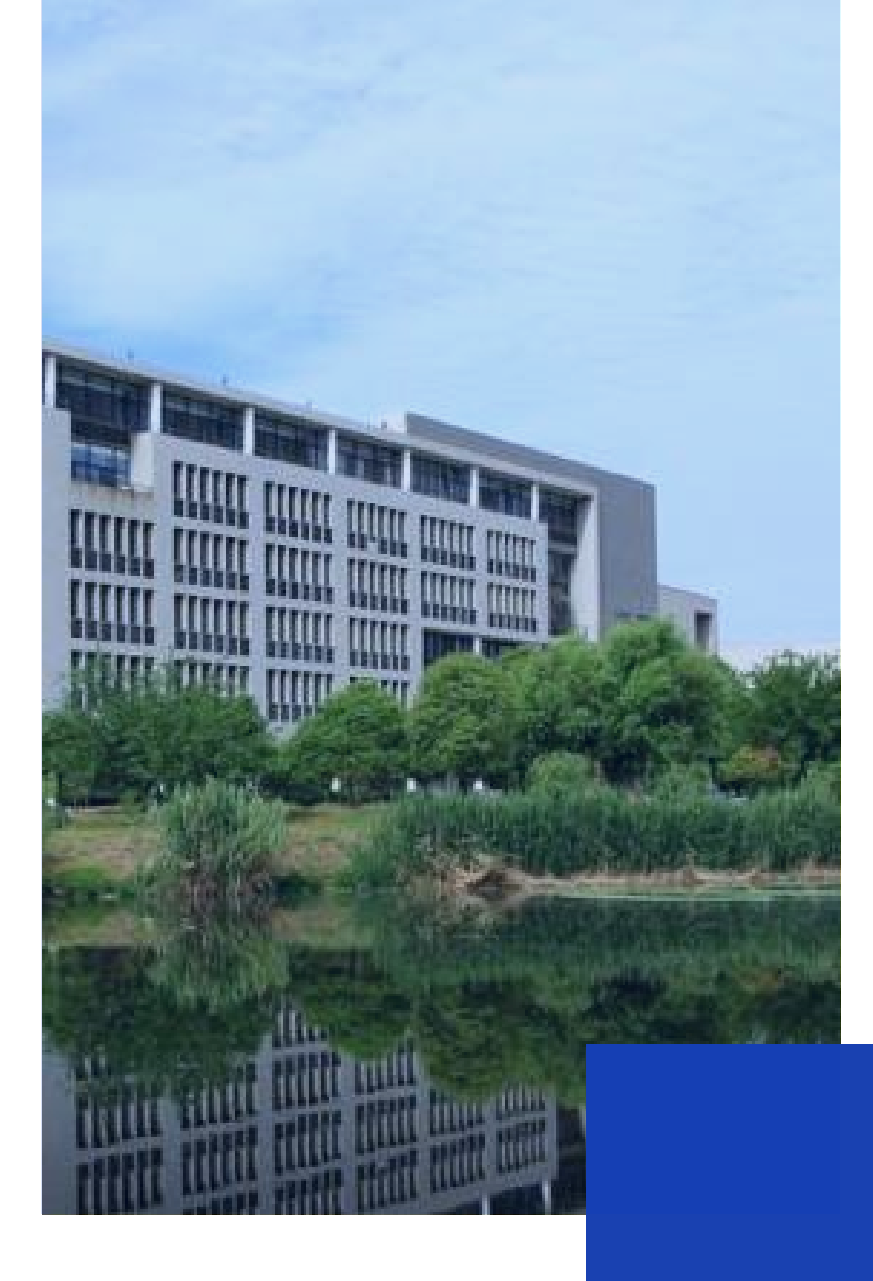

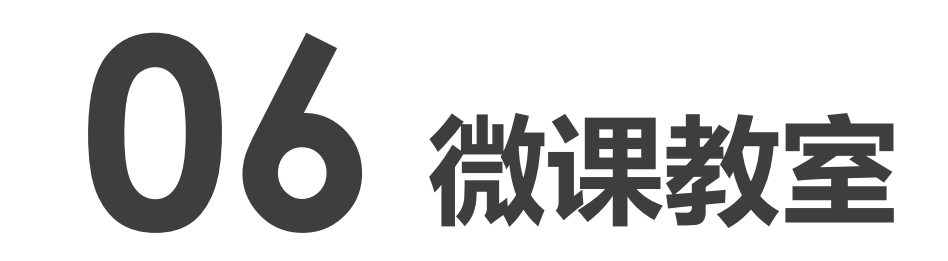

# 博5楼A406-1/2

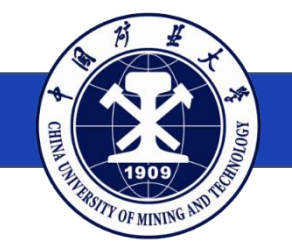

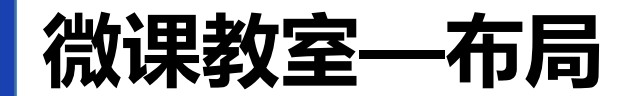

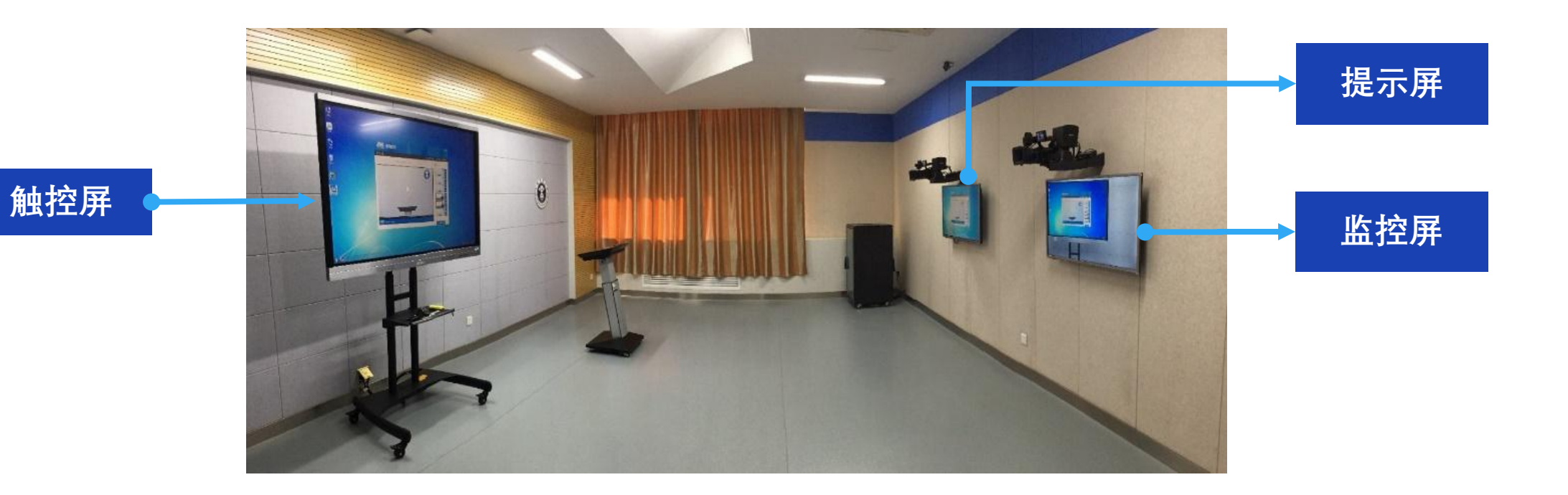

### 微课教室不排课,教师个人登录教务系统申请借用。 使用时请到博5A408-2联系技术人员。

# 微课教室——设备开关

### 操作步骤:

1.长按讲台上的"开/关"键3秒开启设备。

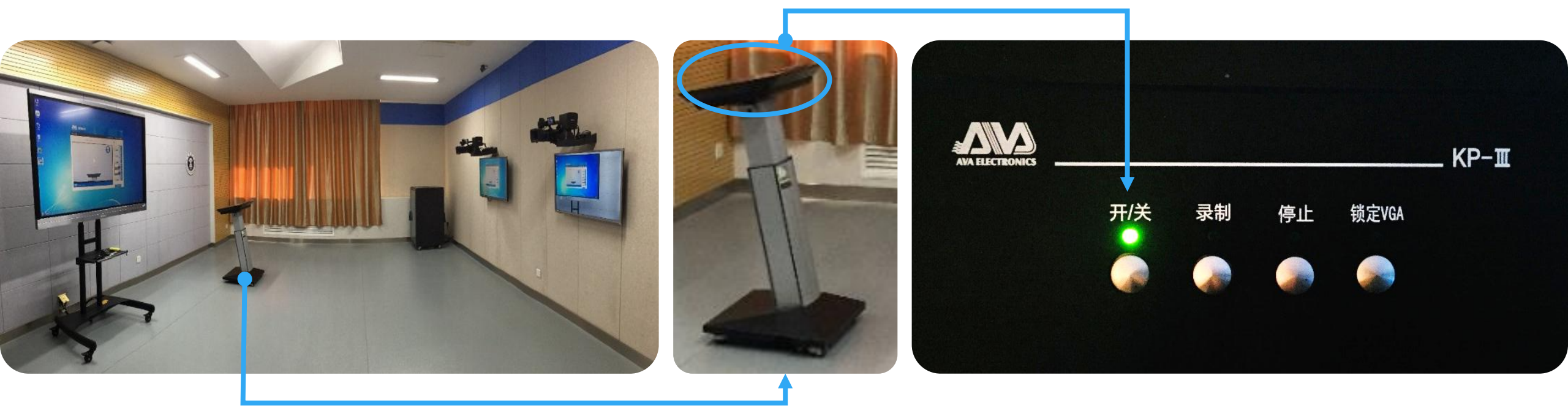

# 微课教室——设备开关

### 操作步骤:

#### 2.使用遥控器打开提示屏与监控屏。

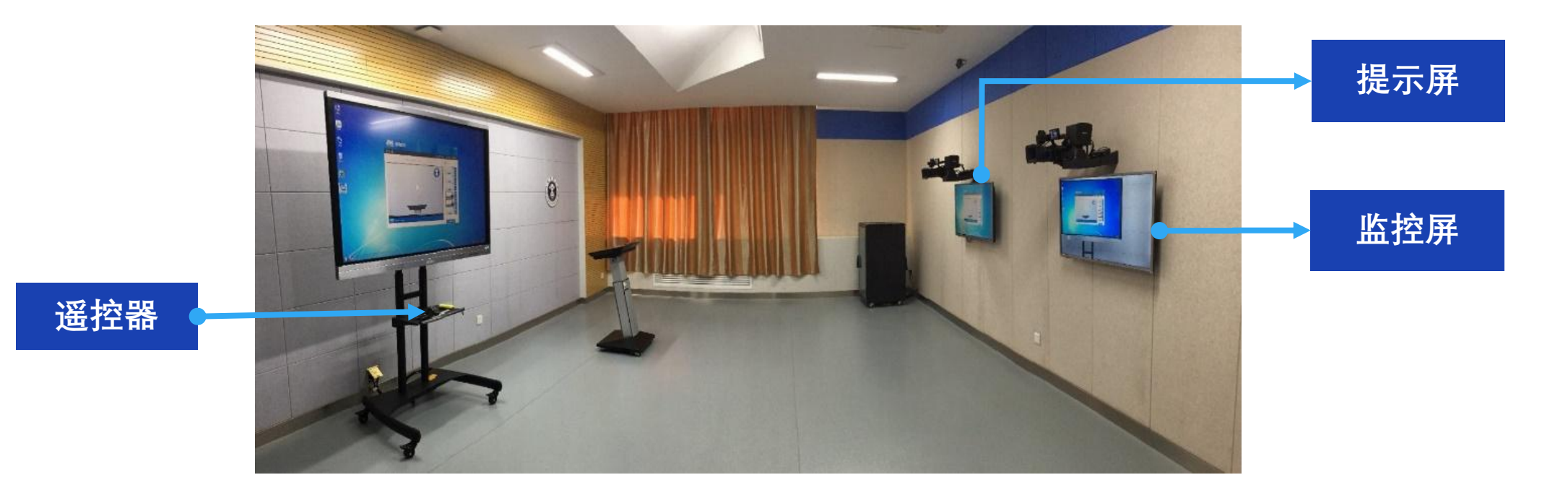

# 微课教室——设备开关

### 操作步骤:

ろ.开机后,双击打开触控屏上的"微课助手" 软件。
★ 录制期间保持该软件常开,可以最小化。

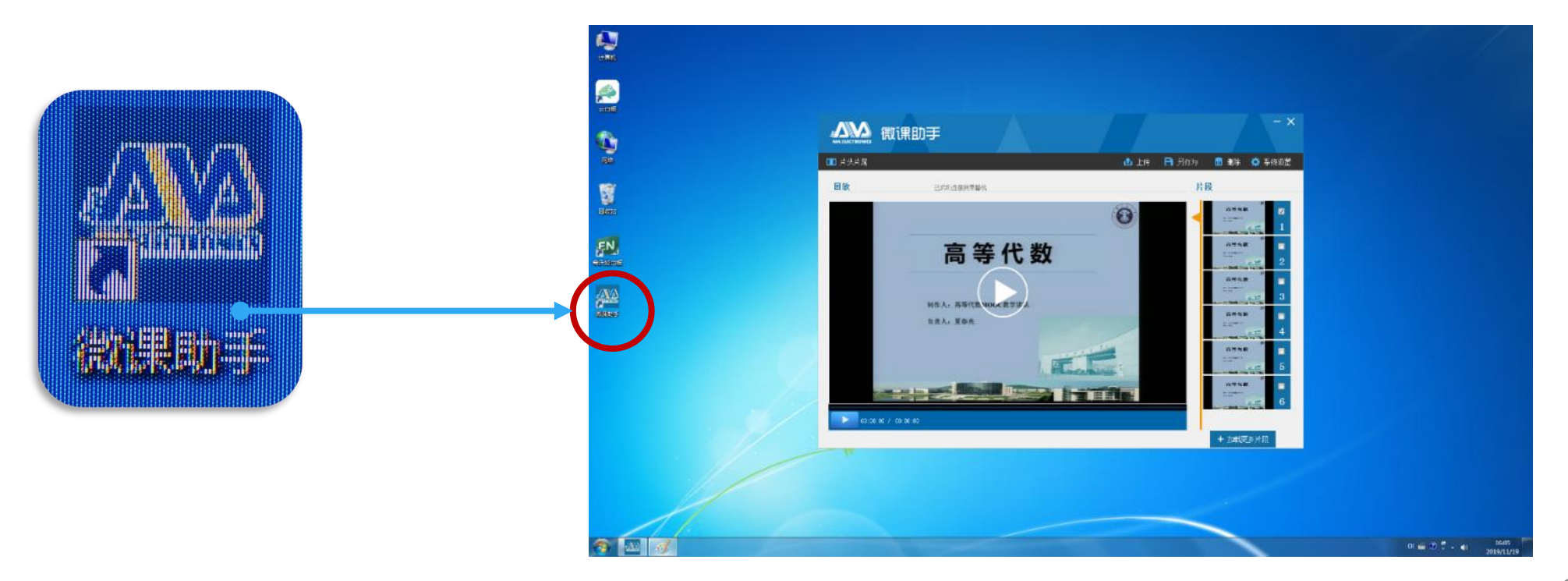

# 微课教室—连接USB设备

触控屏右下角为USB接口,插入U盘,打开课件。

★ 请选用PC口插入U盘。

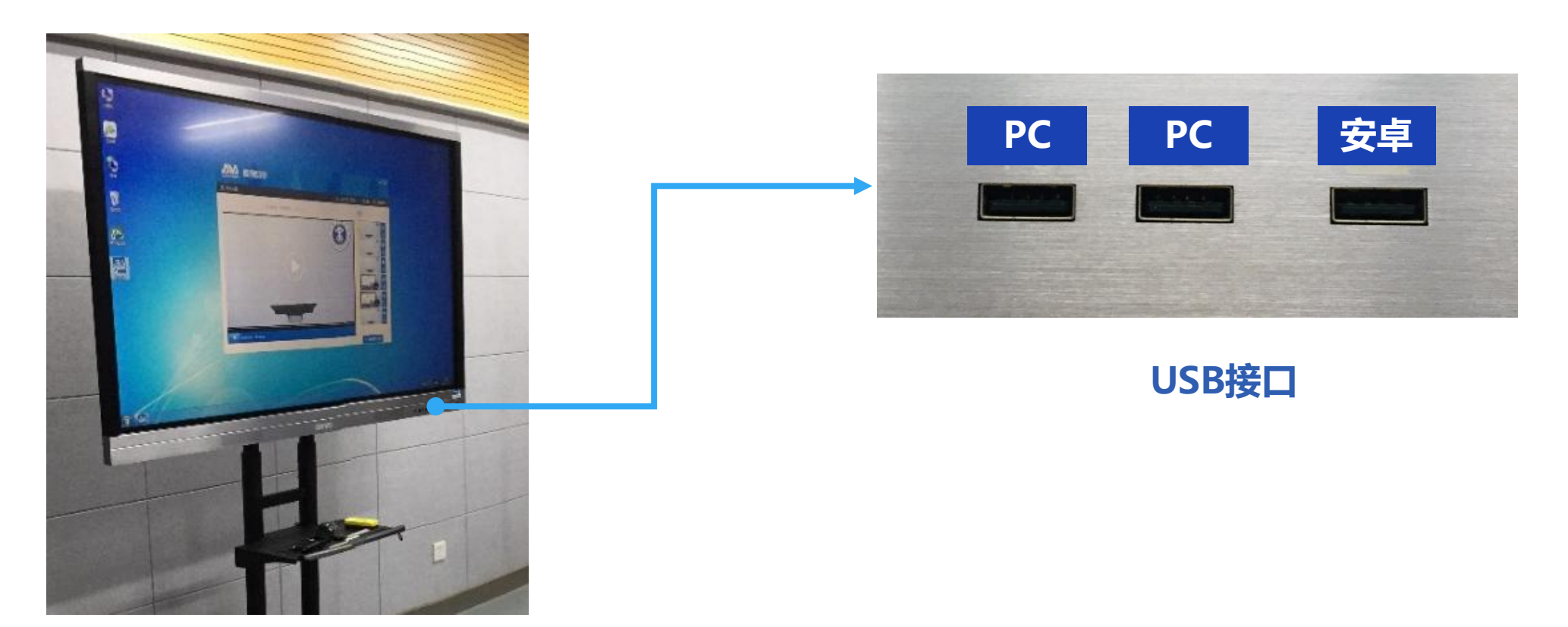

# 微课教室—微课录制

### 操作步骤:

1.佩戴好拾音器,开关键长按3秒打开,绿灯亮为正常。

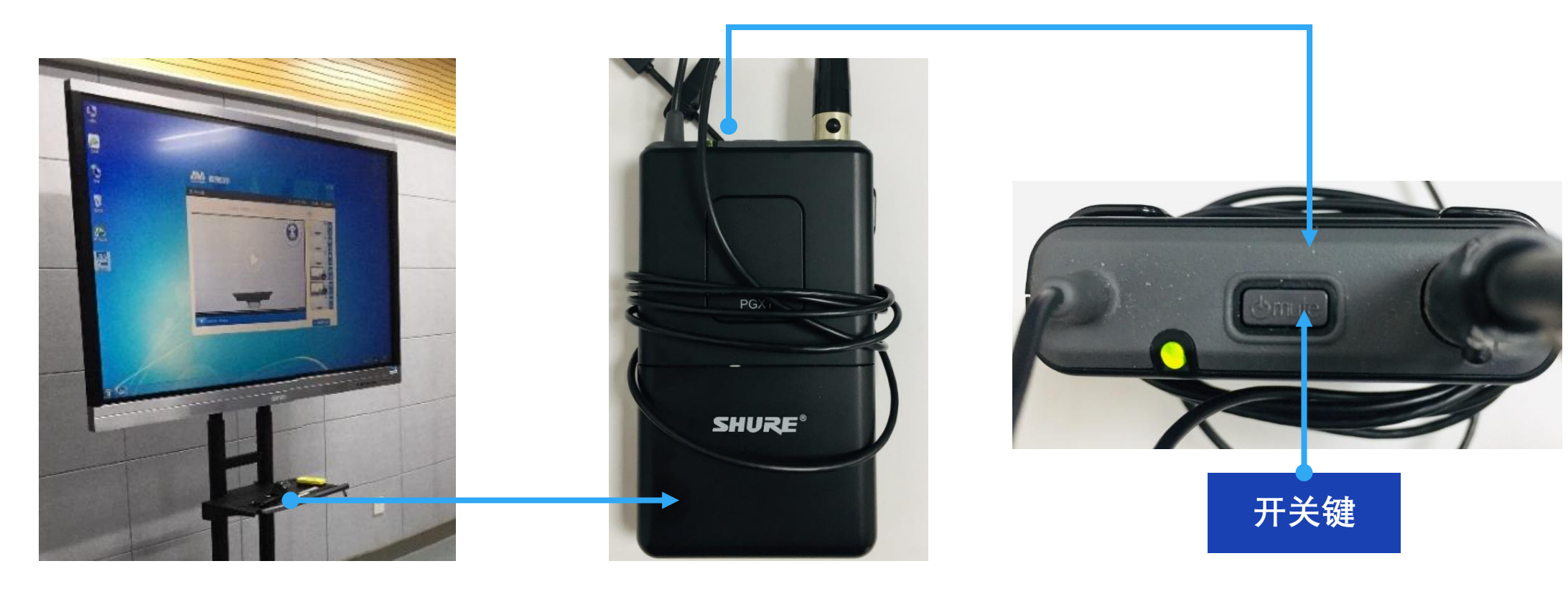

# 微课教室—微课录制

### 操作步骤:

2.轻按讲台上的"录制"键开始录像,录制灯闪烁表示正在录像。

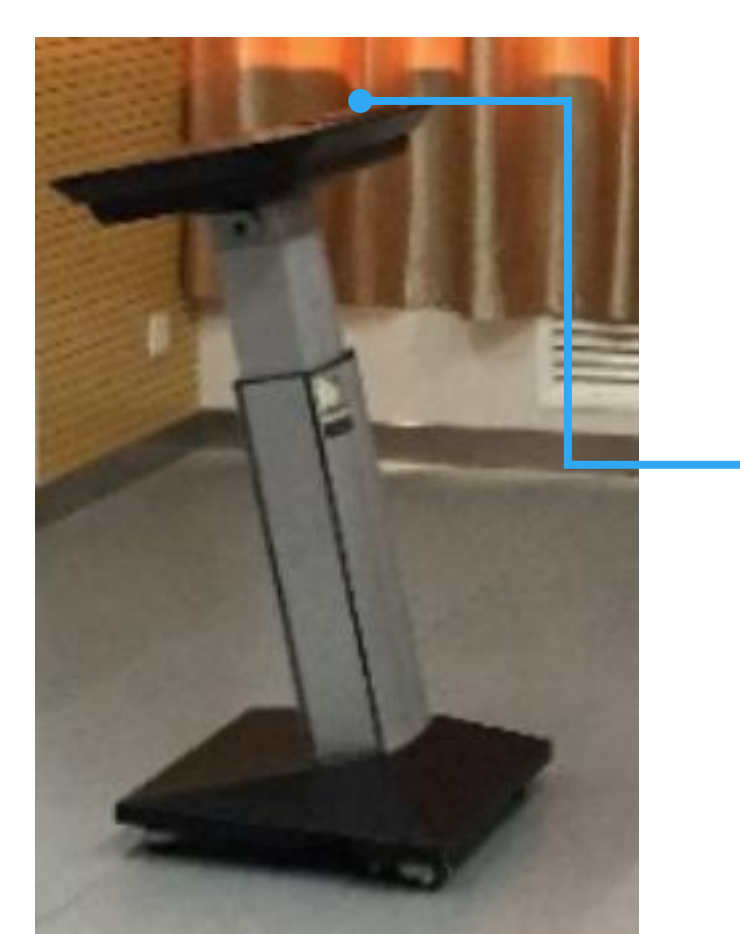

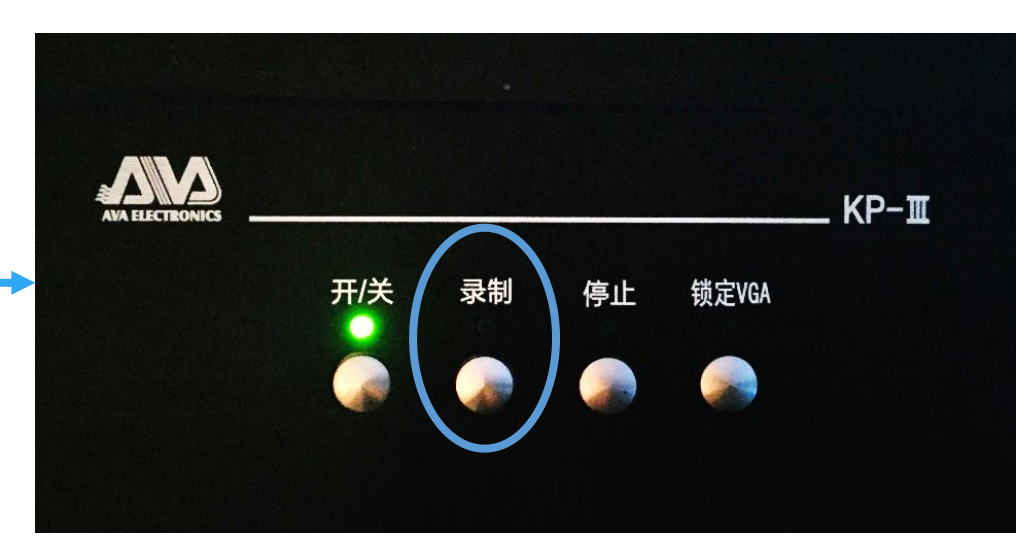

## 微课教室—微课录制

### 操作步骤:

3.再次轻按"录制"键结束录像。

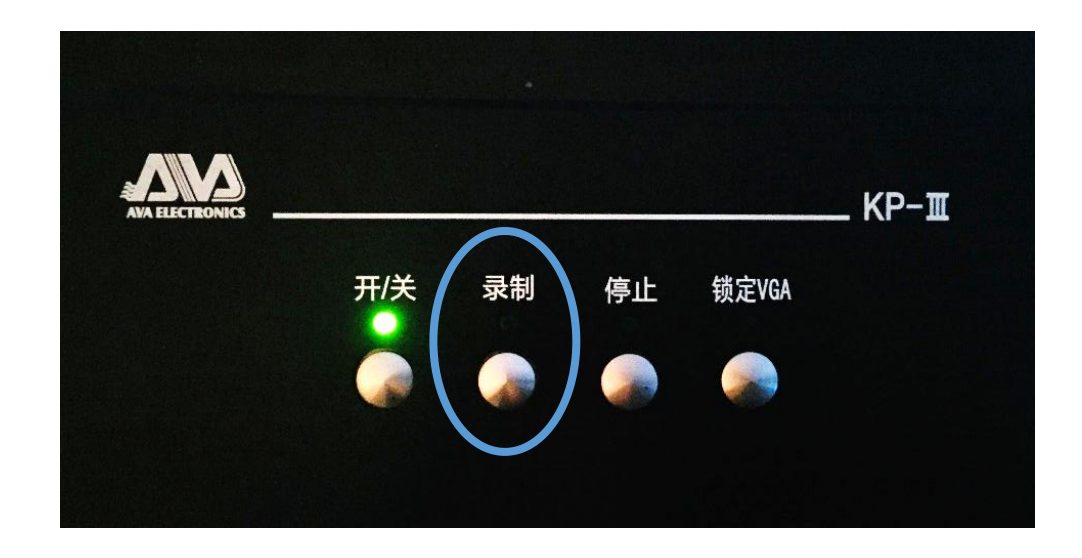

# ★ "停止"键表示暂停,并非结束。 ★ "锁定VGA"键表示仅录制电脑屏幕, 教师不出镜。

## 微课教室—录像回放

### 操作步骤:

1.单击"微课助手"中的"播放",查看录像回放。
 2.对录像内容满意后,单击"加载更多片段"找到自己的视频,拷贝到U盘。
 (视频文件默认以时间命名)

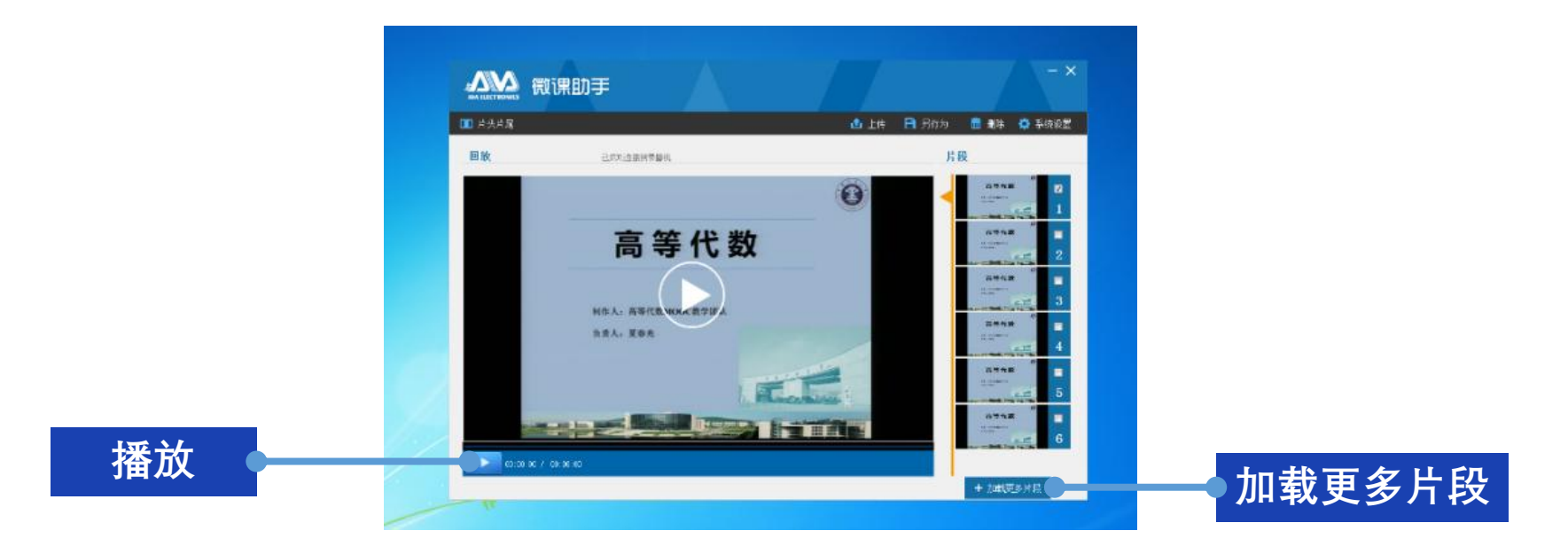

# 微课教室—关闭设备

### 操作步骤:

## 1.关闭计算机;

2.长按"开/关"键3秒关闭系统; 3.离开时请关灯,关门。

 大アチス
 泉制
 停止
 锁定VGA

 シーン
 シーン
 シーン
 シーン
 シーン

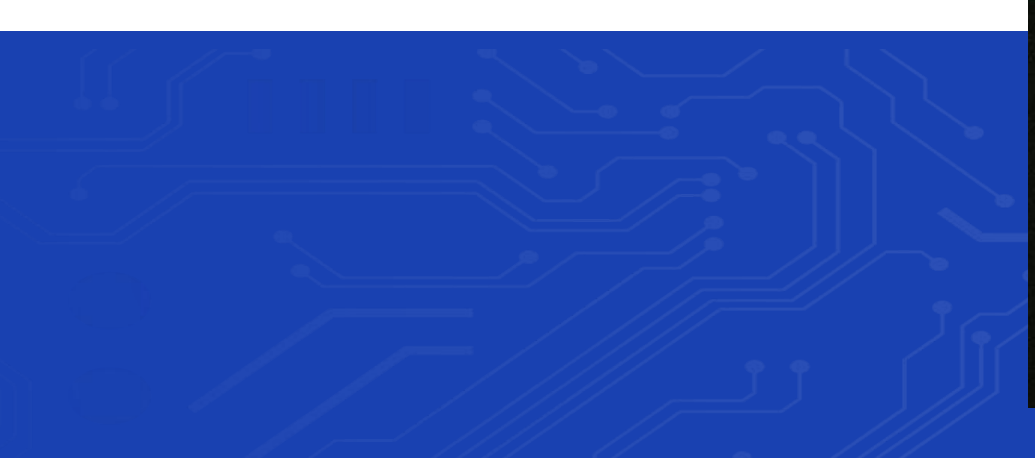

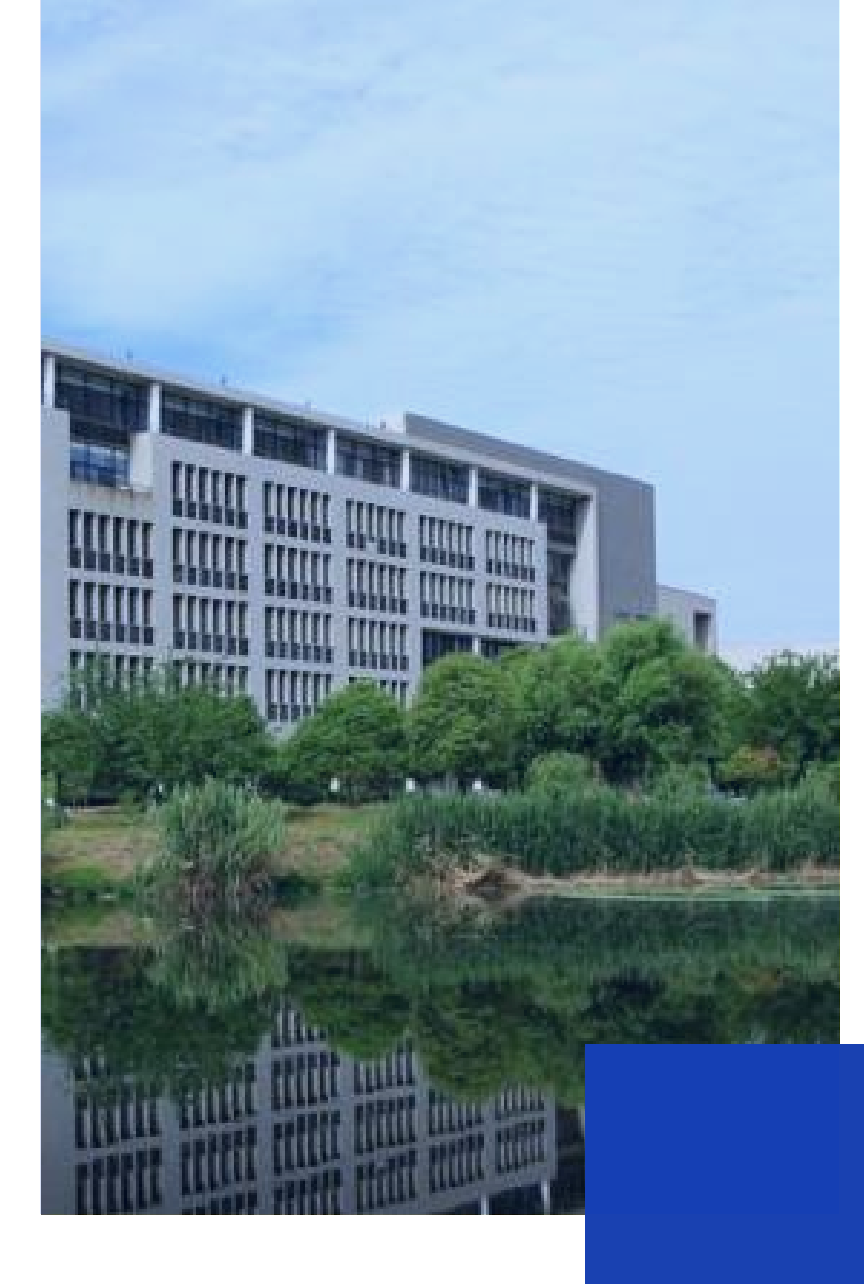

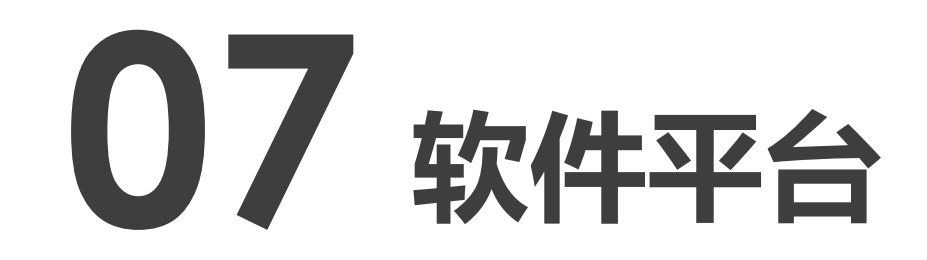

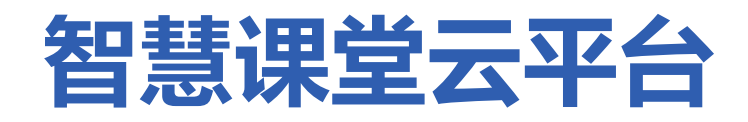

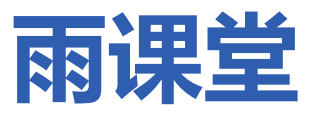

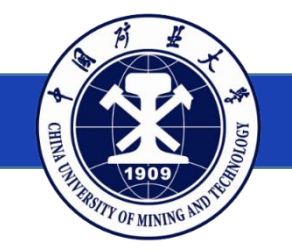

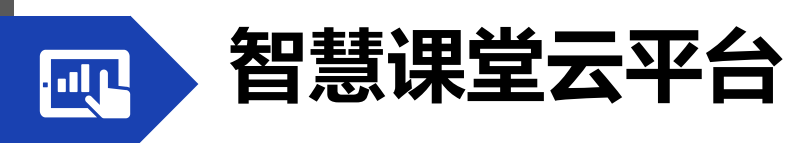

## http://class.cumt.edu.cn

### CUMT智慧课堂小程序

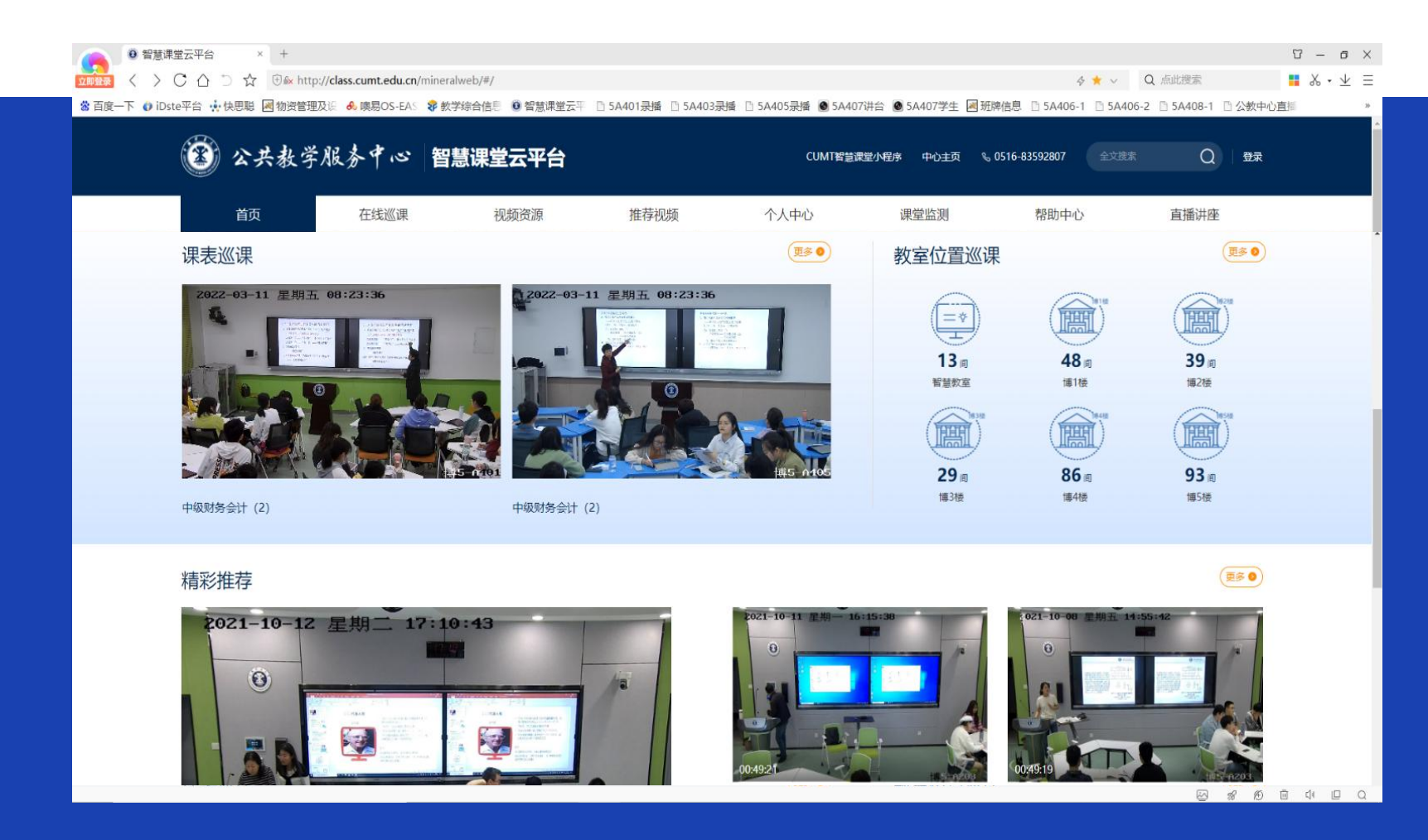

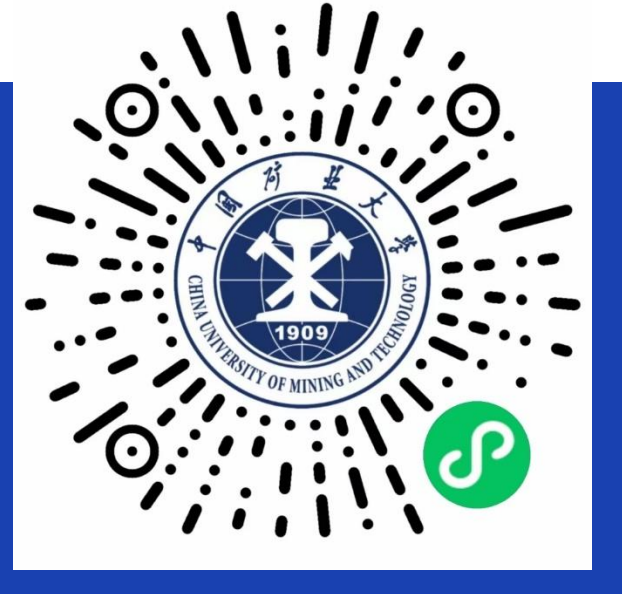

## 手机端可查询课表 查看本人课堂实录

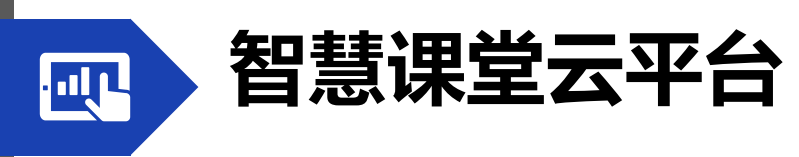

登录方式

方式1:从学校主页【融合门户】进入,登录统一身份认证, 点击【巡课系统】。

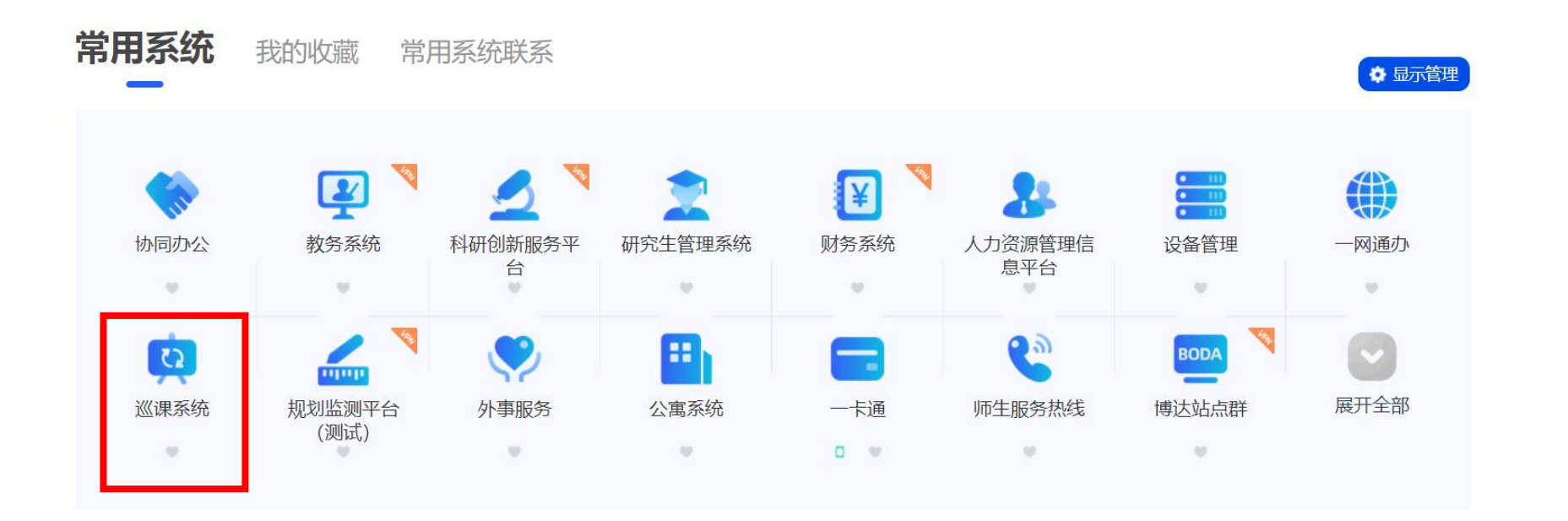

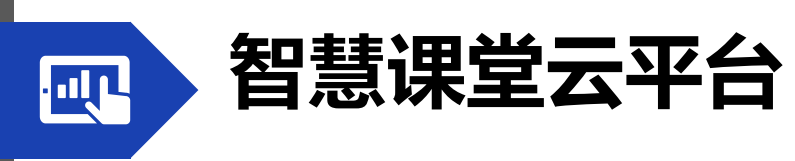

登录方式

## 方式2:在浏览器输入网址 http://class.cumt.edu.cn,

自动跳转到统一身份认证登录。

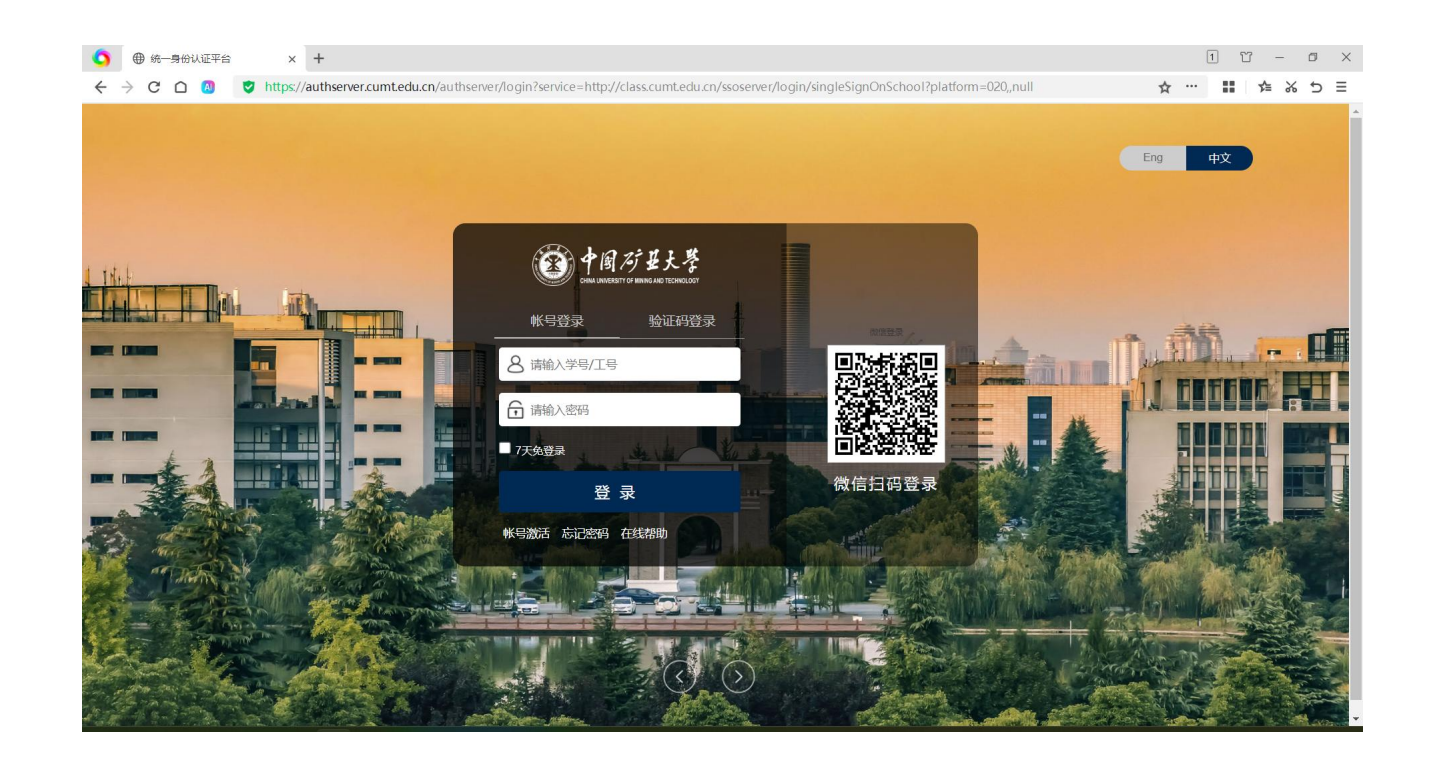

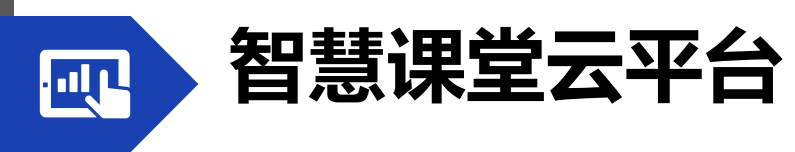

## 在线巡课

#### 点击导航栏【在线巡课】标签页即可进入在线巡课子栏目,默认按照课表巡课。

| 按课表巡课       按地理位置巡课       按教室类型巡课       关键:: 2007         开课单位:       全部       安全工程学院       材料与物理学院       低碳能源与动力工程学院       电气工程学院       公共管理学院       国际学院       化工学院       环境与测绘学院       机电工程学院       计算机科学         继续数算学院       建筑与设计学院       经济管理学院       小学与土木工程学院       马克思主义学院       人文与艺术学院       数学学院       孙越崎学院       休育学院       外国雷         10:15-11:05       (+1:10-12:00)       (+1:10-12:00)       (+1:10-12:00)       (+1:10-12:00)       (+1:10-12:00)       (+1:10-12:00)       (+1:10-12:00)       (+1:10-12:00)       (+1:10-12:00)       (+1:10-12:00)       (+1:10-12:00)       (+1:10-12:00)       (+1:10-12:00)       (+1:10-12:00)       (+1:10-12:00)       (+1:10-12:00)       (+1:10-12:00)       (+1:10-12:00)       (+1:10-12:00)       (+1:10-12:00)       (+1:10-12:00)       (+1:10-12:00)       (+1:10-12:00)       (+1:10-12:00)       (+1:10-12:00)       (+1:10-12:00)       (+1:10-12:00)       (+1:10-12:00)       (+1:10-12:00)       (+1:10-12:00)       (+1:10-12:00)       (+1:10-12:00)       (+1:10-12:00)       (+1:10-12:00)       (+1:10-12:00)       (+1:10-12:00)       (+1:10-12:00)       (+1:10-12:00)       (+1:10-12:00)       (+1:10-12:00)       (+1:10-12:00)       (+1:10-12:00)       (+1:10-12:00)       (+1:10-12:00)       (+1:10-12:00)       (+1:10-12:00)       (+1:10-12:00) | 关键词: 教师/课程/教室名称搜索<br>计算机科学与技术学院 展开<br>统 外国语言文化学院<br>國 查看往日视频 ① 仅显示AI预警课程 |
|----------------------------------------------------------------------------------------------------|--------------------------------------------------------------------------|
| 开课单位:       全部       安全工程学院       材料与物理学院       低碳能源与动力工程学院       电气工程学院       国际学院       化工学院       环境与测绘学院       机电工程学院       计算机科学          建筑有设计学院       经济管理学院       矿业工程学院       力学与土木工程学院       马克思主义学院       人文与艺术学院       数学学院       孙越崎学院       体育学院       外国语         10:15-11:05         (4日课表(03.11))       明日预院(03.12)       回 宣看往日视         第四节次         (4日课表(03.11))       明日预院(03.12)       回 宣看往日视         第五节次         大学物理(1)        大学物理(1)            材料与物理学院                                                                                                    | 计算机科学与技术学院 展开<br>群院 外国语言文化学院<br>反 查看在日视频 ① 仅显示AI预警课程                     |
| <ul> <li>         送续教育学院 違抗与设计学院 经济管理学院 介业工程学院 力学与土木工程学院 马克思主义学院 人文与艺术学院 数学学院 孙越崎学院 体育学院 外国語         ●日课表(03.11) 明日预洗(03.12)     </li> <li> <b>第五节次</b>         14:00-14:50     </li> <li>         林村与物理学院         ● 材料与物理学院     </li> </ul>                                                                                                    | ¥院 外国语言文化学院 …<br>反 查看往日视频 ① 仅显示AI预警课程                                    |
| 10:15-11:05       今日课表(03.11)       明日預览(03.12)       回 重看往日视         第四节次       11:10-12:00       大学物理 (1)       大学物理 (1)         第五节次       14:00-14:50       L       材料与物理学院         14:00-14:50       L       技术 4002       1                                                                                                    | ■ 查看往日视频 ● 仅显示AI预警课                                                      |
| <ul> <li>         ▲四市次         11:10-12:00     </li> <li> <b>第五节次</b>         14:00-14:50     <li>         ★ 材料与物理学院     </li> <li>         本方物理         14:00-14:50     </li> </li></ul>                                                                                                    |                                                                          |
| 第五节次     大学物理 (1)     大学物理 (1)     大学物理 (1)       14:00-14:50             大学物理 (1)                                                                                                    |                                                                          |
| 14:00-14:50         Im         材料与物理学院         Im         材料与物理学院                                                                                                    |                                                                          |
|                                                                                                    | 院                                                                        |
| ) 第六节次 · · · · · · · · · · · · · · · · · · ·                                                                                                    | ▲ 博1-A103                                                                |
|                                                                                                    |                                                                          |
| · 第七节次                                                                                                    |                                                                          |
| ■ 安全工程学院 ■ 材料与物理学院 ■ 材料与物理学院                                                                                                    | 院                                                                        |
| △ 正雁鸣 ▲ 博1-A201 ▲ 唐宝 ▲ 博1-A301 ▲ 李海鹏 ▲                                                                                                    | $\square$                                                                |
|                                                                                                    | ▲ 博1-A302                                                                |

101

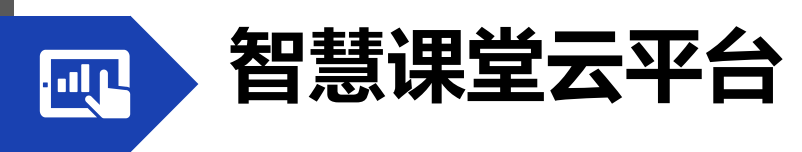

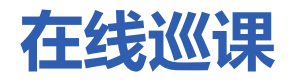

### 点击相应课程,进入三画面巡课,三画面即教师、学生、PPT画面。在三个画面右下角均 有声音、全屏按钮,点击即可进入该画面的全屏状态,按键盘ESC键或双击退出全屏。

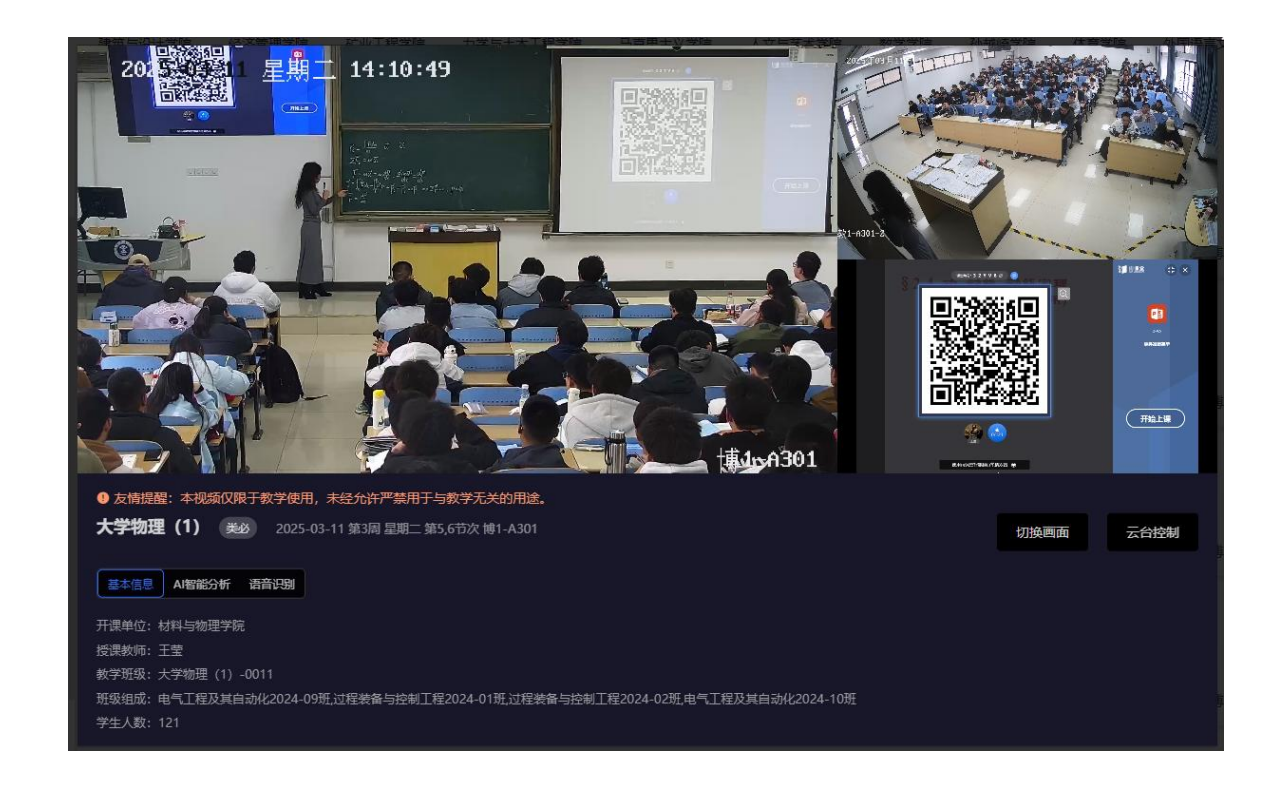

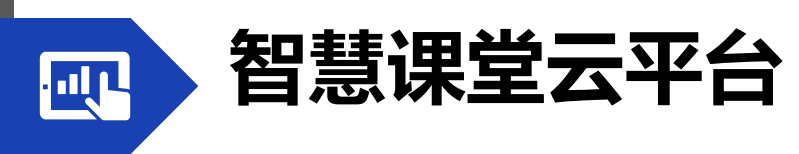

## 在线巡课

#### 在线巡课默认按课表巡课,此外还提供按地理位置、按教室类型和关键词搜索巡课。

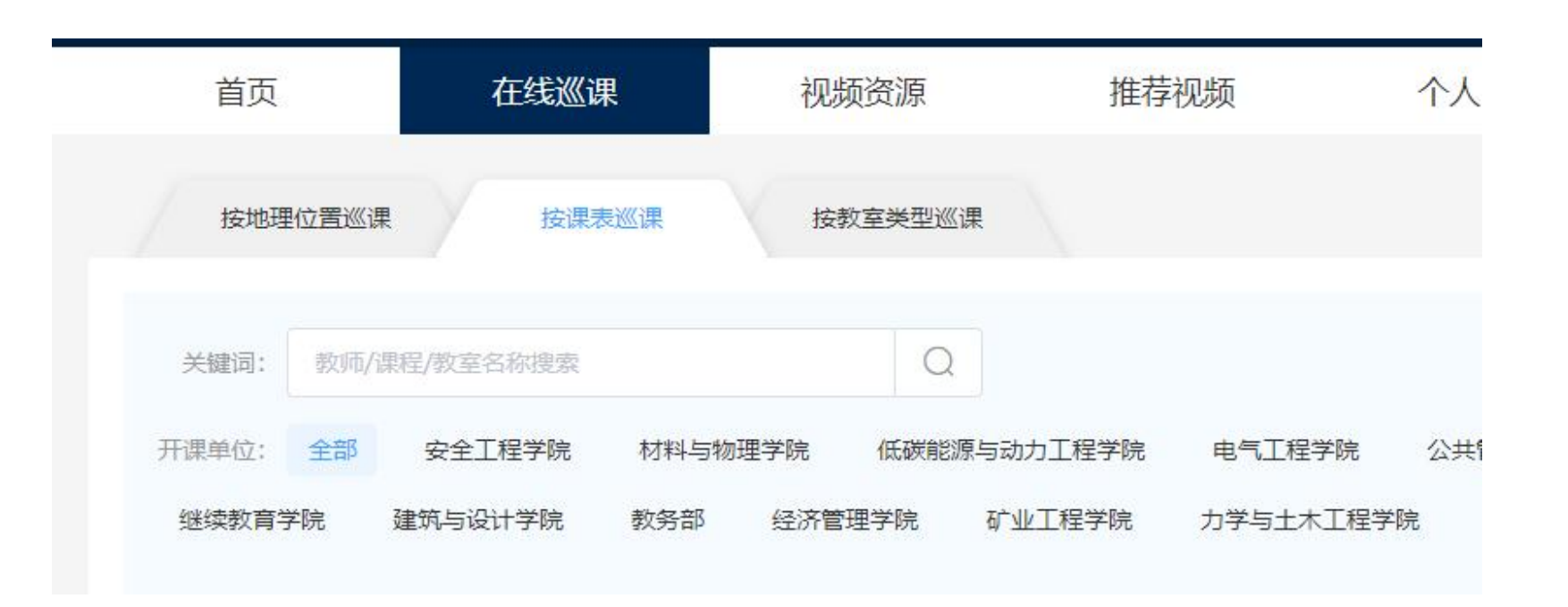

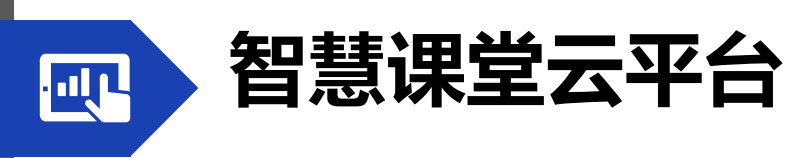

## 视频回放

点击【视频资源】标签可进入视频回放,查看课程视频或任务视频。 课程视频指按课表自动录制的视频,任务视频指临时借用教室录制的视频。

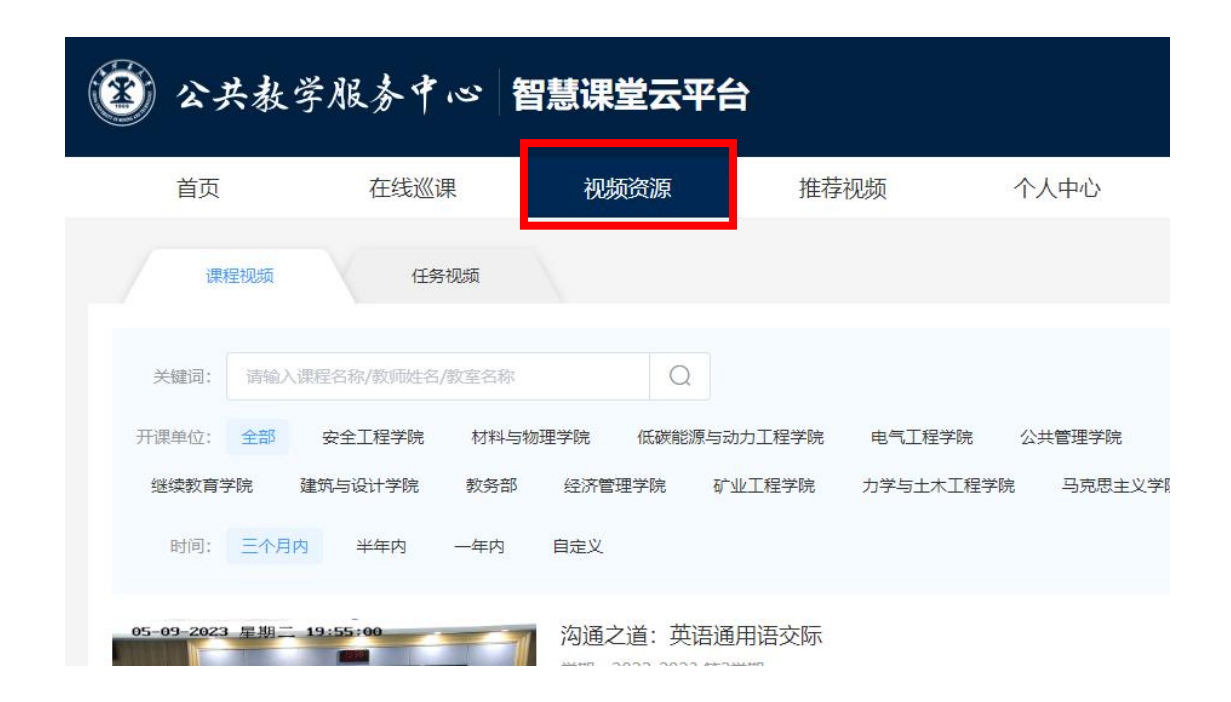

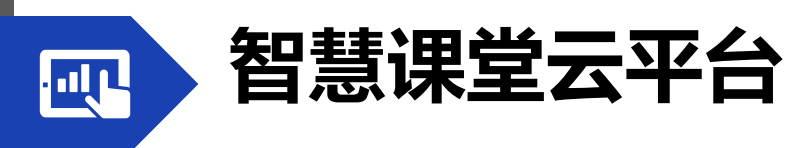

个人中心

点击导航栏【个人中心】-【教师端】可以进入个人课程中心。

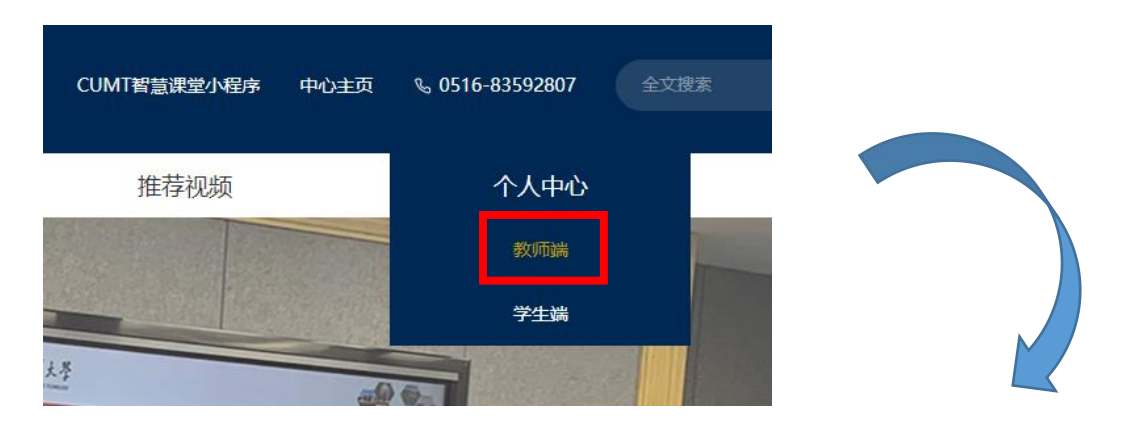

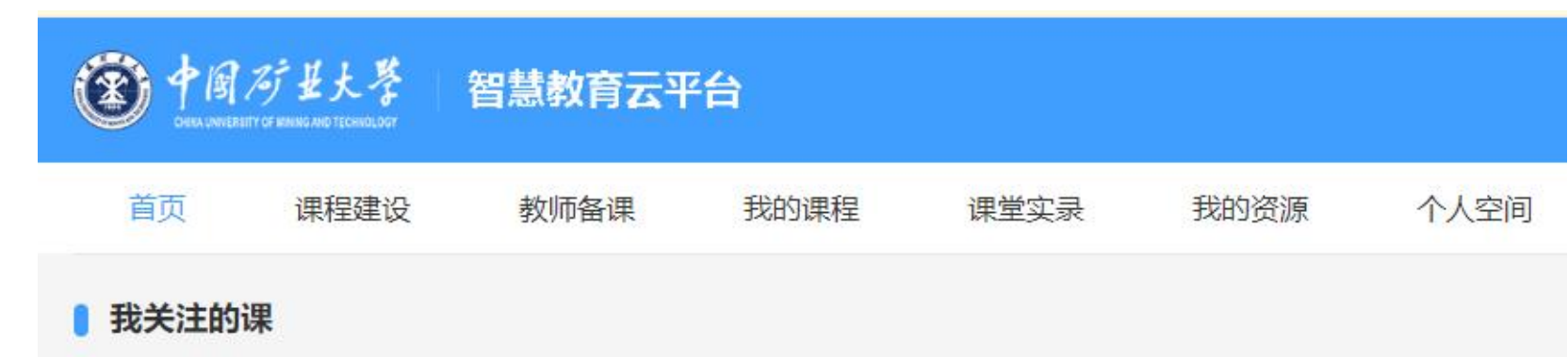

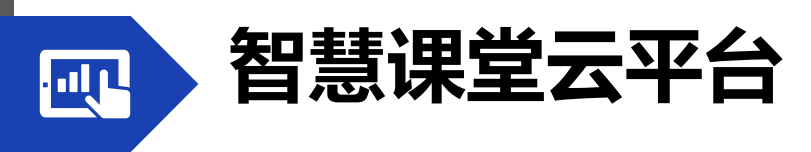

个人中心

在个人中心点击【课堂实录】标签可以查看自己的课程视频并进行管理。

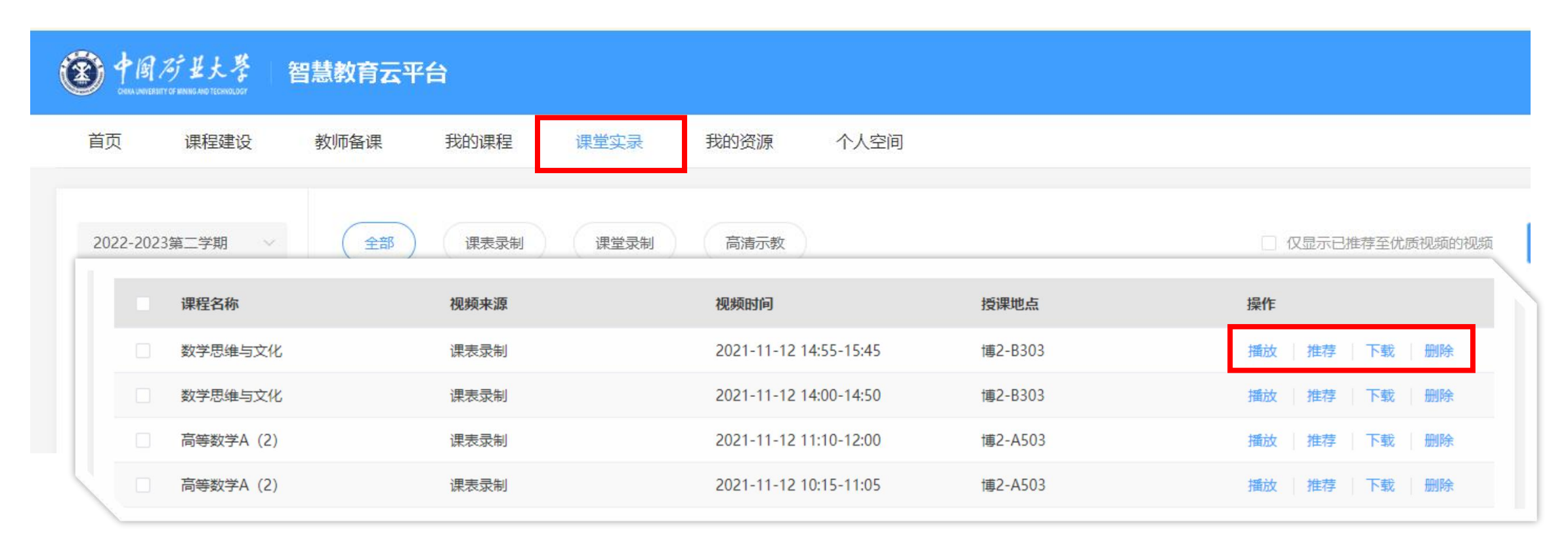

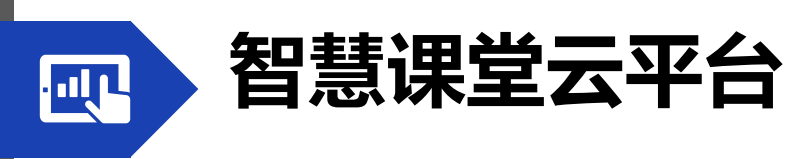

手机端

微信扫描小程序二维码可进入手机端

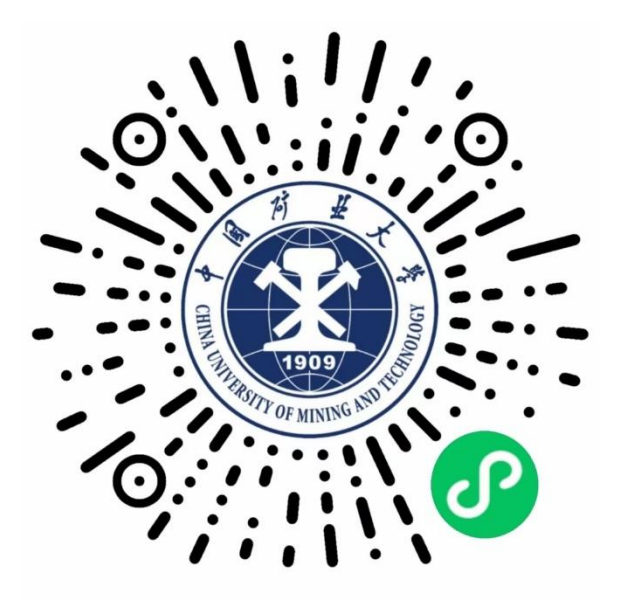

### CUMT智慧课堂小程序

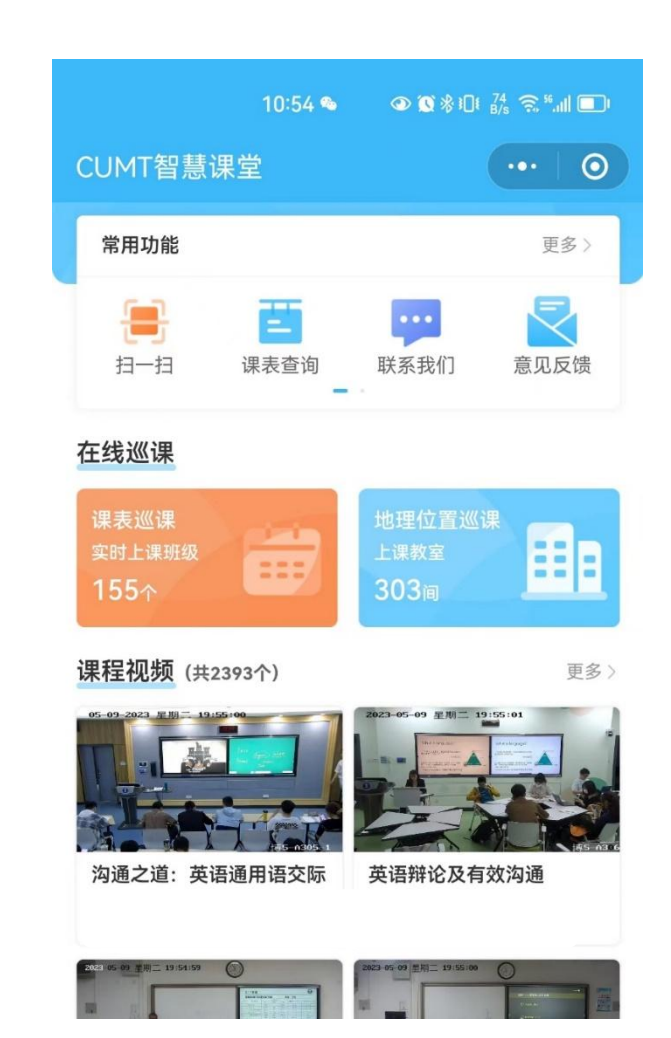

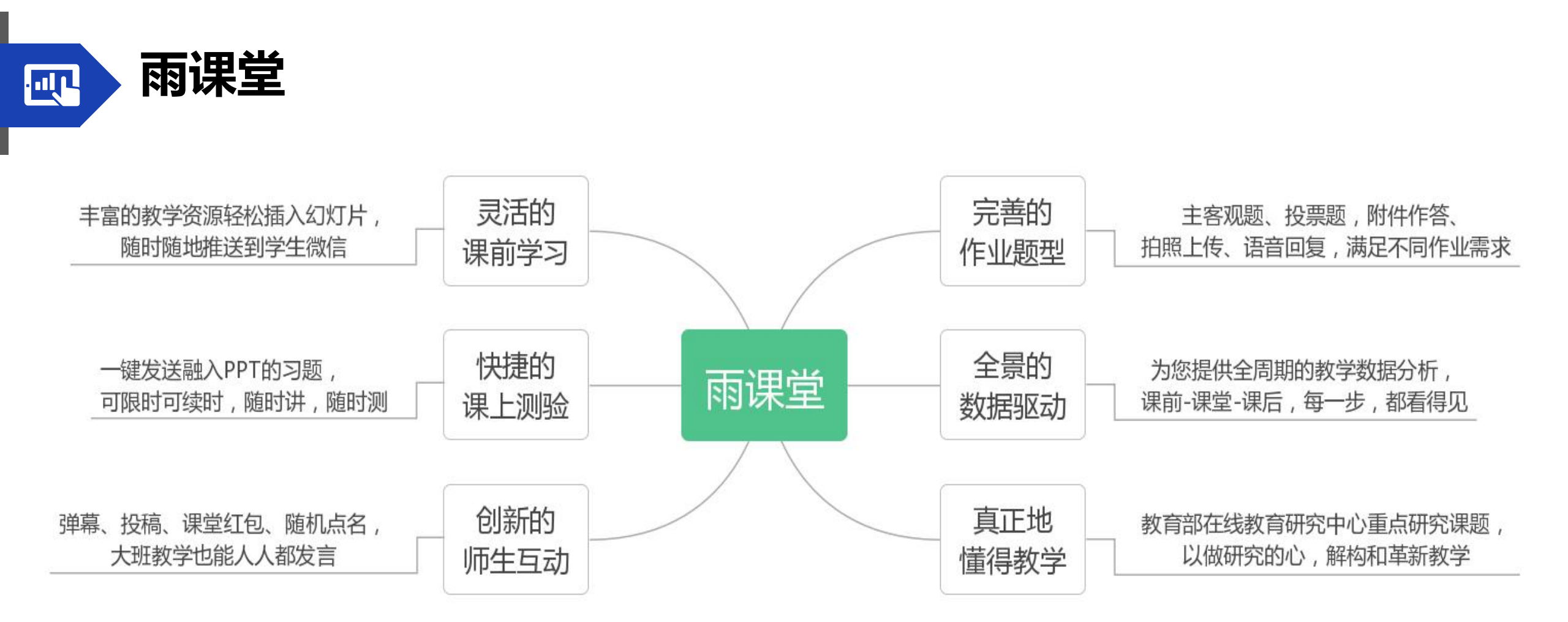

长江·雨课堂登录网址 https://changjiang.yuketang.cn
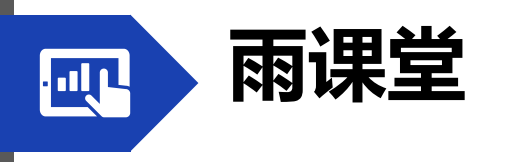

# 准备工作

1. 安装长江·雨课堂

2. 微信关注长江雨课堂

3. 绑定身份-中国矿业大学

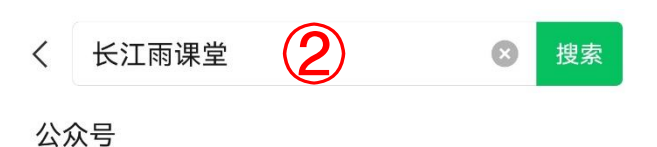

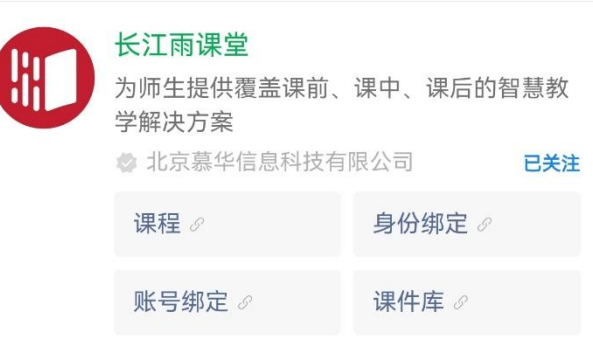

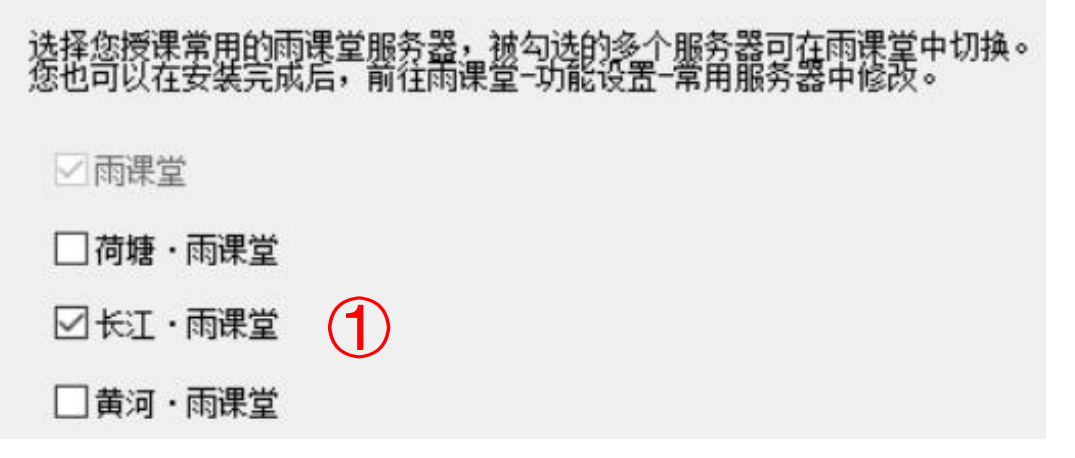

| ×                    |              | 身份线<br>changjiang.y | <mark>绑定</mark><br>uketang.cn |                    | ••• |        |
|----------------------|--------------|---------------------|-------------------------------|--------------------|-----|--------|
|                      | 绑定后<br>如需开通, | 可以同步校内」<br>请由本校教务   | □号/学号、调<br>电话联系400            | 果程数据<br>)−689−1199 |     |        |
| 中国矿                  | 业大学          | 3                   |                               | 8                  | Q   |        |
| Z                    |              |                     |                               |                    |     |        |
|                      | 中国矿业         | 业大学                 |                               | 已绑                 | 定   |        |
| 3                    | 中国矿业         | 业大学研究生              | 院                             |                    |     | Z<br># |
| EPH SALES<br>B A 7 R | 中国矿业         | 也大学徐海学              | 院                             |                    |     |        |
|                      |              | 更多学校流               | 忝加中                           |                    |     |        |

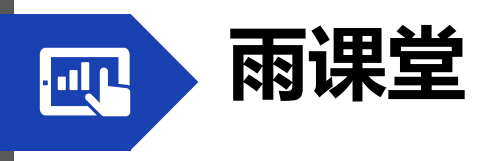

# 开启雨课堂授课

- 1. 打开雨课堂选项卡
- 2. 点击开启雨课堂授课
- 3. 教师扫码登录
- 4. 选择课程和班级
- 5. 学生扫码加入课堂

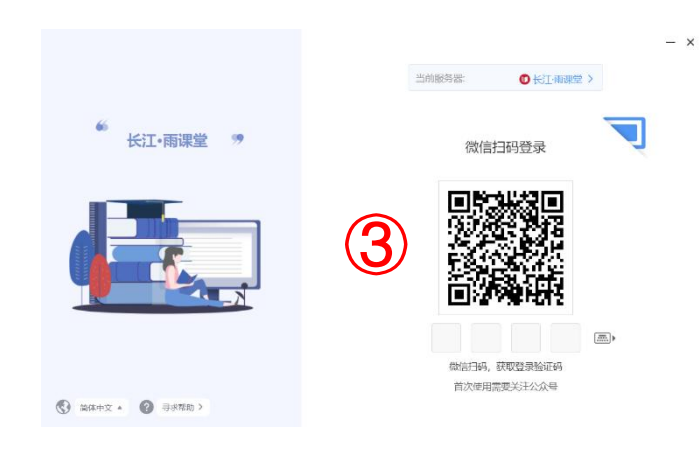

| El ら、       | • 里 5    | 多媒体     | 本教室使用指南2025031 | 0.pptx - Powe | erPoint |       | り 捜索    |                |
|-------------|----------|---------|----------------|---------------|---------|-------|---------|----------------|
| 文件 开        | 始  插入    | 设计 切换 🚽 | 加画 幻灯片放映       | 审阅 视图         | 录制      | 帮助    | Acrobat | 雨课堂 (1)        |
|             | <b>?</b> | 2       |                | [A]́́́́́́́́́  |         |       |         |                |
| 长江·雨课堂<br>~ | 微信扫一扫    | 开启雨课堂授课 | 单选题 多选题 投票     | 填空题 主观题       | 批量导入    | 题库 一银 | 建出题新建   | 建试卷 新建手机调<br>~ |
| 服务器         | 用户登录     | 课堂教学    |                | 插入题目          |         |       |         |                |

选择课程和班级 4

| 测试6.2.1版本 |   | $\oplus$ |
|-----------|---|----------|
| 班级        |   |          |
| 测试6.2.1版本 | ~ | <b>(</b> |
| 标题        |   |          |
| 多媒体教室使用指南 |   |          |

开启授课

Х

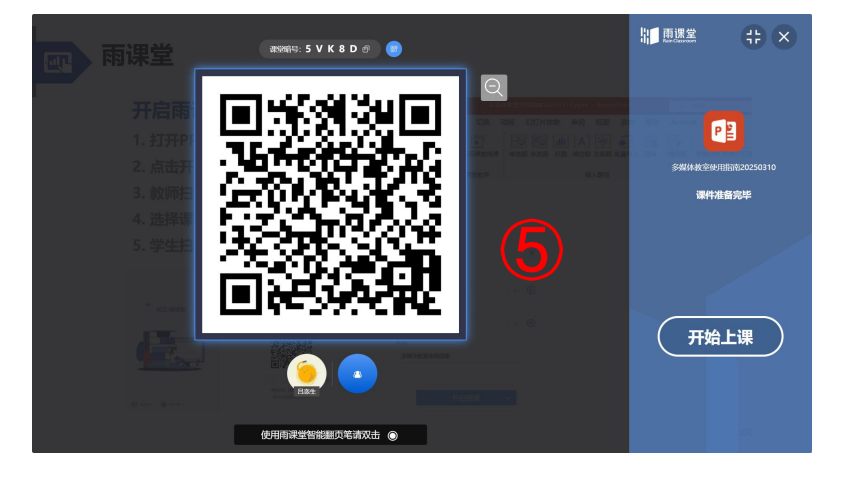

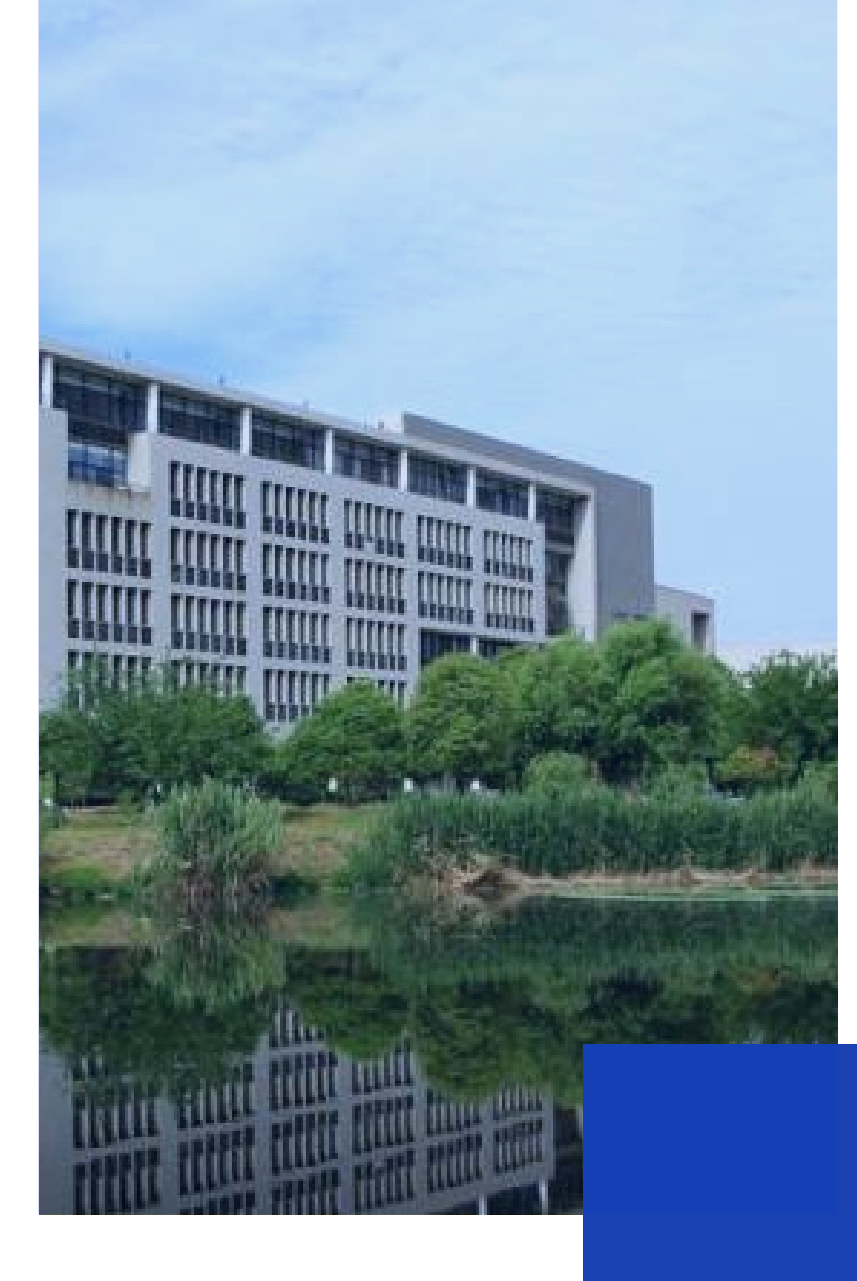

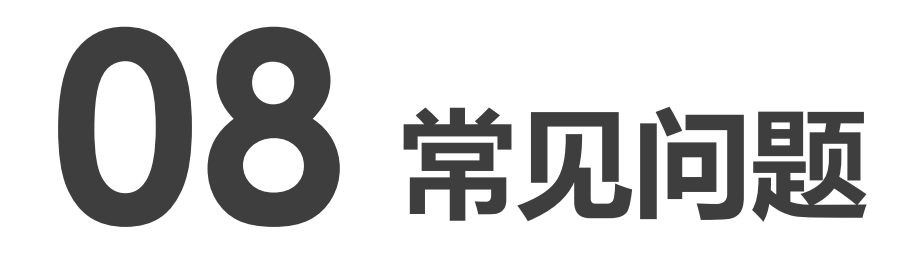

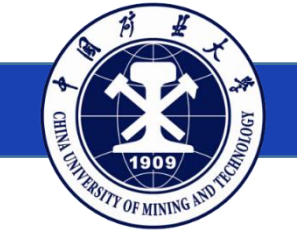

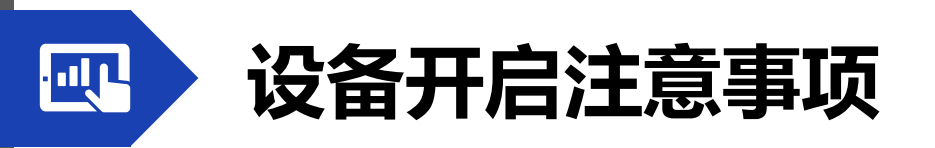

- 1. 使用校园卡时,所有教室均为插卡使用,非刷卡,插卡后请勿移动或拔出校园卡。
- 2. 禁止短时间内频繁开关设备,特殊情况如需重启,拔卡后请等待2分钟再插卡。
- 3. 请在计算机开机进入系统后,再插U盘等外接设备。
- 4. 扫码开机时,请准确选择关闭时间,否则将影响后续教师上课。

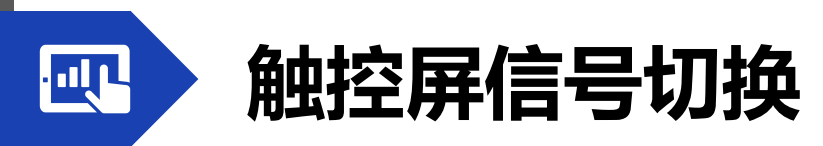

## 操作步骤:

- 1. 轻按屏幕右下角的设置键
- 2. 手动切换触控屏的信号源

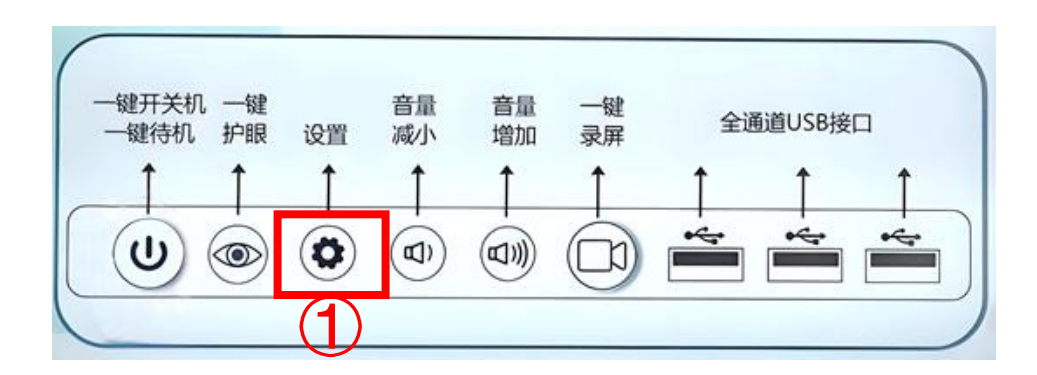

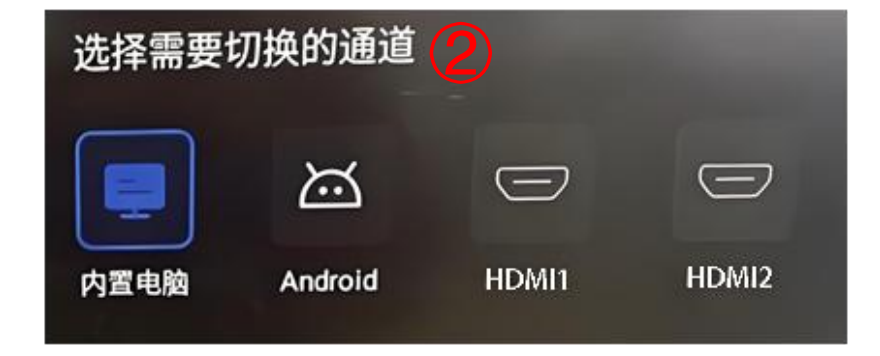

★ 一般情况下教师机信号为HDMI1

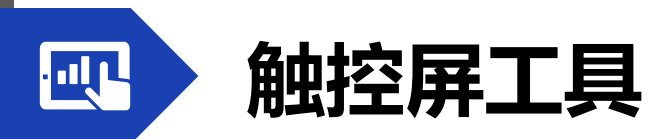

安装触控屏的教室,每块触控屏两侧都有悬浮图标,点击图标可显示工具栏,具体功能如图所示。

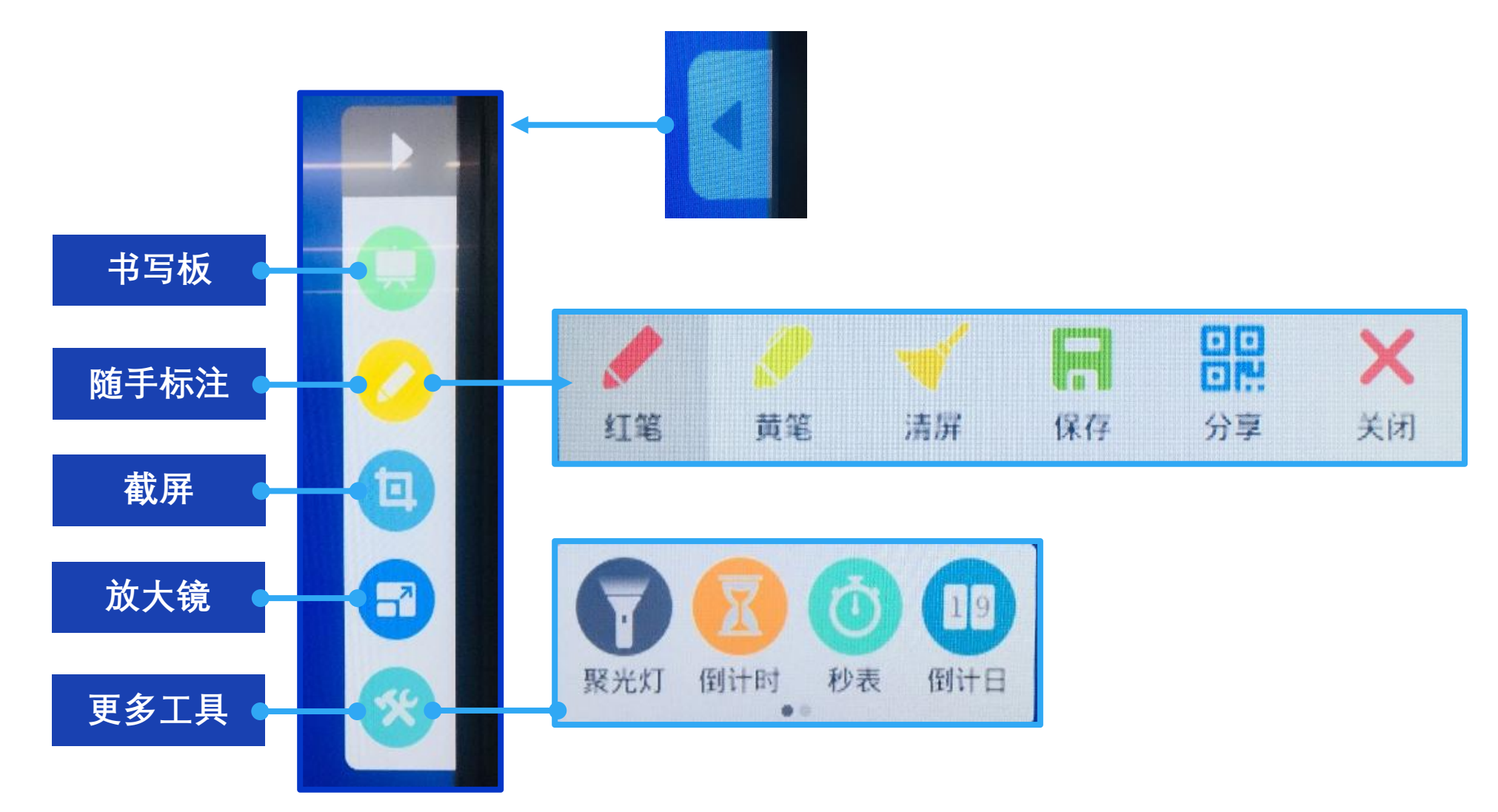

114

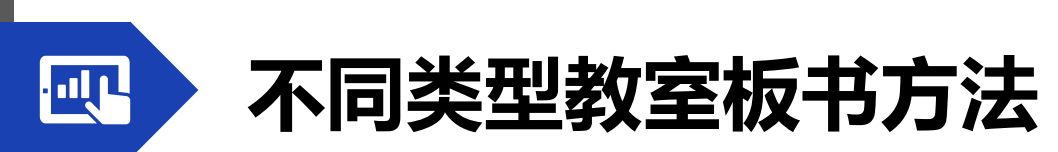

#### 黑板

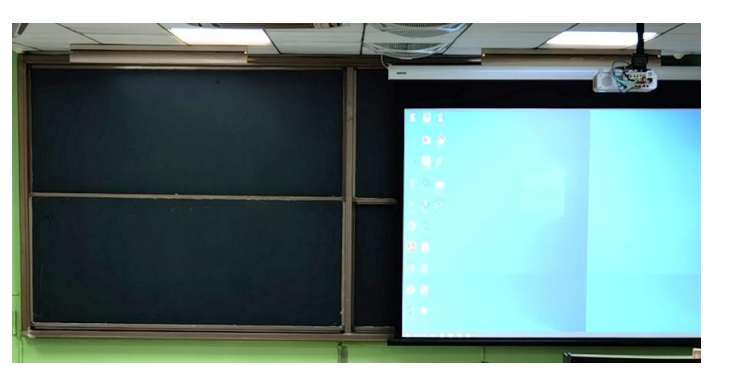

### 普通/新型多媒体教室 博1楼、博2楼、博3楼、 博4楼AC区

#### 白板+触控屏

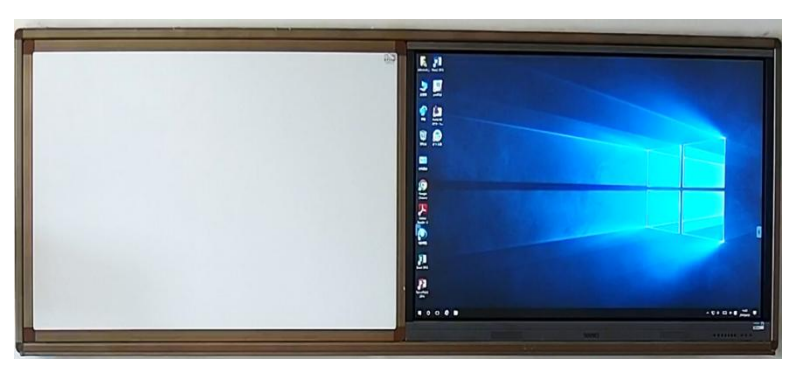

单屏教室 博5楼BC区

#### 触控屏

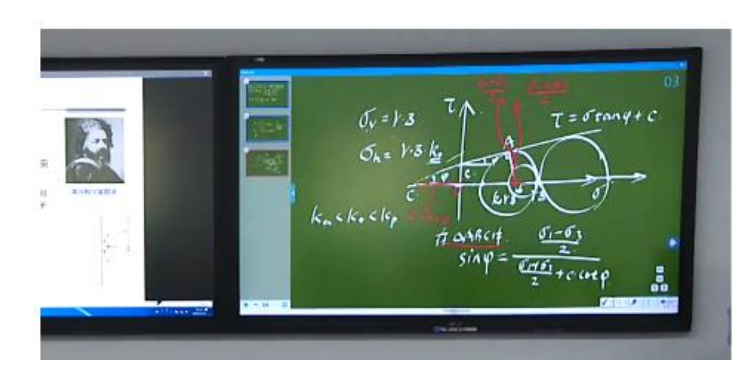

### 双屏/智慧教室 博4楼B区、博5楼A区

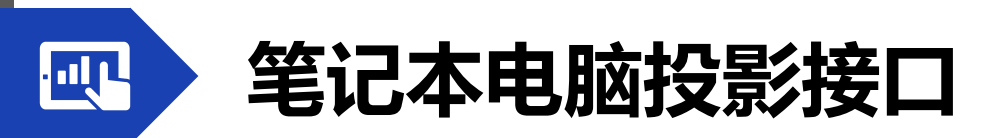

## 接口配置情况

|     | 支持VGA接口教室                              | 支持HDMI接口教室 | 支持无线投影教室 |  |
|-----|----------------------------------------|------------|----------|--|
| 博1楼 | B区5层                                   | 本楼其他教室     | 无        |  |
| 博2楼 | 本楼全部教室                                 | 无          | 无        |  |
| 博3楼 | 本楼全部教室                                 | 无          | 无        |  |
| 博4楼 | C区、B101、B201、B401                      | 本楼其他教室     | 无        |  |
| 博5楼 | A207、B107、B207、B407、<br>C107、C207、C407 | A区5层、B区、C区 | A区1-4层   |  |

★ 每栋楼物业值班室配备HDMI转VGA转换器,可按需借用。

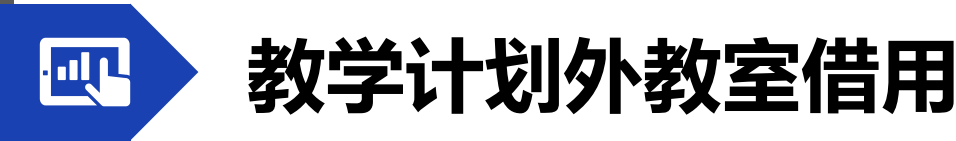

借用注意事项

一、教室仅供校内单位和师生使用,仅限教师本人登录教务系统办理借用手续, 教师不得将账号交给他人进行教室借用。借用人应提前2个工作日通过教务系统申请 借用,当天申请的教室原则上不予以审批。

二、教学计划外的学术报告、系列讲座、学生活动、班级和社团活动等教室借用 由公教中心负责审批。借用人应如实填写使用用途,注明活动主题、活动内容、负责 老师及联系电话等。不得以与实际用途无关的理由申请借用,对类似于"开会"、 "学生活动"、"讲座"等标注不清楚、不具体的,不予批准。

三、涉及哲学社会科学报告会、研讨会、讲座、论坛等活动,应报学校党委宣传 部批准后,借用时上传审批表作为附件,否则不予批准。

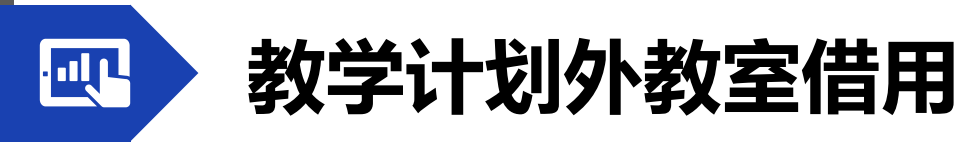

四、教学计划内的排课、调课、考试、借用等教室使用与调度按教学主管部门的 相关规定执行。

五、大批量、连续使用教室,须提前向教务部和公共教学服务中心申请备案后办 理借用手续,以免影响正常教学。

六、以下情况不予审批:借用信息不完整;借用理由不充分;未经注册登记的学生社团;校外培训机构组织的培训;连续或长期借用大批量教室(申请备案的除外); 其他不符合教室借用要求的情况。

七、教室借用实行"谁借用、谁负责",借用教师须到现场负责活动开展。多媒体设备应由教师本人开启使用,不允许教师将校园卡借给学生开启使用多媒体设备。

借用注意事项

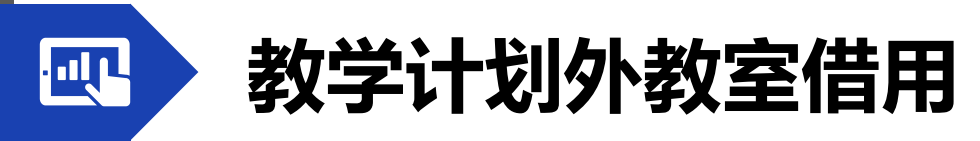

借用注意事项

借用审批工作联系电话:

83592807 (非教学计划活动借用)

83590145 (本科教学计划内活动借用)

83590336 (研究生教学计划内活动借用)

教务系统维护电话:

83590146

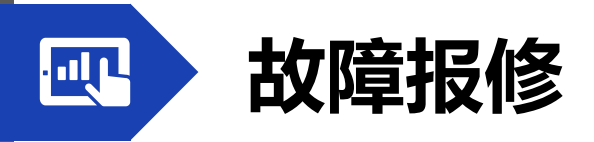

| 楼宇           | IP电话    | 办公电话        | 办公地点        |
|--------------|---------|-------------|-------------|
| 博1楼AB区       | 807     | 83592807    | 博1楼-B-304室  |
| 博1楼C区        | 801或803 | 83592113    | 博3楼-A-200室  |
| 博2楼          | 801或803 | 83592113    | 博3楼-A-200室  |
| 博3楼          | 801或803 | 83592113    | 博3楼-A-200室  |
| 博4楼          | 804     | 83592013    | 博4楼-C-105室  |
| 博5楼          | 805     | 83592111    | 博5楼-A-408-2 |
| 南湖晚间<br>及周六日 | 无       | 83592112    | 博5楼-A-404室  |
| 文昌校区         | 无       | 83882630    | 文昌逸夫楼-302室  |
| 空调、供电        | 无       | 17351291663 | 各楼宇物业值班室    |

★ IP电话请用讲台上的电话机拨号 办公电话请用手机拨号

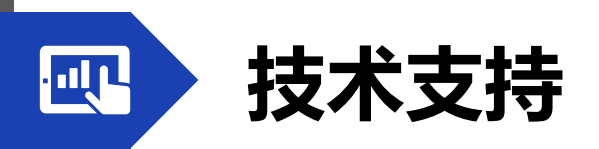

## 更多帮助请访问:

公共教学服务中心操作指南网址 https://gjzx.cumt.edu.cn/fwzn1/czzn.htm

雨课堂帮助中心网址 https://www.yuketang.cn/help

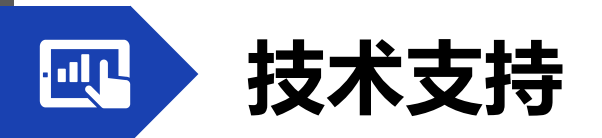

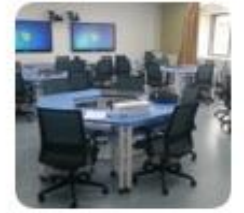

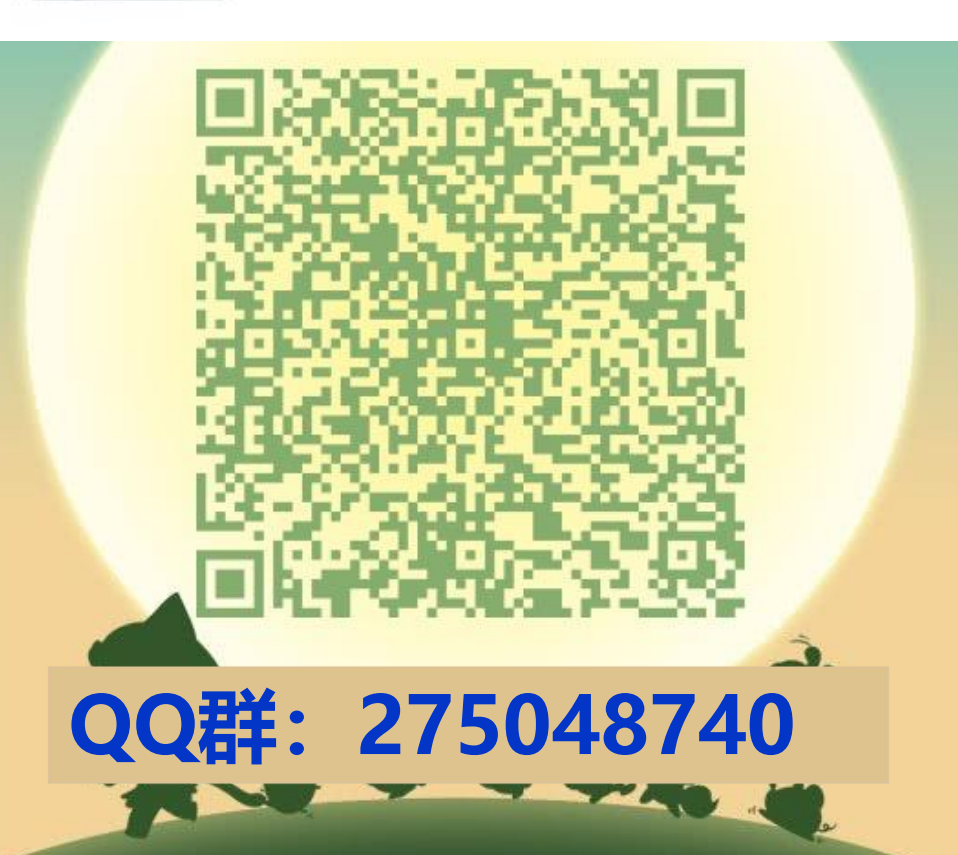

矿大教学服务群

扫一扫二维码,加入群聊。

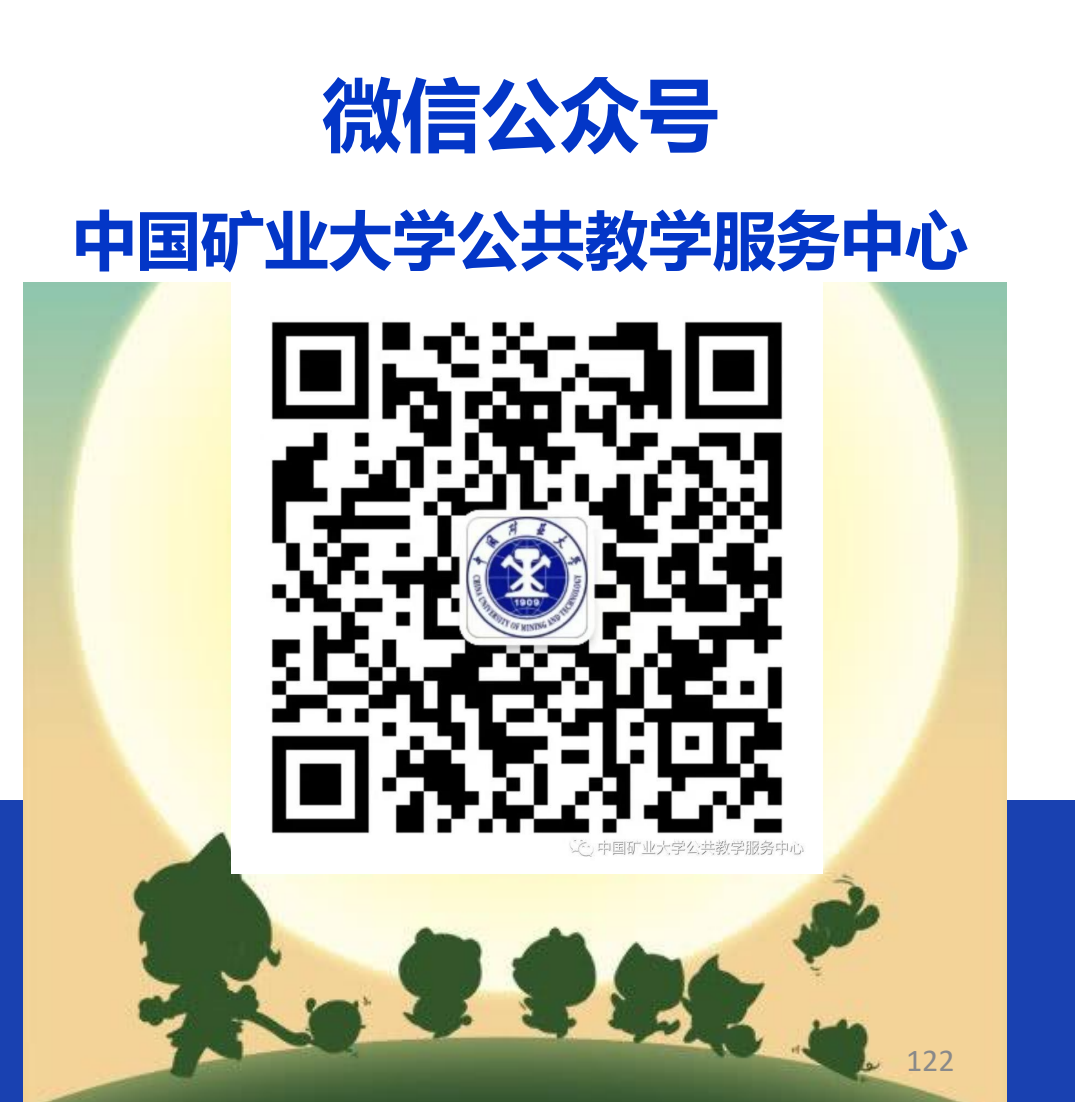

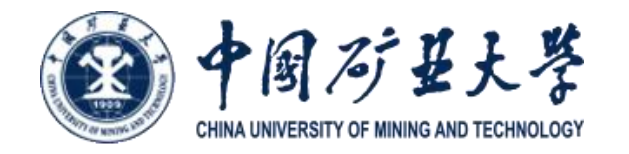

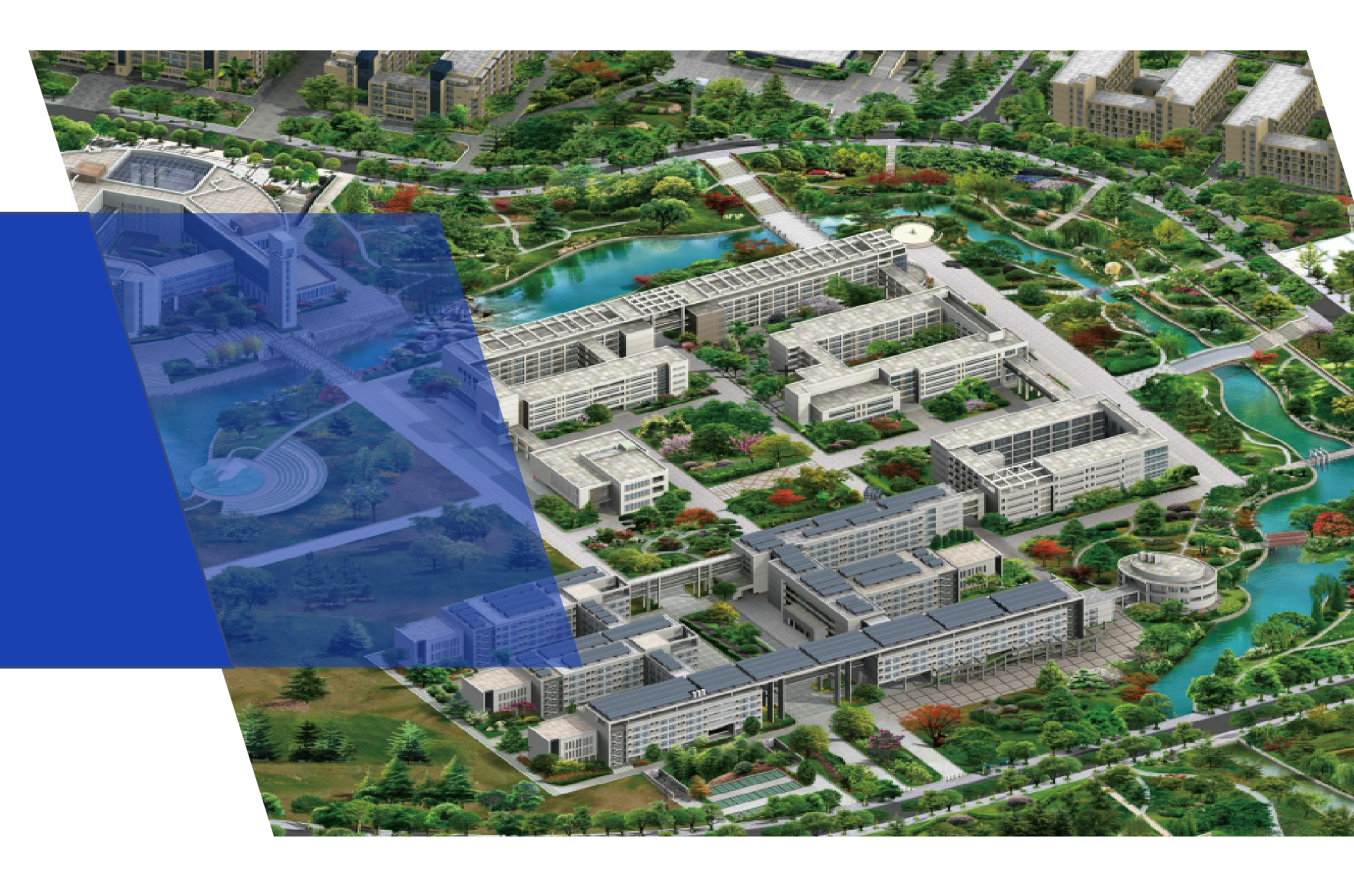

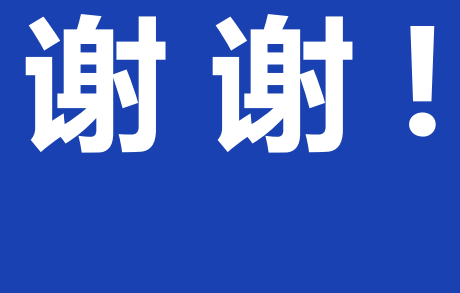

公共教学服务中心 2025年3月